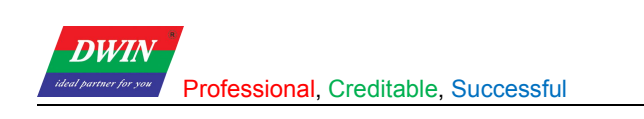

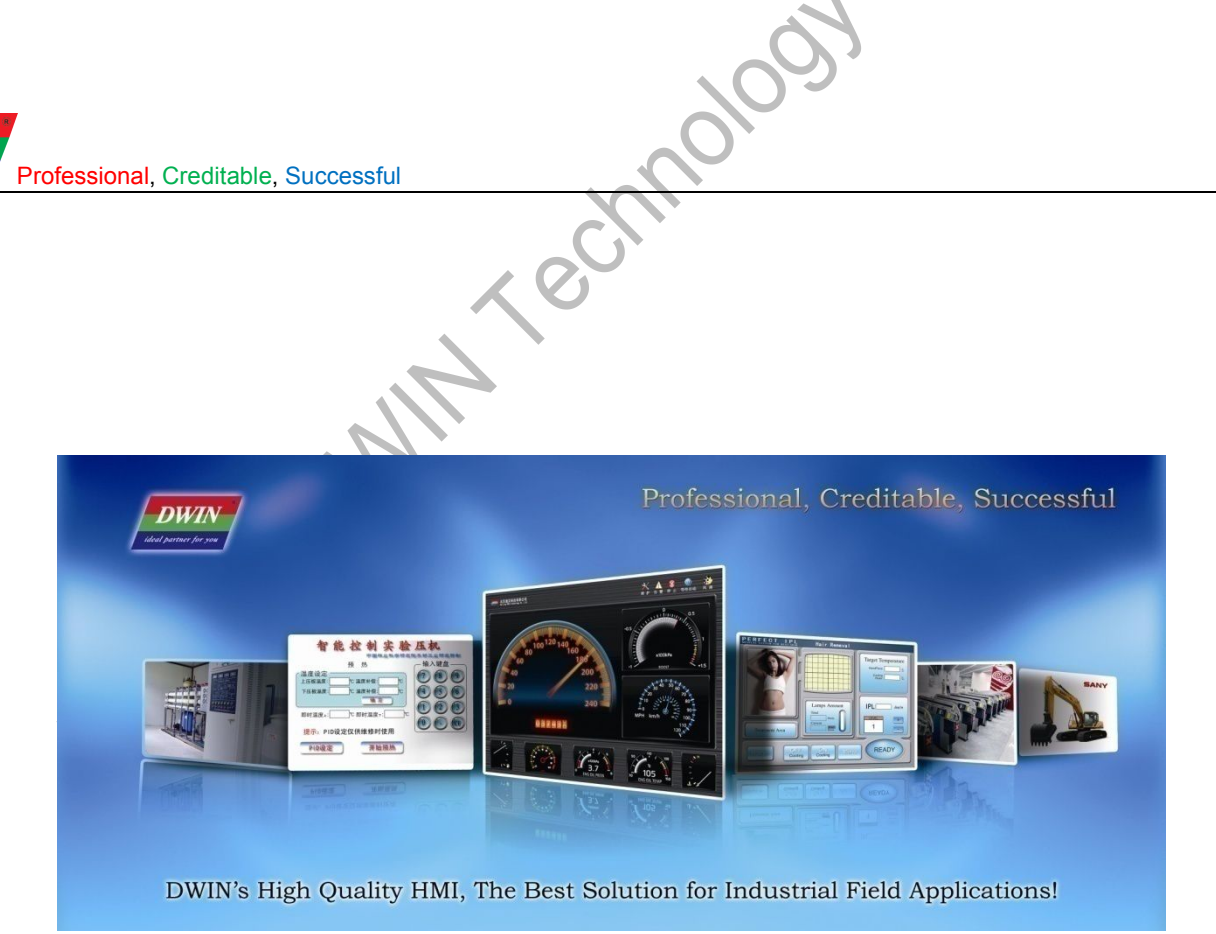

# DGUS\_SDK User Guide\_V5.1

Beijing DWIN Technology Co., Ltd.

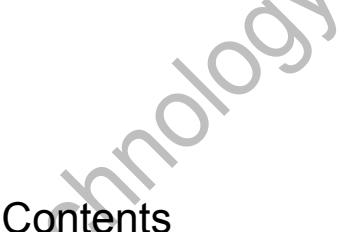

DGUS SDK User Guide V5.1

## 4 1. DGUS\_SDK Instruction..... 1.1 Operation of DGUS\_SDK.......4 2.1.1 Start a new project 2.5 Download 14 3.2.16 Timer Variable 45 Beijing DWIN Technology Co., Ltd. www.dwin.com.cn

| DWIN<br>Professional, Creditable, Successful | DGUS_SDK User Guide V5.1 |
|----------------------------------------------|--------------------------|
| 4.2 Command Set                              | 47                       |
| 4.3 Register                                 |                          |
| 4.4 VP & SP                                  |                          |
| 4.4.1 VP (Variable Pointer)                  |                          |
| 4.4.2 SP (Stack Pointer)                     | 51                       |
| 4.5 Examples                                 | 53                       |
| 4.5.1 Access Register of DGUS                | 54                       |
| 4.5.1.1 Write Data into Register             | 54                       |
| 4.5.1.2 Read Data from Register              | 54                       |
| 4.5.1.3 Response from the DGUS module        |                          |
| 4.5.2 Access Variable SRAM                   | 55                       |
| 4.5.2.1 Write Data into variable SRAM        |                          |
| 4.5.2.2 Read Data from variable SRAM         |                          |
| 4.5.2.3 Response from the DGUS module        |                          |
| 4.5.3 Dynamic Trend Curve Display            |                          |
| 4.5.4 Basic Graphic Display                  |                          |
|                                              |                          |

3

## 1. DGUS SDK Instruction

## 1.1 Operation of DGUS\_SDK

rechnoloc. (1) DGUS (DWIN Graphical Utility Software) is an intelligent GUI design software for DWIN DGUS LCM with K600+ kernel. As be helpful to interface of display design faster than ever, diversified display effects can be achieved easily and rapidly with much less programming. The variables in use are defined by software DGUS SDK v5.1 that is accessed by controller via address. All parameters and images can be downloaded via SD card which stores related .bin files to make your design into real application.

(2) Install DGUS\_SDK\_V5.1:

Unzip DGUS SDK V5.1.zip, and click DGUS ToolV5.1.exe to run it.

(.net Framework 2.0 is required to run the software).

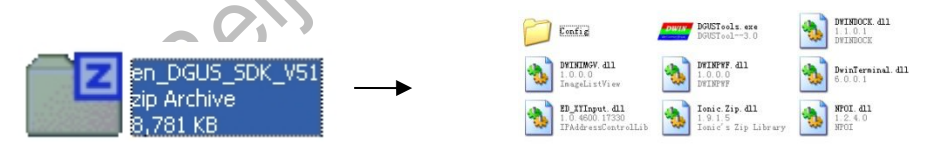

(3) Variable Definition

∻ VP (Variable Pointer): The addresses of variables in variable SRAM (56KB). Users can set buttons with defined VP, to change the value in this address and display contents corresponding with the value in VP address.

 $\diamond$ SP (Stack Pointer): the address of definitions, starting address of description data of variables. Change the value in particular address to modify variable properties. Take <WordArt> function as example.

| Add. |        | Definition   | Data<br>Length | Description                                               |
|------|--------|--------------|----------------|-----------------------------------------------------------|
| 0x00 |        | 0x5A03       | 2              |                                                           |
| 0x02 |        | *SP          | 2              | Stack pointer, default setting is 0xFFFF.                 |
| 0x04 |        | 0x0007       | 2              | The whole process length (in terms of words).             |
| 0x06 | 0x00   | *VP          | 2              | Variable pointer.                                         |
| 0x08 | 0x01   | X,Y          | 4              | Top-left coordinate of text, left aligned.                |
| 0x0C | 0x03   | Icon0        | 2              | Icon ID corresponding to 0, the sequence is "0123456789". |
| 0x0E | 0x04:H | Icon_Lib     | 1              | Address of icon file.                                     |
| 0x0F | 0x04:L | Icon_Mode    | 1              | ICON display mode.<br>0x00: transparent, others: opaque.  |
| 0x10 | 0x05:H | Int_Num      | 1              | Length of integer digits.                                 |
| 0x11 | 0x05:L | Dec_Num      | 1              | Length of decimal digits.                                 |
| 0x12 | 0x06:H | VP_Data_Mode | 1              | 0x00: integer (2 bytes), 0x01: long integer (4 bytes).    |

E.g.: If SP valued as 0x5000 for WordArt variable, VP parameter will be saved in the ADDRESS of 0x5000. Variable position parameters will be saved in 0x5001-0x5002

(4) If you need to handle with icons, please drop icon files into Icon Generator to make icon file running in DGUS correctly.

or

(5) How to select area for buttons & variables.

A. Input coordinates directly.

| x | 60 | i i | Y | 30 | i i | Preview  |
|---|----|-----|---|----|-----|----------|
| W | 94 | -   | н | 63 | ÷   | KEY CTRL |

B. Drag the button/variable with mouse.

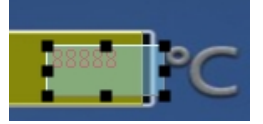

(6) Define SP address for variables.

Beijing DWIN Technology Co., Ltd.

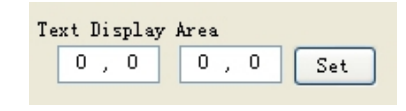

#### DGUS SDK User Guide V5.1

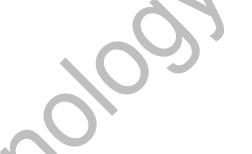

#### DGUS\_SDK User Guide V5.1

Professional, Creditable, Successful

SP defines the description of variable settings; to reduce overlap of SP address is necessary. There is overlap judging embedded, Configuration files won't be created with failure message when it comes an overlap of SP address.

| s | P Con | f1 | icted      |    |         |      |       | ×           |
|---|-------|----|------------|----|---------|------|-------|-------------|
|   | X     | SI | ? Settings | of | Picture | ID 4 | and 4 | conflicted! |
|   |       |    |            |    | ОК      |      |       |             |

- (7) Import existing DGUS config. files into new project.
- A. Create a new project.
- B. Add pictures.

DWIA

- C. Import config files.
- D. Copy icon files into <DWIN\_SET> folder.

Note: Frame header is self-defined by users. In this document, A5 5A is taken as frame header for instance.

### 1.2 Main Interface of DGUS\_SDK\_V5.1

| DWIN DGUS                                                                                                    | ×                                                                                                    |
|----------------------------------------------------------------------------------------------------|----------------------------------------------------------------------------------------------------|
| BWIN Technology         B         B          B         B         B         B         B         B         B         B         B         B         B         B |                                                                                                    |
| Wetcome  Manage a Project  Mew Project  New Project  New Project  New Project  New Project  Description  Description  2DOUS Project DMari Inni                                                                                                    | Default Parameters       ✓ Data Auto Upload       Fonts       Font Color(0x)       Font Lib_D       23       0,23.127       Font Size       16       4.255       ICON Display Mode |
| Dous ke                                                                                                    | Transparent                                                                                                    |

a) Click <New Project> to activate the window below:

| creen Proper  | ty                                                                                                    |                       |     |
|---------------|----------------------------------------------------------------------------------------------------|-----------------------|-----|
| Resolution    | 800X480                                                                                                    | Yixels 🖌              |     |
| Color 16      | 5-bit 🔽                                                                                                    |                       |     |
|               |                                                                                                    |                       |     |
| ave In        |                                                                                                    |                       |     |
| ):\My Documen | its                                                                                                    |                       |     |
|               | 100 Mar 100 Mar 100 Mar 100 Mar 100 Mar 100 Mar 100 Mar 100 Mar 100 Mar 100 Mar 100 Mar 100 Mar 100 Mar 100 Mar |                       |     |
| lata: The     | and and the second states                                                                                       | with the second dimen | 4 T |

b) Select resolution and path for your project.

Beijing DWIN Technology Co., Ltd.

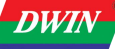

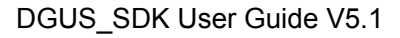

Screen Property Set. E.g. for: DMT80480T070\_06WT. Color T: 16bit. Resolution 80480: 800x480.

#### **Navigation Bar:**

| Professional, Credita                  | able, Successful DGUS_SDK User Guid                                                                                      |
|----------------------------------------|----------------------------------------------------------------------------------------------------|
| creen Property Set.                    |                                                                                                    |
| g. for:                                | -C <sup>1</sup>                                                                                                    |
| 1 <mark>T80480</mark> T070_06WT.       | X 6                                                                                                    |
| lor <b>T</b> : 16bit.                  |                                                                                                    |
| solution <mark>80480</mark> : 800x480. |                                                                                                    |
|                                        |                                                                                                    |
| lavigation Bar:                        |                                                                                                    |
| New                                    | Create a new project.                                                                                                    |
| Open                                   | Open an existing project (.hmi file).                                                                                    |
| Save                                   | Save the current project.                                                                                                |
| Save As                                | Save the current project in a new folder.                                                                                |
| Close                                  | Close the current project.                                                                                               |
| Variables Preview                      | Preview buttons & variables                                                                                              |
| Resolution                             | Modify resolution of project.                                                                                            |
| Generating                             | Modify system configuration and save the settings in config.txt. Refer to illustration                                   |
| Configuration file                     | below.                                                                                                    |
| Import Config.                         | Import existing config. files to the current project.                                                                    |
| Export Variables                       | Generate <touchconfig.xls> and <displayconfig.xls> for quick view of buttons &amp;</displayconfig.xls></touchconfig.xls> |
|                                        | variables.                                                                                                    |
| System Properties                      | Modify system properties and save the settings in config.txt. Refer to illustration                                      |
|                                        | below                                                                                                    |
| DGUS Configuration File                | Download <13Touch_Control_Config.bin>, <14Variable_Config.bin>, and the image;                                           |
| Download                               | debug commands via serial port.                                                                                          |
| Help                                   | Help documents.                                                                                                    |
| Align Left                             | Align the selected buttons and variables to left.                                                                        |
| Align right                            | Align the selected buttons and variables to right.                                                                       |
| Align Top                              | Align the selected buttons and variables to top.                                                                         |
| Align bottom                           | Align the selected buttons and variables to bottom.                                                                      |
| Auto Width                             | Adjust the selected buttons & variables at same width.                                                                   |
| Auto Height                            | Adjust the selected buttons & variables at same height.                                                                  |
| Vertical centered                      | Adjust the selected buttons & variables at the vertical center.                                                          |
| Horizontal centered                    | Adjust the selected buttons & variables at the horizontal center.                                                        |
| Сору                                   | (Ctrl + C): copy                                                                                                    |
| Paste                                  | (Ctrl + V): paste                                                                                                    |
| Delete                                 | (delete): delete                                                                                                    |
| Front                                  | Place the button or variable at front layer.                                                                             |
| Back                                   | Place the button or variable at backward layer.                                                                          |
| SP Address Setting                     | Set SP for variables.                                                                                                    |
| Variables Preview                      | Preview buttons & variables                                                                                              |
| Show Text                              | show the names of buttons & variables or not.                                                                            |

Reference: Inputted data will be sent via serial port only when both <TPSAUTO> in System Config. Window and <Data Auto Upload> settings in buttons properties are ticked.

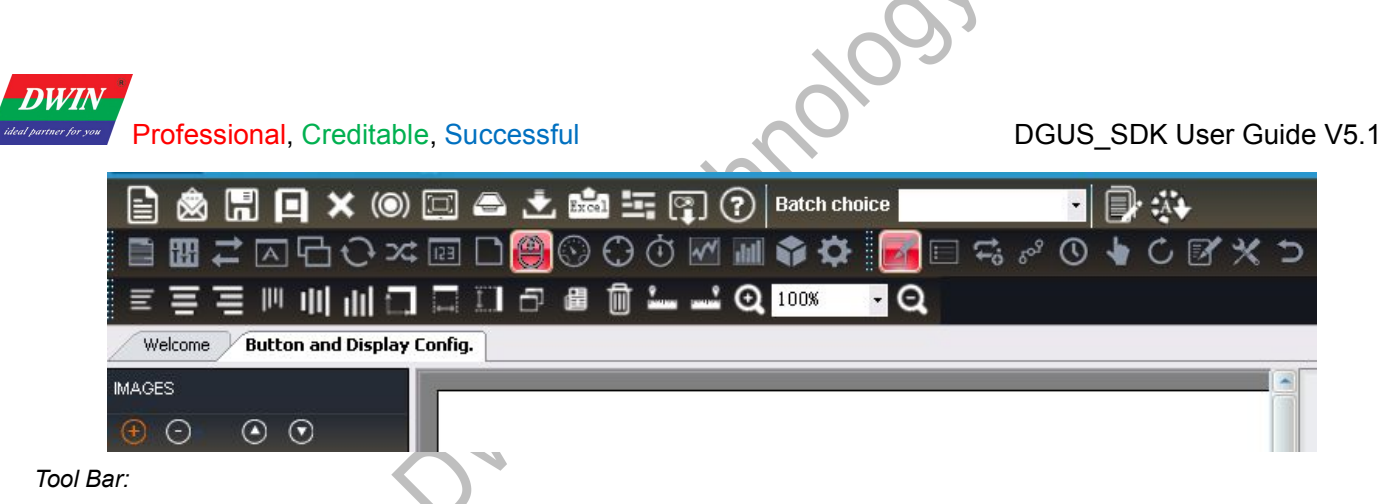

Switching between "Touch Config" & "Variable Config" & Edit Tools using Navigation bar, or shortcut key F2, F3,F4.

## 2. Basic Steps for DGUS\_SDK Operation

## 2.1 Create a new project

## 2.1.1 Start a new project

Open the DGUS\_SDK\_V5.1-----> Click "New Project" button to start a new project.

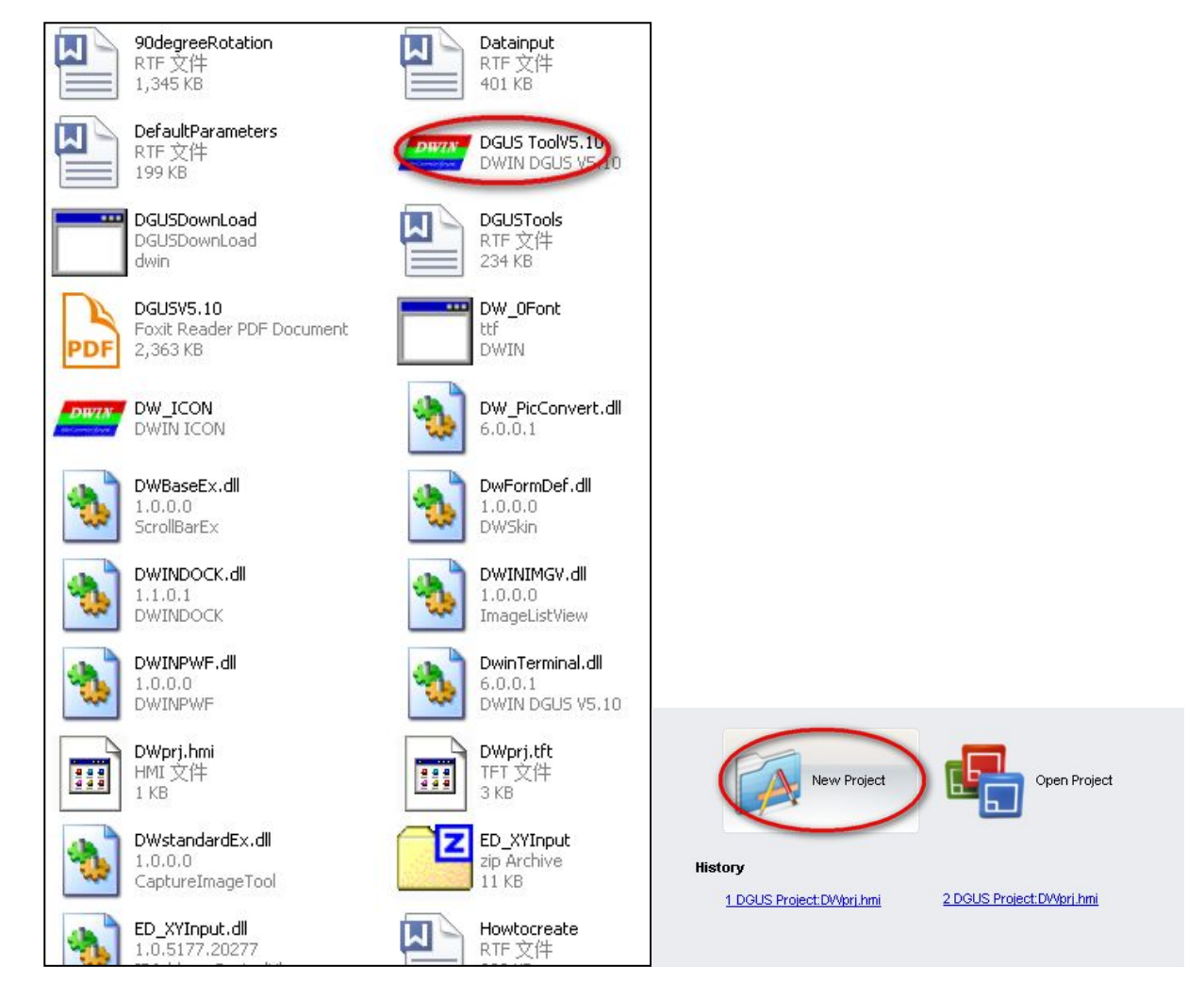

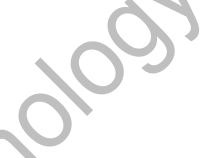

DGUS\_SDK User Guide V5.1

## 2.1.2 Select corresponding resolution and save the path

| ■       ●       Image: Constraint of the state of the state                                           | n choice                                                                                                    |
|----------------------------------------------------------------------------------------------------|----------------------------------------------------------------------------------------------------|
| Manage a Project      Manage a Project      Manage a Project      Manage a Project      Manage a Project      Manage a Project      Manage a Project      Screen Property Set      Screen Property      Resolution      800X4      Color      16      800X4      Color      16      800X4      Color      10      10      10      10      10      10      10      10      10      10      10      10      10      10      10      10      10      10      10      10      10      10      10      10      10      10      10      10      10      10      10      10      10      10      10      10      10      10      10      10      10      10      10      10      10      10      10      10      10      10      10      10      10      10      10      10      10      10      10      10      10      10      10      10      10      10      10      10      10      10      10      10      10      10      10      10      10      10      10      10      10      10      10      10      10      10      10      10      10      10      10      10      10      10      10      10      10      10      10      10      10      10      10      10      10      10      10      10      10      10      10      10      10      10      10      10      10      10      10      10      10      10      10      10      10      10      10      10      10      10      10      10      10      10      10      10      10      10      10      10      10      10      10      10      10      10      10      10      10      10      10      10      10      10      10      10      10      10      10      10      10      10 | Jing       Default Parameters         Jing       ✓ Deta Auto Upload         S0       Y         S0       Y         Pixels       ✓         O       Pixels         O       Y         Pixels       ✓         O       Y         Pixels       ✓         O       Y         Pixels       ✓         Font Lib_D       23         O       O         Point Lib_D       23         O       O         O       O         If will be open if there had<br>by in the selected path. folder.       Maximum of variables in one page         GK       Cancel                                                                                                    |
| No.0 Font Lab. Images Conversion DWIN ICO I<br>This software is used for creating font type from position Number<br>4/98 64/478                                                                                                    | Join Deurator         Download via UART           0 in DGUS LCM, sizing from         Unit of the size of the size of th |

### 2.1.3 Add images

DWIN

| IMAGES   |      |   |         |  |
|----------|------|---|---------|--|
| $\odot$  |      | ٢ | $\odot$ |  |
| Position | File |   |         |  |

Images indicating here are what to be displayed as background with ".bmp" format required.

Image naming rules: ID + Name. bmp (name as optional)

For example, "0\_Data Input.bmp" or "0.bmp"

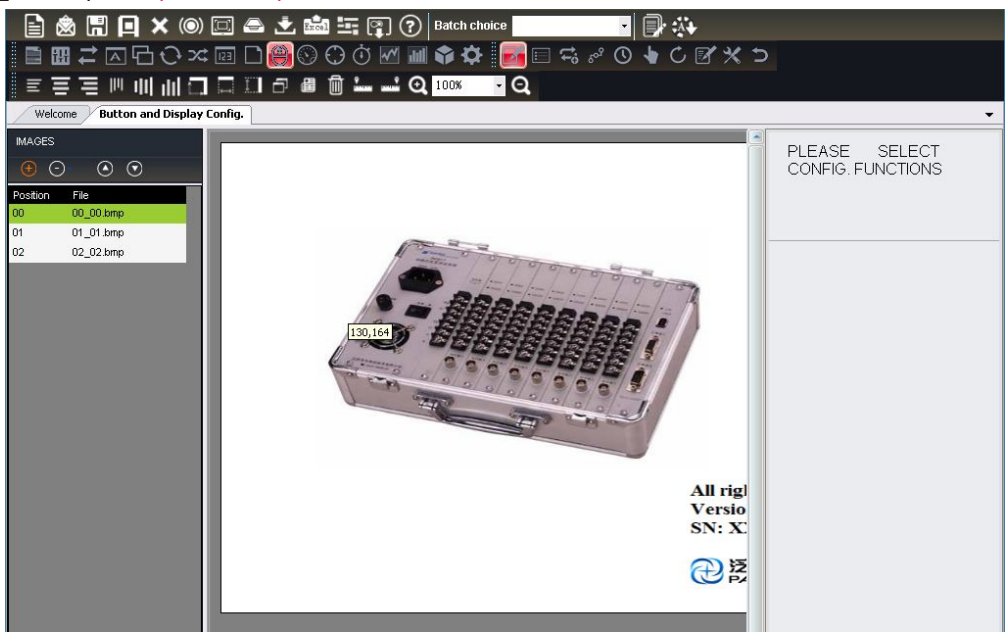

**DWIN** 

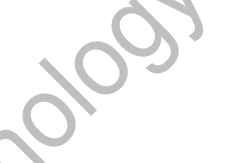

#### DGUS\_SDK User Guide V5.1

## 2.1.4 Create a CONFIG.TXT file for setting system parameters

Step into setting such system as baud rate, backlight, as well as cycle time etc.

| 🖹 💩 🖫 I                                                                         | 🖪 🗙 (0) 🖂 🖴                                                                                                    | 📩 📾 🗐 🗊                                                     | ? Batch choice 🗾 🗸                                                                                                    | ₽ ॐ                                                                                                    |         |
|---------------------------------------------------------------------------------|----------------------------------------------------------------------------------------------------|-------------------------------------------------------------|----------------------------------------------------------------------------------------------------|----------------------------------------------------------------------------------------------------|---------|
| ≣ 888 ≓ ⊠                                                                       | $\Box \Box \odot \times \odot \Box$                                                                                             | 🖲 🛈 🖸 🗹                                                     | M 🛊 🌣 🛃 🖂 두; 🕫 🛈                                                                                                    | ♦C BX >                                                                                                    |         |
| ≣≣≡                                                                             | 🛃 System Config.                                                                                                    |                                                             |                                                                                                    |                                                                                                    |         |
| Welcome B                                                                       | R1(Baud Rate) 115200                                                                                                    | Frame High Byte)                                            | (0X00-0XFF) RA(Ser                                                                                                    | Low Byte) (0X00-0XFF)                                                                                             | -       |
|                                                                                 | VDS                                                                                                    | HDS                                                         | TP_LED                                                                                                    | FCRC                                                                                                    |         |
| Position         File           00         00_00.k           01         01_01.k | <ul> <li>Normal Display</li> <li>90° Rotation</li> </ul>                                                                        | <ul> <li>Normal Display</li> <li>180° Rotation</li> </ul>   | <ul> <li>Backlight is not controlled by<br/>condition of touch screen</li> <li>Backlight is controlled by condition of<br/>touch screen</li> </ul> | Disable CRC16 frame check of serial<br>communication.     Enable CRC16 frame check in the<br>serial communication |         |
| 02 02_02.k                                                                      | TPSAUTO                                                                                                    |                                                             | L22_Init_En                                                                                                    | Operational cycle time                                                                                            |         |
|                                                                                 | <ul> <li>Touch screen input<br/>not automatically upl<br/>Touch screen input</li> <li>automatically upload<br/>port.</li> </ul> | parameters are<br>loaded<br>parameters<br>led to the serial | The power-up initializing code of<br>SEKB VAR memory is 0X00.     Initiating according to the 22 (0x16)<br>font library.                           | 200ms     160ms     120ms     60ms                                                                                |         |
|                                                                                 | User-defined Baud Rate                                                                                                    | Touch Control                                               | Backlight Setting                                                                                                    |                                                                                                    |         |
|                                                                                 | R5(High Byte) 0X                                                                                                    | R6(Backlight (                                              | ON Brightness)     0X     (C       OFF Brightness)     0X     (C                                                                                   | 0X00-0X40)<br>0X00-0X40)                                                                                          |         |
|                                                                                 |                                                                                                    | R8(Backlight C                                              | DN Time x1.0S) 0X ((                                                                                                    | 0X00-0XFF)                                                                                                    |         |
|                                                                                 | Enable OS     Enable touch calibration                                                                                          |                                                             |                                                                                                    | Export Configuration File                                                                                         |         |
|                                                                                 |                                                                                                    |                                                             |                                                                                                    |                                                                                                    |         |
|                                                                                 |                                                                                                    |                                                             |                                                                                                    | Quick Default                                                                                                    | roperty |

Export Configuration File - "CONFIG. txt"

| DWIN DU                                                                                                    | GUS<br>WIN Technology                                                                                                    |                                                                                                    |                                                                     |               |
|----------------------------------------------------------------------------------------------------|----------------------------------------------------------------------------------------------------|----------------------------------------------------------------------------------------------------|---------------------------------------------------------------------|---------------|
|                                                                                                    | Image: A state of the state of the state | 🋐 🕜   Batch choice 🛛 🔹 🔊                                                                                                    | ₽ ↔<br>♦ C Ø % ⊃                                                    | X             |
| Welcome         Bit           MAGES         Image: Comparison of the position         Image: Comparison of the position of the position of the pos | R1(Baud Rate)       115200       R3(Serial-prame High         STYS_CF6 Configuration Word.(R2)       HDS         VDS       Normal Display         90° Rotation       180° Rotation         TPSAUTO       Touch screen input parameters are not automatically uploaded         Touch screen input parameters       automatically uploaded to the serial port.                                                                                                    | oort     (0X00-0XFF)     RA(Seri<br>Frame L       Isy     (0X00-0XFF)     Frame L       Isy     Image: Condition of touch screen     Image: Condition of touch screen       Image: Condition of touch screen     Backlight is controlled by condition of touch screen       Image: Condition of touch screen     Backlight is controlled by condition of touch screen       Image: Condition of touch screen     Condition of touch screen       Image: Condition of touch screen     Image: Condition of touch screen       Image: Condition of touch screen     Condition of touch screen       Image: Condition of touch screen     Image: Condition of touch screen       Image: Condition of touch screen     Image: Condition of touch screen       Image: Condition of touch screen     Image: Condition of touch screen       Image: Condition of touch screen     Image: Condition of touch screen       Image: Condition of touch screen     Image: Condition of touch screen       Image: Condition of touch screen     Image: Condition of touch screen       Image: Condition of touch screen     Image: Condition of touch screen       Image: Condition of touch screen     Image: Condition of touch screen       Image: Condition of touch screen     Image: Condition of touch screen       Image: Condition of touch screen     Image: Condition of touch screen       Image: Condition of touch screen     Image: Condition of touch screen       Im | ial-port<br>.ow Byte) (0X00-0XFF)<br>FCRC                           | LECT<br>TIONS |
|                                                                                                    | User-defined Baud Rate Touch<br>R5(High Byte) 0X R6(Ba<br>R9(Low Byte) 0X R8(Ba<br>Enable OS<br>Enable touch calibration                                                                                                    | Control Bac 通定 0X 00 (0<br>cklight ON Brightness) 0X 00 (0<br>cklight OFF Brightness) 0X 00 (0<br>cklight ON Time x1.0S) 0X (0                                                                                                    | IX00-0X40)<br>IX00-0X40)<br>IX00-0XFF)<br>Export Configuration File |               |

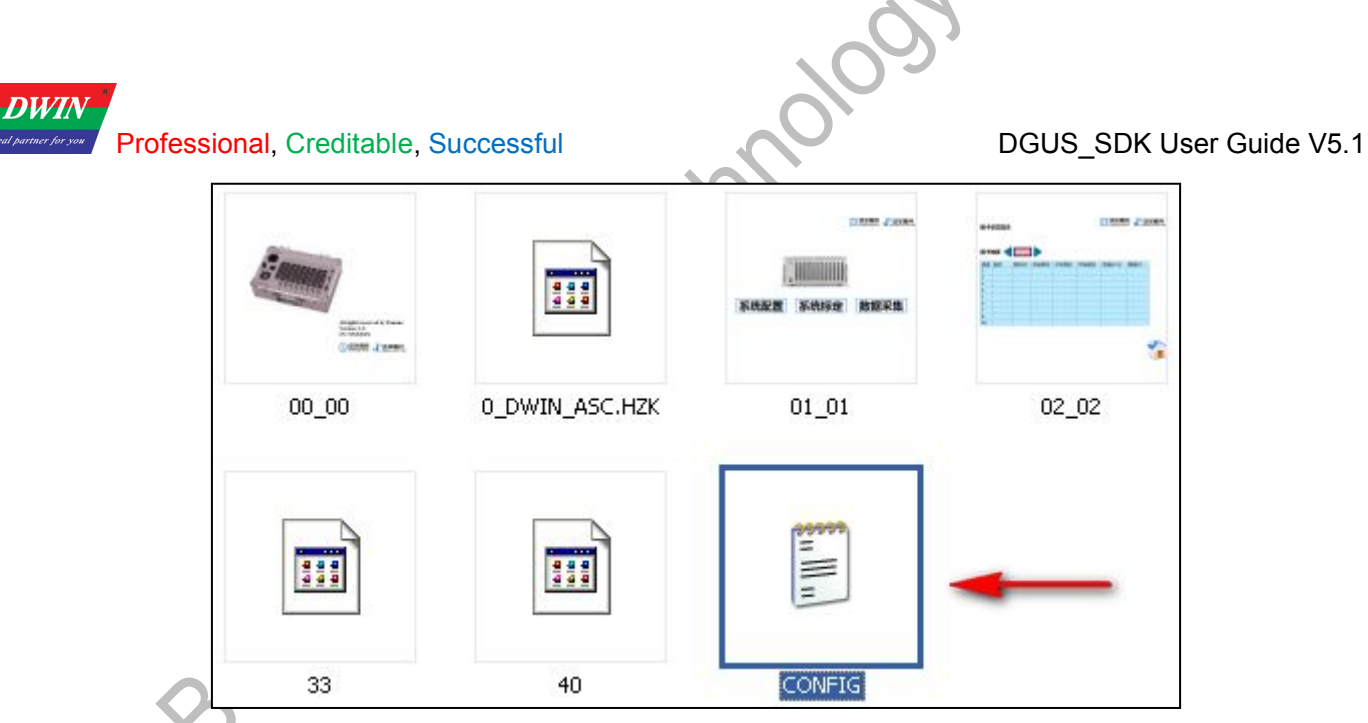

For the value and functions of each parameters, please refer to the chapter 1.2 of the DGUS Dev. Guide\_V5.1—CONFIG. TXT

| Name of Parameter<br>Register | Range         | Range         Description           Depends         Module driver mode, unnecessary for modification which may cause errors. Do not configure it.                                  |          |          |         |            |         |          |         |          |
|-------------------------------|---------------|----------------------------------------------------------------------------------------------------|----------|----------|---------|------------|---------|----------|---------|----------|
| R0                            | Depends       |                                                                                                    |          |          |         |            |         |          |         | rs. Do n |
| 2                             |               | Baud rate setting, 0:                                                                                                    | x00-0x   | 10 mat   | chup w  | ith 1200   | ops -92 | 21600bps | i.      |          |
|                               | 10 100000 000 | R1 0x00                                                                                                    | 0x01     | 0x02     | 0x03    | 0x04       | 0x05    | 0x06     | 0x07    | 0x08     |
| R1                            | 0x00-0x11     | Baud rate 1.2K                                                                                                    | 2.4K     | 4.8K     | 9.6K    | 19.2K      | 38.4K   | 57.6K    | 115.2K  | 28.8K    |
|                               | ~             | Baud rate 76.8K                                                                                                    | 62.5K    | 125K     | 250K    | 230.4K     | 345.6K  | 691.2K   | 921.6K  | Defined  |
|                               | 0             | Dada Tale TO.OK                                                                                                    | 02.01    | 120K     | LUGIN   | 200.41     | 040.01  | UD1.2N   | 021.015 | Denned   |
| R2                            | 0x00-0xFF     | SYS_CFG<br>configuration byte. Refer to the following table.                                                                                                    |          |          |         |            |         |          |         |          |
| R3                            | 0x00-0xFF     | UART_SYNC_H, High byte of frame header.                                                                                                    |          |          |         |            |         |          |         |          |
| R4                            | $ \geq $      | Module driver mode, unnecessary for modification which may cause errors. Do no<br>configure it.                                                                                    |          |          |         |            |         |          |         |          |
| R5                            | 0x00-0xFF     | When R1=0x11, high byte of baud rate configuration.<br>R5:R9=625000/user-defined baud rate.<br>E.g.: set baud rate as 10000bps, R5:R9=6250000/10000=625=0x0271, R5=0x02<br>R9=0x71 |          |          |         |            |         |          |         |          |
| R6                            | 0x00-0x40     | Brightness of backling                                                                                                    | ght.     |          |         |            |         |          |         |          |
| R7                            | 0x00-0x40     | Brightness of backli                                                                                                    | ght in s | sleep m  | node.   |            |         |          |         |          |
| R8                            | 0x01-0xFF     | Time before sleep m                                                                                                    | node. a  | ctivatio | n       |            |         |          |         |          |
| R9                            | In Flux       | When R1=0x11, low                                                                                                    | byte o   | f baud   | rate co | onfigurati | on.     |          |         |          |
|                               |               | UART SYNC L. Low byte of frame header.                                                                                                    |          |          |         |            |         |          |         |          |
| RA                            | 0x00-0xFF     | UART_SYNC_L, Lo                                                                                                    | w Dyte   | ornan    |         |            |         |          |         |          |

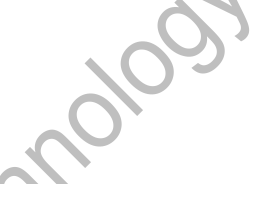

| Bit | Ratio       | Definition    |                                                 |                                    | Description                          |                                  |                  |
|-----|-------------|---------------|-------------------------------------------------|------------------------------------|--------------------------------------|----------------------------------|------------------|
| .7  | 0x80        | VDS           | 0=Normal displation.                            | ay.                                |                                      |                                  |                  |
| .6  | 0x40        | HDS           | 0=Normal Displ<br>1=180° Rotation               | ay.<br>1 (upside down              | ).                                   |                                  |                  |
| .5  | 0x20        | TP_LED        | 0=Brightness ca<br>1=Brightness ca<br>R6, R7,R8 | an't be changed<br>an be changed   | t via screen clic<br>via screen clic | king<br>king, the paran          | neters set up in |
| .4  | 0x10        | FCRC          | 0=Disable CRC<br>1= Enable CRC                  | 16 checksum in<br>16 checksum in   | n the serial com<br>n the serial com | munication.<br>munication        |                  |
| .3  | 0x08        | TPSAUTO       | 0=Disable auto-<br>1=Enable auto-               | upload of key oupload of key of    | code or data.<br>code or data.       |                                  | 2                |
| .2  | 0x04        | L22_Init_En   | 0=Initialize 56K<br>1=Initialize 56K            | B access varial<br>B access varial | ble data to 0x00<br>ble data from 22 | ?*.bin.                          | 00               |
| .1  | 0x02        | FRS1          | Set the cycle o<br>variable display             | f DGUS, the s                      | maller number<br>e efficiency of da  | will shorten res                 | sponse time for  |
|     | 00000000000 | 1000000 00000 | Cycle                                           | 80mS                               | 120mS                                | 160mS                            | 200mS            |
| 2   | 1           |               | FRS1                                            | 1                                  | 1                                    | 0                                | 0                |
| -   |             |               | FRS0                                            | 1                                  | 0                                    | 1                                | 0                |
| .0  | 0x01        | FRSU          | For the resolution<br>The cycle influe          | nce the speed                      | ecommended se<br>of Animation Icc    | et the cycle upor<br>on display. | n 120mS.         |

#### R2 (SYS\_CFG configuration Byte)

DWIN

If the frame header is set as R3=5A RA=A5, please use the software "Serial debugging assistant sscom32" sending command below for verifying all images works fine.

5A A5 04 80 03 00 01( 00 01 signify images switching to No1.)

Later, check if images No1 switched successfully. (format must be .bmp naming started from"00").

There are config.txt failed or com port out of work in the event of images switch failure. Please affirm parameter for config.txt again including frame header, baud rate etc.

### 2.2 Configure touch functions

Select the "Touch Config" from pull-down menu-----> Add touch function, as "Data Input" -----> Drag a square on your button as follow yellow area ------> Set the properties, such as button effect, key value, etc.

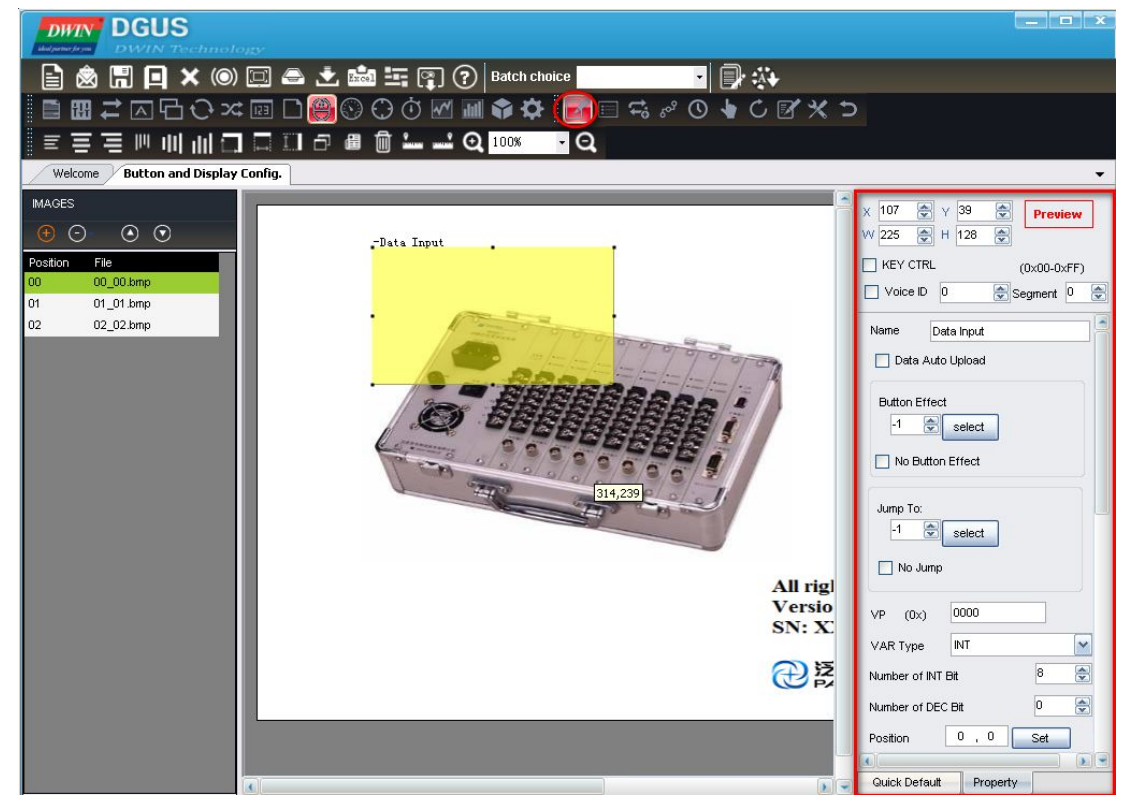

Beijing DWIN Technology Co., Ltd.

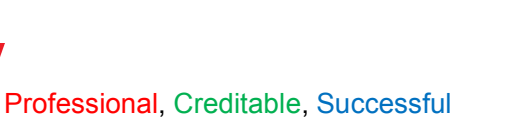

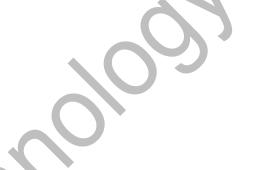

## DGUS\_SDK User Guide V5.1

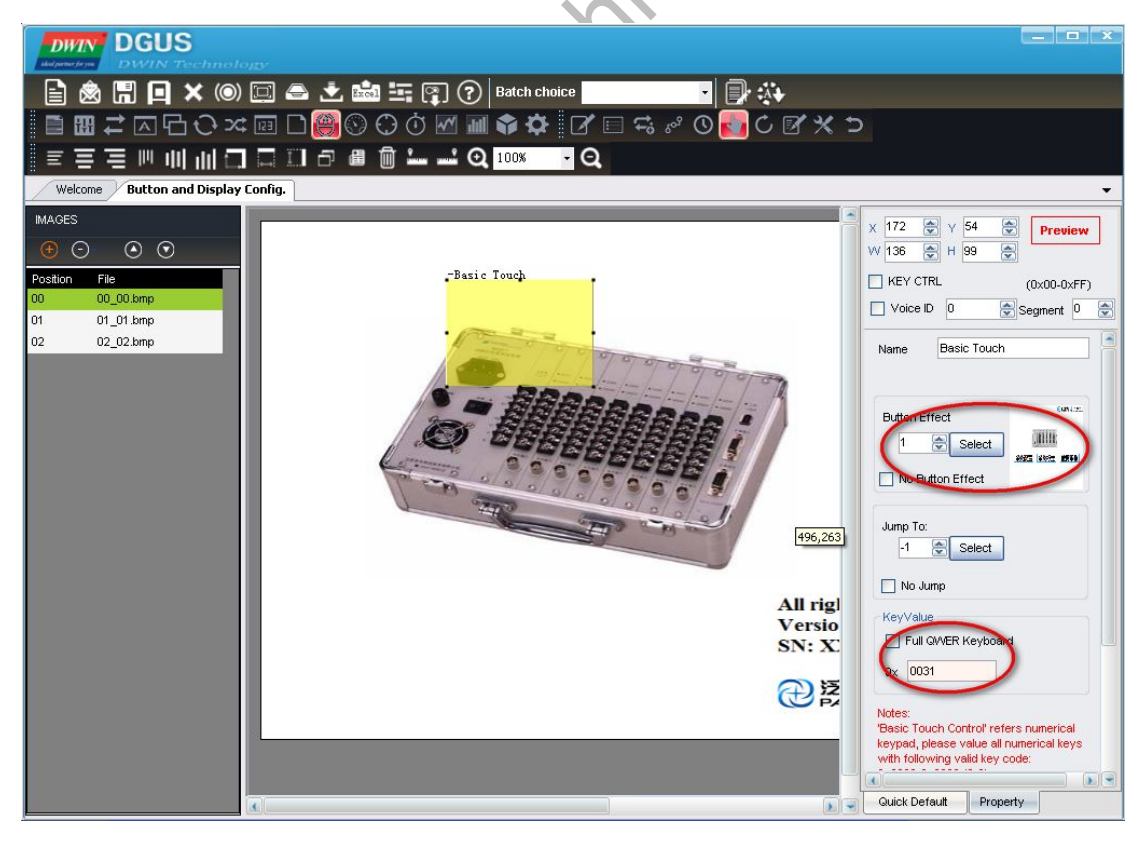

## 2.3 Configure variable display

DWIN

Select the "Variable Config" from pull-down menu -----> add the display function, as "Data Variable" -----> Drag a blue square on area, the variable will be displayed based on the upper-right coordinates.----> Set the properties of variable as font color, font ID.

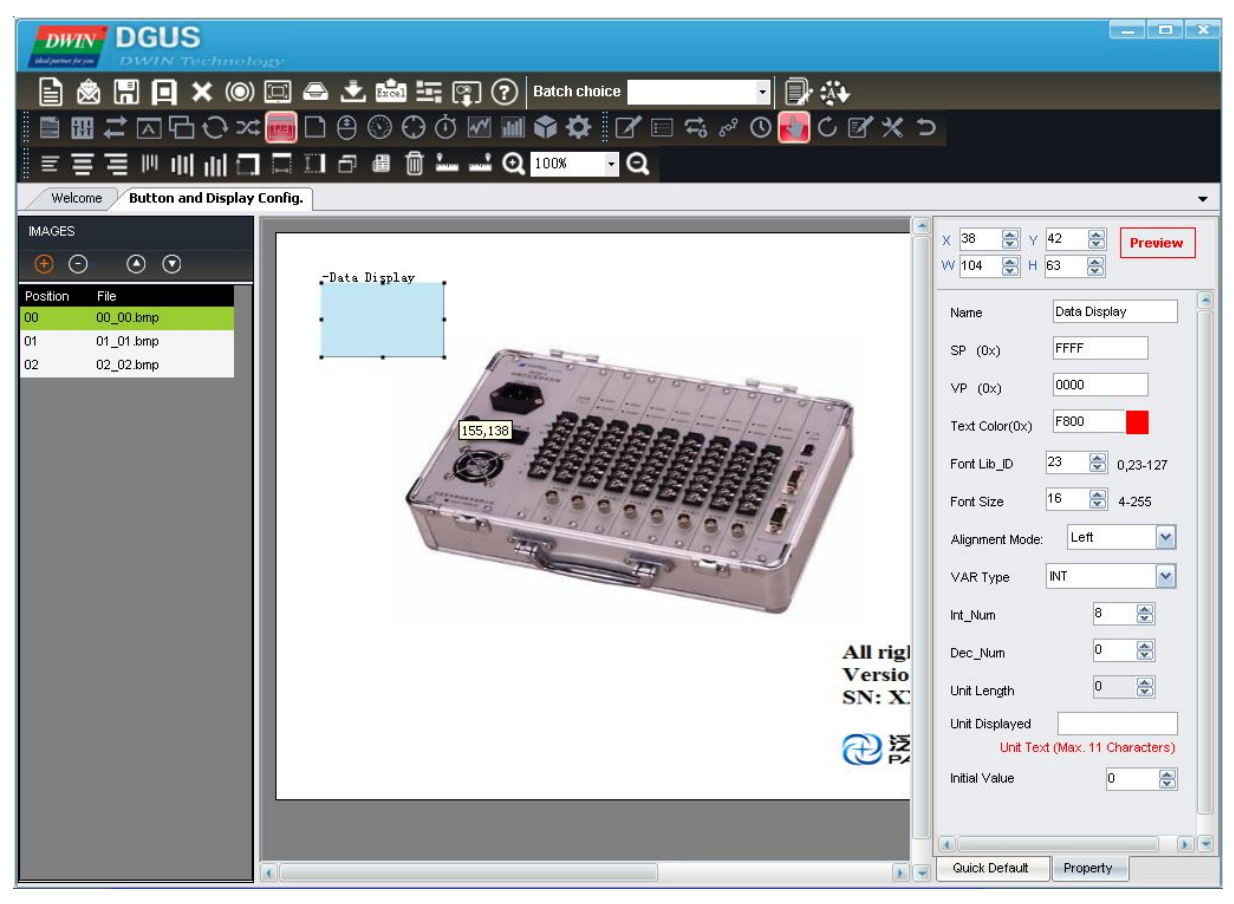

#### DGUS\_SDK User Guide V5.1

#### Professional, Creditable, Successful

#### 2.4 Create configuration files

DWIN

Click the "Generating Configuration File" button, it will create a touch control configuration file and a variable configuration file. Their default file names are "13Touch\_Control\_Config.bin" and" 14Variable\_Config.bin "which cannot be renamed, or the project can't be opened properly.

,0104

Please note that 13&14 bin file must be dropped in corresponding DWIN\_SET folder if file downloaded via UART, otherwise pop-up red warning will show up warning correct file are not found.

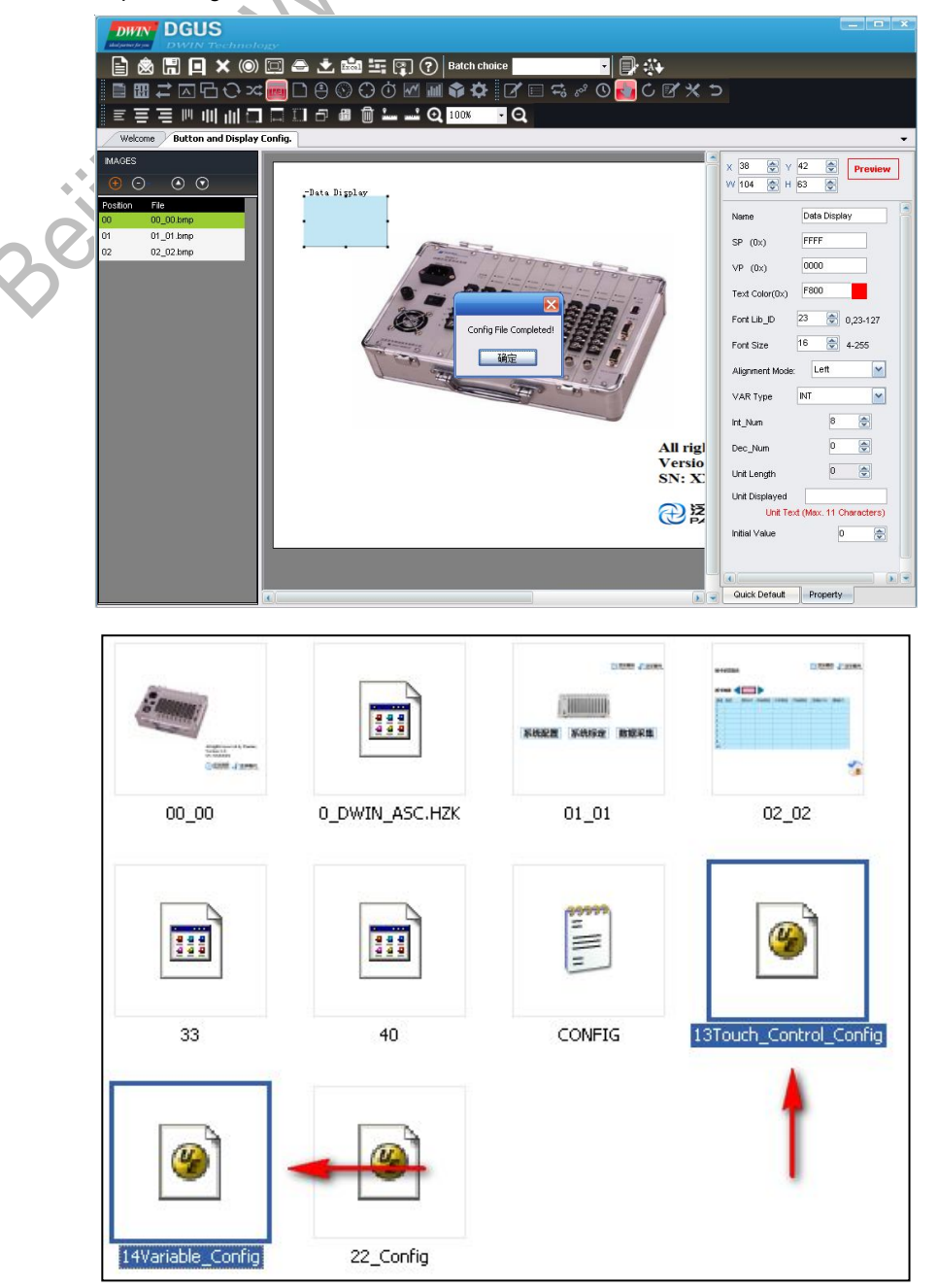

#### DGUS\_SDK User Guide V5.1

#### 2.5 Download

deal par

When you completed above steps, it will create a DWIN\_SET folder and a project named DWprj.hmi in the path you selected before.

1010133

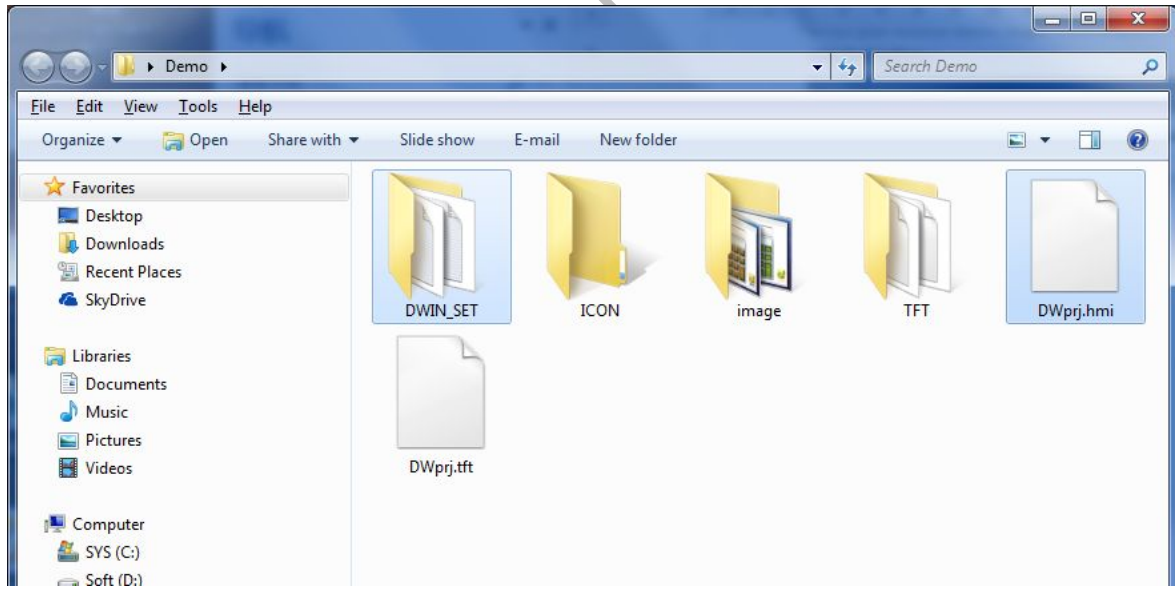

The DWIN\_SET folder includes as follow:

| File Type                   | Naming Rule                                  | Example                              | Description                                                                |
|-----------------------------|----------------------------------------------|--------------------------------------|----------------------------------------------------------------------------|
| Pictures                    | Picture ID+ (optional) file<br>name.BMP      | 00_starting page.BMP                 | 24-bit BMP pictures with same<br>resolution of DWIN module are<br>required |
| Fonts                       | Font ID+ (optional) file<br>name.BIN/DZK/HZK | 32_ASCII. DZK                        | Generated by the Font Generator                                            |
| Icon Library                | Icon file ID+ (optional) file<br>name.ICO    | 41_iconlibrary. ICO                  | Generated by DWIN Toolbox<br>"DWICON"                                      |
| Default ASCII               | 0*.HZK                                       | 0_DWIN_ASC.HZK                       | Generated by DWIN Toolbox "No.0 font library".                             |
| Touch<br>configuration      | 13*.BIN                                      | 13_touch configuration<br>file.BIN   | Generated by DWIN DGUS software                                            |
| Variable configuration      | 14*.BIN                                      | 14_variables configuration file. BIN | Generated by DWIN DGUS software                                            |
| Variables<br>Initialization | 22*.BIN                                      | 22_Initialization.BIN                |                                                                            |
| User Code                   | 23*.BIN                                      | 23_Water_Treatment.BIN               |                                                                            |
| Hardware settings           | CONFIG.TXT                                   | CONFIG.TXT                           |                                                                            |

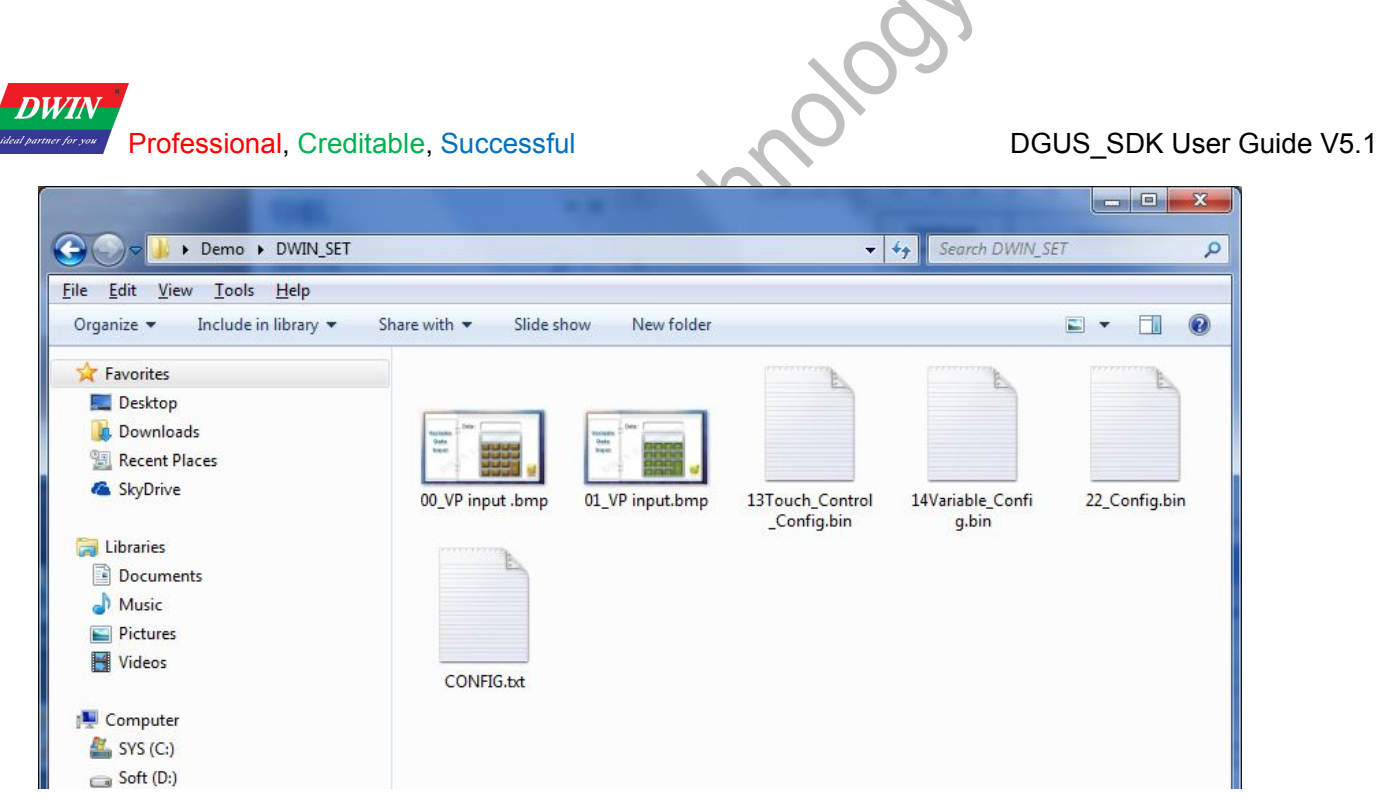

Copy the DWIN\_SET folder into the SD card root directory -----> Powered on DGUS LCM-----> Insert SD card into the slot of LCM, the configuration files will be downloaded automatically.

Note: During downloading, don't turn off the LCM, the screen will blink to blue then back to the first image after completion

## 3. Main Functions of DGUS\_SDK

**Touch Config :** users can use DGUS\_SDK software to add buttons on screen, including Popup Window, Variable Data Input, Incremental Adjustment, Slider Adjustment, RTC Setting, Touch Control, Return Key Code, and ASCII Input. Buttons are shown as yellow rectangles in DGUS\_SDK\_V51. Users can also add press effect for buttons.

**Variable Config :** users can use DGUS\_SDK to add variables on screen, including Variable Icon, Animation Icon, Slider, WordArt, Image Animation, Icon Rotation, Data Variable, Text Display, RTC Display, Analog Clock Display, Dynamic Trend Curve Display, Table Display, and Basic Graphic Display, Bit Icon, Timer Variable. Variables are shown as light-blue rectangles in DGUS\_SDK\_V51.

**Parameter settings:** users can use <System Properties> to adjust parameter settings of DGUS module. Parameter with "0x" in front should be filled with hex numbers.

## 3.1 Touch Config.

DWIN

## 3.1.1 Popup Window

| X 214 🔶<br>N 98 🔶 | Y 36<br>H 65           | <ul> <li>Image: A main and a main and a</li></ul> | Prev    | iew  |
|-------------------|------------------------|----------------------------------------------------------------------------------------------------|---------|------|
|                   |                        |                                                                                                    | (0×00-0 | ×FF) |
| Voice ID          | 0                      | 🚖 s                                                                                                    | egment  | 0    |
| Name              | Popu;<br>O Upload      | o Windo                                                                                                    | w       |      |
| Button Effec      | t<br>Selec<br>n Effect | t                                                                                                    |         |      |
| VP (0x)           | 0000                   | ) p#                                                                                                    |         |      |
| O High Byt        |                        | ) Dit                                                                                                    |         |      |
| O Low By          | te                     |                                                                                                    |         |      |
|                   |                        |                                                                                                    |         |      |
| Popup             |                        |                                                                                                    |         |      |
| Image ID<br>-1    |                        |                                                                                                    |         |      |
| •                 |                        |                                                                                                    |         |      |

DGUS\_SDK User Guide V5.1

Selected Area: selected button area.

1010

**Preview:** preview button effect.

Name: name this button for viewing it in .xls (Excel) file.

**Data Auto Upload:** after pressing the button, key code auto sent to serial port.

Button Effect: set picture ID for touching effect, -1: null.

VP: variable pointer.

#### VAR Type:

INT: write key code in VP address (word).

High Byte: write low byte of key code in high byte of VP.

Low Byte: write low byte of key code in low byte of VP.

Bit: write data from last bit of key code into designated bit of VP address.

(0x10 corresponds to VP.0, 0x1F corresponds to VP.F).

Popup Window: set window picture ID and window area.

Image ID: image ID of window picture.

Cut Area: cut area in image ID.

Paste Position: position of window on current screen.

Note: Only <Touch Control> buttons will work on popup window.

#### Illustration of button <Popup Window>:

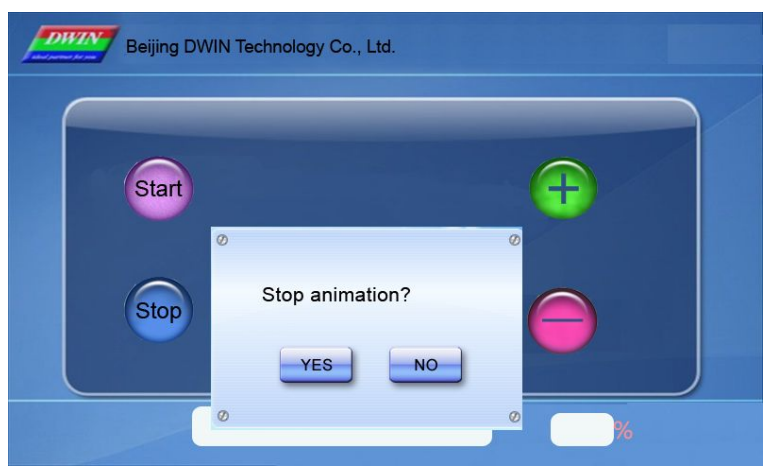

Click <Stop> button - Window pops up - Select YES/NO.

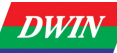

port.

## 3.1.2 Variable Data Input

|                                                                    |                            | <u> </u> | )×00-0 | xFF) |   |
|--------------------------------------------------------------------|----------------------------|----------|--------|------|---|
| Voice ID                                                           | 0                          | 🚖 Seg    | gment  | 0 {  | × |
| Name D                                                             | ata Input                  |          |        |      |   |
| 🔲 Data Aut                                                         | to Upload                  |          |        |      |   |
| Button Effe                                                        | ct                         |          |        |      |   |
| -1 🎅                                                               | select                     |          |        |      |   |
| No Butto                                                           | n Effect                   | -        |        |      |   |
|                                                                    |                            |          |        |      |   |
|                                                                    |                            |          |        |      |   |
| Jump To:                                                           |                            | 7        |        |      | 2 |
| Jump To:<br>-1 🔶                                                   | select                     |          |        |      |   |
| Jump To:                                                           | select                     |          |        |      |   |
| Jump To:<br>-1 💮<br>No Jump<br>VP (0x)                             | select<br>0                |          |        |      |   |
| Jump To:<br>-1 💮<br>No Jum;<br>VP (0x)<br>VAR Type                 | select<br>0<br>00000       |          |        |      |   |
| Jump To:<br>-1 🕞<br>No Jump<br>VP (0x)<br>VAR Type<br>Number of IN | o<br>00000<br>INT<br>F Bit | ]        | 8      | ×    |   |
| Jump To:<br>-1 -                                                   | Select                     |          | 8      | A    |   |

DGUS\_SDK User Guide V5.1

Selected Area: selected button area. Preview: preview button effect. Name: name this button for viewing it in .xls file. Data Auto Upload: after pressing the button, key code auto sent to serial Button Effect: set picture ID for touching effect, -1: null. Jump To: switch to a new picture after pressing. **VP:** variable pointer. VAR Type: INT: integer. LONGINT: long integer. High byte: high byte in VP address. Low byte: low byte in VP address. Number of INT Bit: length of integer digits. Number of DEC Bit: length of decimal digits. Position: data position when typing. Font Color: data color when typing. Font ID: address of ASCII font file. Font Size: horizontal pixel numbers. Cursor Color: white/black cursor. Display Mode: masked by (\*)/direct display. **Define Keyboard:** Set the keyboard picture ID and the keyboard area. Image ID: image ID of the keyboard area. Cut Area: cut area in image ID. Paste Position: position of the keyboard on current screen. **Enable VAR Input Limitation:** 

noloc

Set limits for inputting numbers.

**Notes:** Only <Touch Control> buttons will work on keyboard: 0x00F1 (Confirm), 0-9 corresponds to 0x0030 - 0x0039, 0x00F0 (Cancel), 0x00F2 (Backspace), 0x002D (+/-), 0x002E (.).

Ignore decimal point while setting range restriction for return value. E.g.: the setting is 3 integer bits and 2 decimal bits, and then the top limit is 10000, rather than 100.

Inputted data can be displayed by <Data Variable>, <WordArt> etc.

 Professional, Creditable, Successful
 DGUS\_SDK User Guide V5.1

 Ilustration of button < Variable Data Input>:
 DGUS\_SDK User Guide V5.1

Click text – Keyboard pops up – Type data – OK. Click <Cancel> to interrupt input.

## 3.1.3 Incremental Adjustment

| x 245 € y 33 {       | Preview     |
|----------------------|-------------|
|                      | (0x00-0xFF) |
| Name Incremental     | Adjustment  |
| Data Auto Upload     |             |
| Button Effect        | ]           |
| VP (0x) 0000         |             |
|                      | Bit         |
| O Low Byte           |             |
| Increment Type       | ~           |
| Over-limit Operation | Stop 💌      |
| Step Size            | 0           |
| Minimum              |             |

Selected Area: selected button area.

Preview: preview button effect.

Name: name this button for viewing it in .xls file.

**Data Auto Upload:** after pressing the button, key code auto sent to serial port.

Button Effect: set picture ID for touching effect, -1: null.

**VP:** variable pointer.

## VAR Type:

0x00: integer.

0x01: high byte in VP address.

0x02: low byte in VP address.

0x10 - 0x1F: adjust value in designated bit of VP address. (0x10 corresponds to VP.0, 0x1F corresponds to VP.F) Step Size must be 0 or 1.

#### Adjustment Method: ++/--.

Over-limit Operation: stop/ cycle.

Step Size: set step size for +/- buttons.

Min. Value: minimum value for adjustment.

Max. Value: maximum value for adjustment.

Adjusted data can be displayed by <Data variable>, <Icon variable> and <WordArt> etc.

DGUS\_SDK User Guide V5.1

Click <+> or <-> to adjust corresponding value. Hold the button to adjust continually.

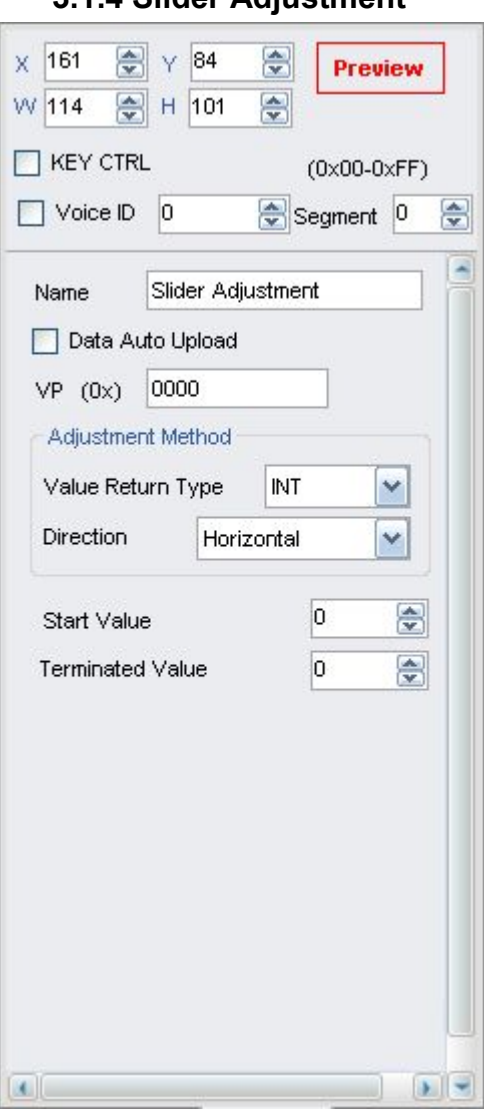

## 3.1.4 Slider Adjustment

Selected Area: selected button area.

Preview: preview button effect.

Name: name this button for viewing it in .xls file.

**Data Auto Upload:** after pressing the button, key code auto sent to serial port.

VP: variable pointer.

Value Return Type:

0x00: integer.

0x01: high byte in VP address.

0x02: low byte in VP address.

Direction: horizontal/vertical.

#### Start Return Value:

The value corresponding to left/top side of slider.

#### **Terminated Value:**

The value corresponding to right/bottom side of slider.

This function is only for making touching area for slider. To display it, please use <Slider display> function.

Adjusted data can be displayed by <Data variable>, <Variable icon> etc.

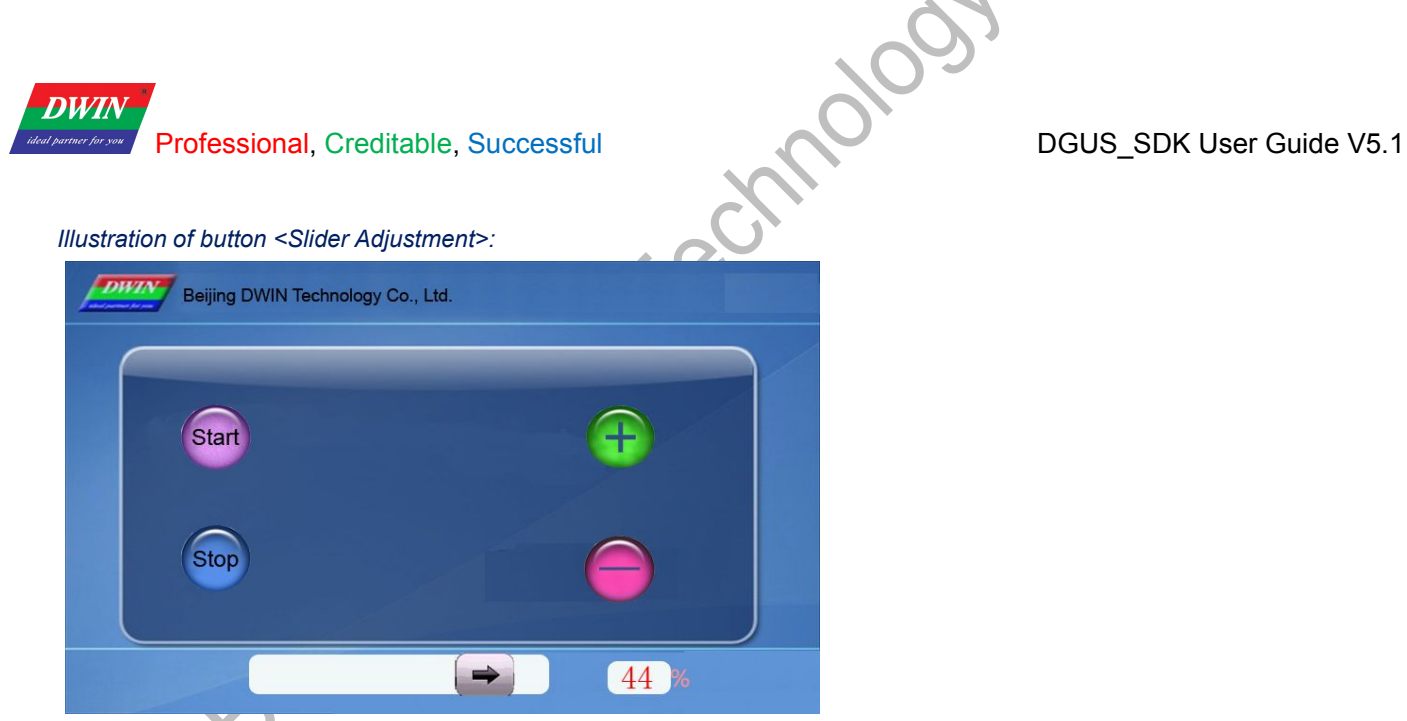

Hold the button over 0.5 second and slide the slider to modify number in the right, the value will also be changed.

## 3.1.5 RTC

| KEY CTRL                                                                                    | (0x00-0xFF)                                  |
|---------------------------------------------------------------------------------------------|----------------------------------------------|
| Voice ID 0                                                                                  | Segment 0 {                                  |
| Name RTC                                                                                    |                                              |
| 📃 Data Auto Upl                                                                             | oad                                          |
| Button Effect                                                                               |                                              |
| -1 📚 Se                                                                                     | elect                                        |
|                                                                                             |                                              |
|                                                                                             |                                              |
|                                                                                             |                                              |
| Display Position                                                                            | 0 , 0 Set                                    |
| Display Position<br>Font Color (0x)                                                         | 0,0 Set                                      |
| Display Position<br>Font Color (0x)<br>Font Lib_ID                                          | 0, 0 Set                                     |
| Display Position<br>Font Color (0x)<br>Font Lib_ID<br>Font Size                             | 0, 0 Set                                     |
| Display Position<br>Font Color (0x)<br>Font Lib_ID<br>Font Size                             | 0, 0 Set                                     |
| Display Position<br>Font Color (0x)<br>Font Lib_ID<br>Font Size<br>Cursor Color             | 0, 0 Set<br>0,23-127<br>16 2 4-255<br>Black  |
| Display Position<br>Font Color (0x)<br>Font Lib_ID<br>Font Size<br>Cursor Color<br>Keyboard | 0, 0 Set<br>0 0, 23-127<br>16 4-255<br>Black |

Selected Area: selected button area. Preview: preview button effect. Name: name this button for viewing it in .xls file. Data Auto Upload: after pressing the button, key code auto sent to serial port. Button Effect: set picture ID for touching effect, -1: null. Display Position: data position when typing. Font Color: data color when typing. Font Lib\_ID: address of ASCII font file. Font Size: horizontal pixel numbers. Cursor Color: white/black cursor. **Keyboard setting:** Set the keyboard picture ID and the keyboard area. Image ID: image ID of keyboard area. Cut Area: cut area in image ID. Paste Position: position of the keyboard on current screen. Notes: A keyboard setting is the same as <Data Input>. Use <RTC display> or <Analog clock display> to display current time.

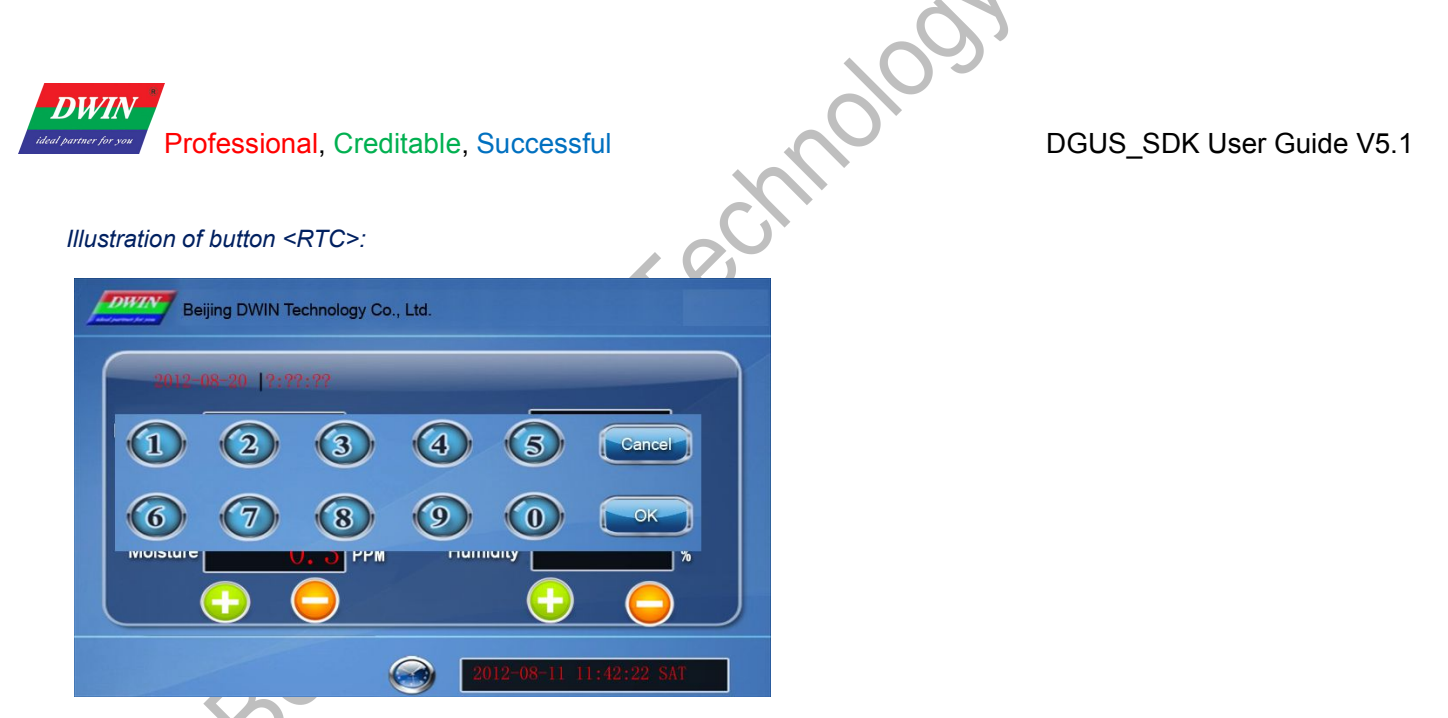

Click <RTC> button - Keyboard Pops Up - Clock Sets Up the Current Time.

## 3.1.6 Basic Touch Control

| x 235                                                                                                    | ] |
|----------------------------------------------------------------------------------------------------|---|
| KEY CTRL (0x00-0xFF)                                                                                                    |   |
| Voice ID 0 😌 Segment 0                                                                                                    | - |
| Name Basic Touch                                                                                                    |   |
| Button Effect -1 © Select No Button Effect Jump To: -1 © Select No Jump                                                       |   |
| KeyValue<br>Full Q/VER Keyboard<br>0x                                                                                         |   |
| Notes:<br>'Basic Touch Control' refers numerical<br>keypad, please value all numerical keys<br>with following valid key code: |   |

Selected Area: selected button area. Preview: preview button effect. Name: name this button for viewing it in .xls file. Button Effect: set picture ID for touching effect, -1: null. Jump To: switch to a new picture after pressing. KeyValue: Only <Touch Control> button works on keyboard area.

Valid key code range: 0x0030 - 0x0039 (0-9), 0x002E (.), 0x002D (+/-), 0x00F0 (Cancel), 0x00F1 (Confirm), 0x00F2 (Backspace).

| eycode    |                      |       |      |          |           |          |     |       | ( |
|-----------|----------------------|-------|------|----------|-----------|----------|-----|-------|---|
| Leycode   | Description          | Keyo  | ode  |          |           |          |     |       |   |
| 0030      |                      |       |      | 12       | 3         | 4        | 5   | 6     |   |
| 0031      |                      |       | 9    |          |           | <u> </u> |     |       | Ь |
| 0032      |                      |       | d    | e        | f         | g        | h   | i     | i |
|           |                      | k     | 1    | m        | n         | 0        | P   | q     | r |
|           |                      | s     | t    | u        | v         | *        | x   | y     | I |
|           |                      | 1     | ]    | Í        |           |          |     |       | 1 |
|           |                      | Fun   | Spac | e<br>mal | )<br>Keyc | ode      |     | Enter | - |
|           |                      | C     | ance | 1        | Retu      | rn       | Cap | sLoc  | k |
| Delete S  | elect Delete All 👚 🛃 | ] [D. | elet | •        | Lef       | it       | R   | ight  |   |
| )ef Keyco | de 003C Add          |       |      | Ē        | acks      | çace     |     |       |   |
| Descripti | on                   |       |      |          |           |          |     |       |   |
| Sa        | ve Select Cancel     | ]     |      |          |           |          |     |       |   |

DWIN

Professional, Creditable, Successful

## 3.1.7 Return Key Code

| √ 59 🔮    | Н 77        |         |         |      | - |
|-----------|-------------|---------|---------|------|---|
|           | ₹L.         | (       | 0×00-0> | (FF) |   |
| Voice ID  | 0           | 🚖 Se    | gment   | 0    | - |
| Name      | Return Ke   | ey Code |         |      |   |
| 📄 Data A  | uto Upload  |         |         |      |   |
|           |             |         |         |      |   |
| Button Ef | fect        | _       |         |      |   |
| -1        | Selec       | t       |         |      |   |
| No Bu     | tton Effect |         |         |      |   |
|           |             |         |         |      |   |
| Jump To:  |             |         |         |      |   |
| -1        | Selec       | t       |         |      |   |
| _         |             |         |         |      |   |
| No Ju     | mp          |         |         |      |   |
| KeyValue  |             |         |         |      |   |
|           |             |         |         |      | - |
| 0x        |             | Set     | ٦       |      |   |
|           |             |         |         |      |   |
|           |             |         |         |      |   |
|           |             |         |         |      |   |
| VP (0x    | ) 0000      | J       |         |      |   |

DGUS\_SDK User Guide V5.1

Selected Area: selected button area.

**Preview:** preview button effect.

Name: name this button for viewing it in .xls file.

Data Auto Upload: after pressing the button, key code auto sent to serial

port.

Button Effect: set picture ID for touching effect, -1: null.

Jump To: switch to a new picture after pressing.

**KeyValue:** self-defined keyValue for buttons.

VP: variable pointer.

#### VP Type:

Save in VP address.

Save in high byte of VP address.

Save in low byte of VP address.

Save in specified bit of VP address.

Illustration of button <Return Key Code>:

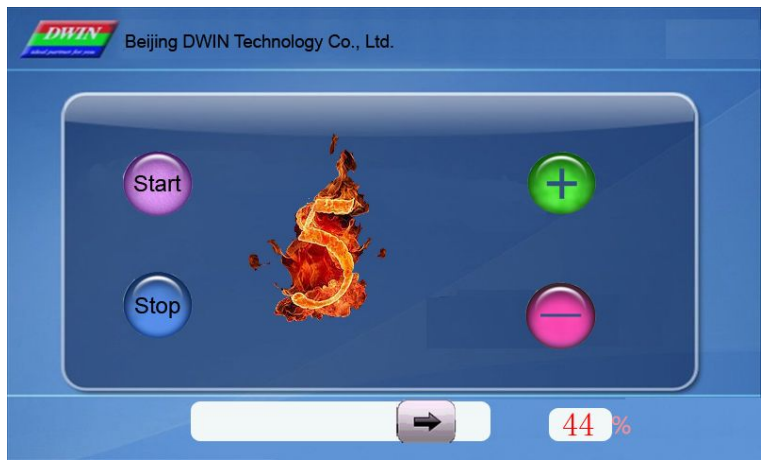

Set a <Return Key Code> button, of which VP is 0x000A, key value is 0x0005.

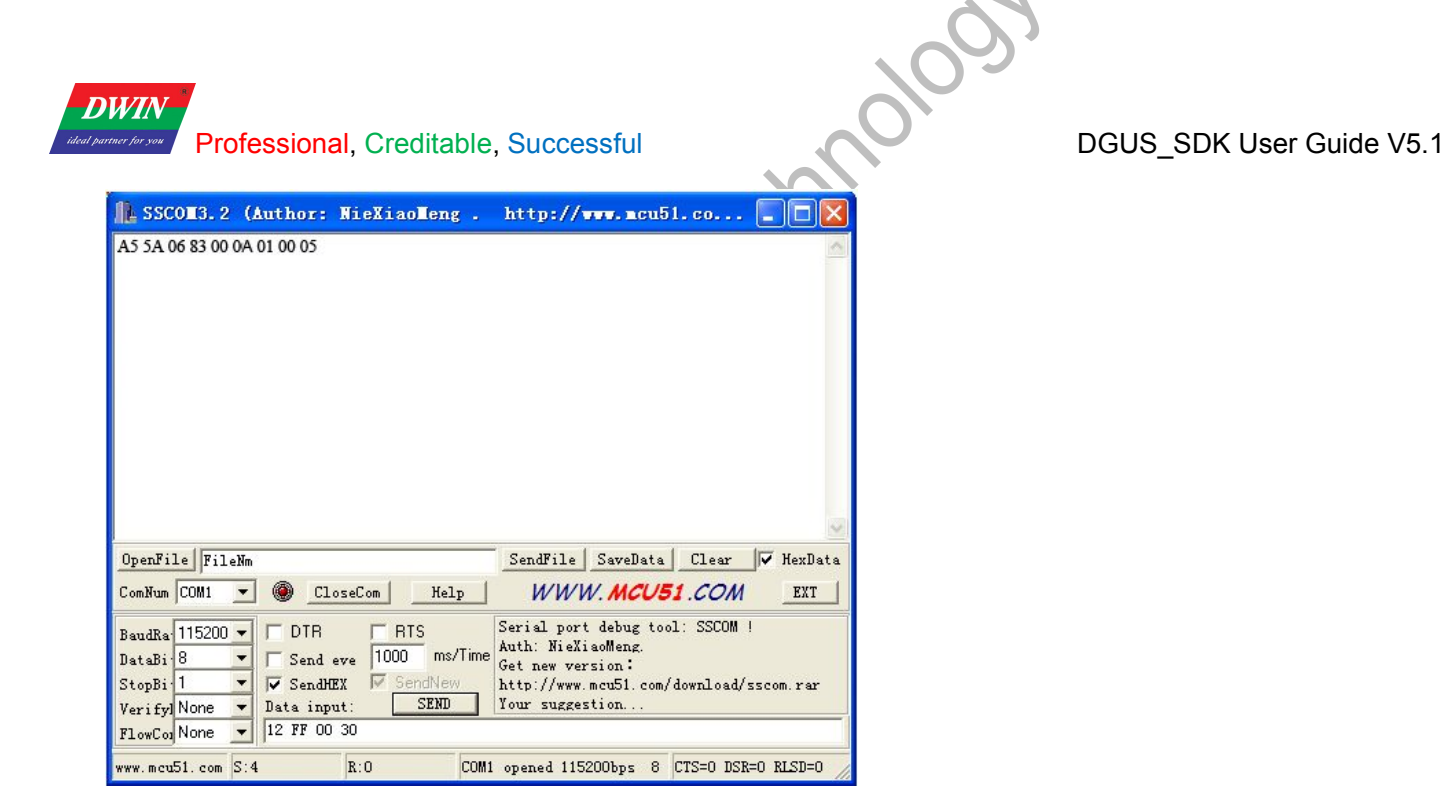

DGUS module auto uploads data 0005 to serial port as shown.

## 3.1.8 ASCII Input

|                                                                                                 | 05                                      |                       |         |      |
|-------------------------------------------------------------------------------------------------|-----------------------------------------|-----------------------|---------|------|
| KEY CTRL                                                                                        |                                         | (                     | 0×00-0> | (FF) |
|                                                                                                 | )                                       | 🚖 Se                  | egment  | 0 🊖  |
| Name Te                                                                                         | ext Input                               | ĝ                     |         | 7    |
| 🗌 Data Auto                                                                                     | Upload                                  |                       |         |      |
| D. #                                                                                            |                                         |                       |         |      |
| -1                                                                                              | Select                                  |                       |         |      |
|                                                                                                 | 00,001                                  |                       |         |      |
| No Button                                                                                       | Effect                                  |                       |         |      |
| - no batton                                                                                     |                                         |                       |         | 2    |
|                                                                                                 |                                         |                       |         | 31   |
| Jump To                                                                                         | Select                                  | _                     |         | Ĩ    |
| Jump To                                                                                         | Select                                  |                       |         | _    |
| Jump To<br>-1 😭                                                                                 | Select                                  |                       |         |      |
| Jump To<br>-1 💽<br>No Jump<br>VP (0x)                                                           | Select                                  | )                     |         |      |
| Jump To<br>-1 Decident<br>No Jump<br>VP (0x)<br>Text Length                                     | Select                                  |                       |         |      |
| Jump To<br>-1 (Solump)<br>No Jump<br>VP (0x)<br>Text Length<br>Input Mode                       | Select<br>0000<br>2<br>Re-I             | )<br>D<br>D<br>D<br>D |         |      |
| Jump To<br>-1 (Decident)<br>No Jump<br>VP (0x)<br>Text Length<br>Input Mode<br>Font Lib_ID      | Select<br>0000<br>2<br>Re-I<br>23       | )<br>mput             | 0,23-12 | 27   |
| Jump To<br>-1 💽<br>No Jump<br>VP (0x)<br>Text Length<br>Input Mode<br>Font Lib_ID<br>Font Vidth | Select<br>0000<br>2<br>Re-I<br>23<br>16 | nput                  | 0,23-12 | 27   |

Selected Area: selected button area. Preview: preview button effect. Name: name this button for viewing it in .xls file. Data Auto Upload: after pressing the button, key code auto sent to serial port. Button Effect: set picture ID for touching effect, -1: null. Jump To: switch to a new picture after pressing. VP: variable pointer. **Text Length:** length of text, by word, range from 1 to 123. Input Mode: re-input/ edit text. Font Lib\_ID: address of ASCII font file. Font Width: horizontal pixel numbers. Font Height: vertical pixel numbers. Cursor Color: white/black. Font Color: data color when typing. Upload value as typing: tying status upload. Text Display Area: data position on screen when typing. Keyboard Displayed in: Current Page/Other Page. Keyboard Setting: Set the keyboard picture ID and the keyboard area. Image ID: image ID of the keyboard area. Cut Area: cut area in image ID. Paste Position: position of the keyboard on current screen. Note: Create <Touch control> buttons on keyboard to define the key code of the button (0x4161 indicates "A"). Inputted data can be displayed with <Text display> function.

W010m **DWIN** Professional, Creditable, Successful DGUS\_SDK User Guide V5.1 Illustration of button <ASCII Input>: dwin dgus @ ? kspace Q W U Ε R Т Y 0 Ρ dele А S D F G Н J К caps lock L Ζ Х С V В Ν Μ ок ESC . 3.1.9 Firmware Parameter Settings Selected Area: selected button area. 🚔 Y 179 X 82 \$ Preview Preview: preview button effect. VV 44 🚔 H 51 -Name: name this button for viewing it in .xls file. KEY CTRL Data Auto Upload: after pressing the button, key code auto sent to (0x00-0xFF) serial port. Voice ID 0 Segment 0 -Button Effect: set picture ID for touching effect, -1: null. -Jump To: switch to a new picture after pressing. Name Parameter Config. Mode: setup mode. 📃 Data Auto Upload DataPack: data pack of setup. Setup Mode Button Effect -1 **e** Select No Button Effect Jump To -1 -Select No Jump 0 ٢ 0x00-0x07 Mode DataPack > -34

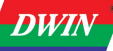

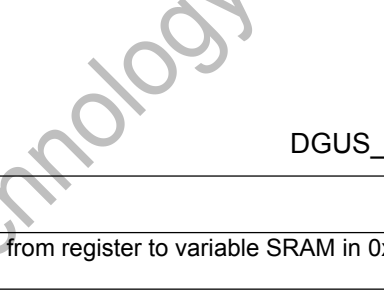

DGUS\_SDK User Guide V5.1

| Mod<br>e | Data Pack                                                                                                    | Description                                                                                                    | Function                                                                                                    |
|----------|----------------------------------------------------------------------------------------------------|----------------------------------------------------------------------------------------------------|----------------------------------------------------------------------------------------------------|
| 0x00     | No                                                                                                    | No                                                                                                    | Transmit data from register to variable SRAM in 0x6F00 to 0x6FFF (low bytes).                                                                                                    |
| 0x01     | No                                                                                                    | No                                                                                                    | Transmit data from address 0x6F00 to 0x6FFF in variable SRAM (low bytes) to register and reset module parameters including R1-R3, R5-RA.                                                                                                    |
|          | Tran_Area                                                                                                    | Coordinates of top-left and bottom-right of area.                                                                                                    | Convert designated area to monochrome bitmap (vertical mode) and save the data to designated VP address.                                                                                                    |
|          | *VP                                                                                                    | VP address for restoring<br>bitmap data.                                                                                                    | <ul> <li>A. Width (Xe-Xs+1) should be even.</li> <li>B. Height (Ye-Ys+1) should be multiple of 8.</li> </ul>                                                                                                    |
| 0x02     | X=0         X=1           Y=0         D0.15         D0.7                Y=7         D0.8         D0.0           Y=8         D64.15            Y=15         D64.8 | X=2         X=3         ····         X=126         X=127           D1.15         D1.7         D63.15         D63.7           D1.8         D1.0         D63.8         D63.0 | <ul> <li>VP data format snown as below:</li> <li>VP: status indicator, refreshed to 0x5555 after operation.</li> <li>VP+1: horizontal length, by word. (Xe-Xs+1) &amp;0xFFE/2</li> <li>VP+2: numbers of data segment. (Ye-Ys+1) &amp;0xFFF8/8</li> <li>VP+3: bitmap data, with MSB priority.</li> <li>If the key code automatically upload is enabled (R2.3=1), module</li> <li>will upload message (value in VP address upload to 0x5555) to serial port.</li> <li>The command is mainly for printing of current screen.</li> </ul>                                                                                          |
| 0x03     | *VP                                                                                                    | Variable pointer.                                                                                                    | Upload data in designated VP address to serial port.                                                                                                    |
| 0x04     | Same function                                                                                                    | with 0x03, uploading data t                                                                                                    | o COM2 (reserved port).                                                                                                    |
| 0x05     | Tran_Area *VP                                                                                                    | Coordinates of top-left<br>and bottom-right of area.<br>VP address for restoring<br>bitmap data.                                                                           | Convert designated area to monochrome bitmap (horizontal mode)<br>and save the data to designated VP address.<br>A. Width (Xe-Xs+1) should be multiple of 16.<br>B. VP data format as shown below:<br>VP: status indicator, refreshed to 0x5555 after operation.<br>VP+1: horizontal length, by word. (Xe-Xs+1) &0xFFF0/16<br>VP+2: numbers of data segment. (Ye-Ys+1)<br>VP+3: bitmap data, with MSB priority.<br>If the key code automatically upload is enabled (R2.3=1), module<br>will upload message (value in VP address upload to 0x5555) to serial<br>port.<br>The command is mainly for printing of current screen. |
|          | Frame_Head                                                                                                    | Frame header (2byte)                                                                                                    | Send the current touched position to COM2 (serial port for                                                                                                    |
| 0x06     | Frame_End                                                                                                    | Frame end (2byte)                                                                                                    | reserving the system), the format is:<br>Frame_Head + X + Y + Check (The cumulative Sum for 1 byte of X,<br>Y) + Frame_end.                                                                                                    |

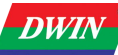

#### DGUS\_SDK User Guide V5.1

#### 3.1.10 Status sync-returned

| 114 🚔 H                    | 102 🚖                        |
|----------------------------|------------------------------|
| KEY CTRL                   | (0x00-0xFF)                  |
| Voice ID 0                 | Segment 0                    |
| Name                       | Status sync-returned         |
| Button Effect              | t .                          |
| -1 🔶                       | Select                       |
|                            |                              |
| No Button                  | Effect                       |
| No Button                  | Effect                       |
| No Button                  | ) Effect                     |
| No Button<br>Jump To       | Select                       |
| No Button<br>Jump To<br>-1 | Select                       |
| No Button<br>Jump To<br>-1 | Select                       |
| No Button                  | Select                       |
| No Button                  | Select                       |
| No Button                  | Select                       |
| No Button                  | Effect Select 0x00 0000 0000 |

Selected Area: (X, Y) are the top-left coordinates of icons.

Preview: preview VAR display effect.

Name: name this button for viewing it in .xls file.

010

**TP\_ON\_Mode:** commands returned with once touch.

**TP\_ON\_CONTINUE\_Mode:** commands returned with freezing touch.

**TP\_OFF\_Mode:** commands returned with touch released.

Status sync-returned mode

| Add. | Definition | Data Length | description                                                                                                    |
|------|------------|-------------|----------------------------------------------------------------------------------------------------|
| 0X00 | Pic_ID     | 2           | Picture ID                                                                                                    |
| 0X02 | TP_Area    | 8           | The selected button area                                                                                                    |
| 0X0A | Pic_Next   | 2           | Switch to a new picture after pressing,0XFF:null.                                                                                                    |
| 0X0C | Pic_On     | 2           | Picture ID for touching effect,0XFF:null.                                                                                                    |
| 0X0E | TP_Code    | 2           | 0XFE08                                                                                                    |
| 0X10 | 0xFE       | 2           | 0XFE                                                                                                    |
| 0X11 | TP_ON_Mode | 1           | Commands returned with one touch:<br>0X00=no commands returned;<br>0X01=read LEN1 length data from<br>VP1S , and write to VP1T variable adds;<br>0X02=read LEN1 length data from<br>VP1S, and write to the serial port;<br>0X03=read LEN1 length data from<br>VP1S, and write to VP1T register. |
| 0X12 | VP1S       | 2           | Reading data adds of the first touch on the touch screen.                                                                                                    |

Beijing DWIN Technology Co., Ltd.

DWIN

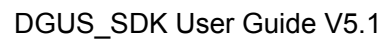

|                          |                              | •  | 63                                                |
|--------------------------|------------------------------|----|---------------------------------------------------|
| IN<br>for you Profession | onal, Creditable, Successful |    | DGUS_SDK User Guide                               |
|                          |                              |    | -<br>Writing adds of the first touch on the touch |
| 0X14                     | VP1T                         | 2  | screen                                            |
| 0X16                     | 0x00                         | 40 | 0X00                                              |
|                          |                              |    | Length of the returning data(byte).               |
| 0X17                     | LEN1                         | 1  | 0X01=LEN1 must be an even                         |
|                          |                              |    | number.                                           |
| 0X18                     | 0xFE                         | 1  | 0XFE                                              |
|                          |                              |    | Commands returned with a freezing                 |
|                          |                              |    | touch:                                            |
|                          |                              |    | 0X00=no commands returned;                        |
|                          |                              |    | 0X01=read LEN2 length data from                   |
| 0X19                     | TP_ON_Continue_Mode          | 1  | VP2S , and write to VP2T variable adds;           |
|                          |                              |    | 0X02=read LEN2 length data from                   |
|                          |                              |    | VP2S , and write to the serial port;              |
|                          |                              |    | 0X03=read LEN2 length data from                   |
|                          |                              |    | VP2S, and write to VP2T register.                 |
| 0X1A                     | VP2S                         | 2  | Reading data adds of the freezing touch           |
|                          |                              | -  | on the touch screen.                              |
| 0X1C                     | VP2T                         | 2  | writing data adds of the freezing touch on        |
|                          |                              |    | the touch screen.                                 |
| 0X1E                     | 0x00                         | 1  | 0X00                                              |
|                          |                              |    | Length of the returning data(byte).               |
| 0X1F                     | LEN2                         | 1  | 0X01=LEN2 must be an even                         |
| 0)/00                    |                              |    | number.                                           |
| 0X20                     | UXFE                         | 1  |                                                   |
|                          |                              |    | Commands returned with the button                 |
|                          |                              |    | Is released:                                      |
|                          |                              |    | 0X00-no commands returned,                        |
| 0¥21                     | TP OFF Mode                  | 1  | VP3S and write to VP3T variable adds:             |
| 0,72,1                   |                              |    | 0X02=read LEN3 length data from                   |
|                          |                              |    | VP3S and write to the serial port                 |
|                          |                              |    | 0X03=read LEN3 length data from                   |
|                          |                              |    | VP2S, and write to VP3T register.                 |
|                          |                              |    | Reading data adds when a button is                |
| 0X22                     | VP3S                         | 2  | released.                                         |
|                          |                              |    | writing data adds of the freezing touch on        |
| 0X24                     | VP3T                         | 2  | the touch screen.                                 |
| 0X26                     | 0x00                         | 1  | 0X00                                              |
|                          |                              |    | Length of the returning data(byte).               |
| 0X27                     | LEN3                         | 1  | 0X01=LEN3 must be an even                         |
|                          |                              |    | number.                                           |
| 0X28                     | 0x00                         | 8  | Reserved,0x00 as d.                               |

## 3.2 Variable Config.

## 3.2.1 Variable Icon

| VV 39         | H 54 😴           |
|---------------|------------------|
| Name          | VAR Icon         |
| SP (0×)       | FFFF             |
| VP (0x)       | 0000             |
| ICON File     | <u> </u>         |
| Minimum       |                  |
| Icon ID       |                  |
| Maximum       |                  |
| Icon ID       |                  |
| Display Mo    | de Transparent 🔛 |
| Initial Value | . 0 😴            |
| Demonstr      | ration           |
| Delay 50      | ) 🕞 ms Strat     |
|               |                  |
|               |                  |

Selected Area: (X, Y) are the top-left coordinates of icons.

molC

Preview: preview VAR display effect.

Name: name this button for viewing it in .xls file.

SP: stack pointer, default setting is 0xFFFF.

Set SP to load description data into variable SRAM.

0xFFFF: load description data from configuration file.

VP: variable pointer.

ICON File: address of icon file.

Min/Max value: limits of variables, null if over limit. Icon ID:

Icon address in icon file corresponding to the min/max value.

Display Mode: transparent/background.

**Initial Value:** Set the initial value & save it in the 22 config file, the system will be initiated according to 22 config file when the DGUS is started.

Illustration of variable <Variable Icon>:

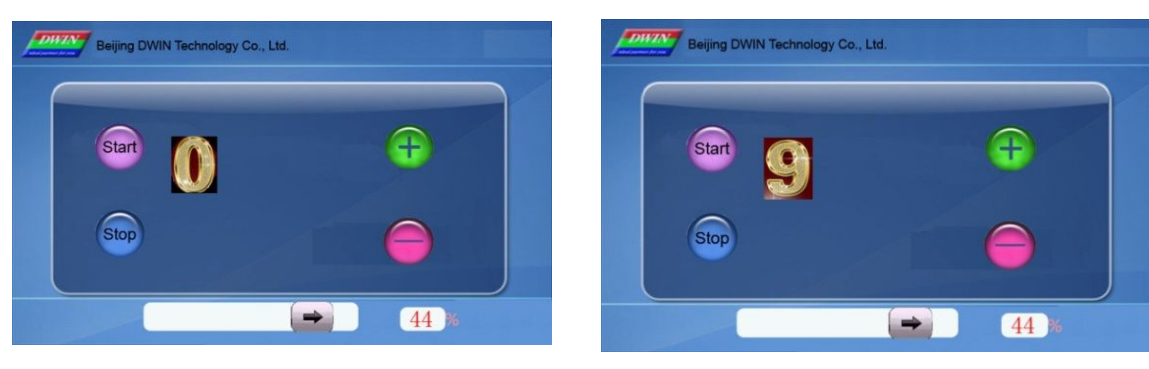

Change the value in VP address to display different icons.

DGUS\_SDK User Guide V5.1

DWIN

Professional, Creditable, Successful

## 3.2.2 Animation Icon

| Name          | Animation | icon     |          |
|---------------|-----------|----------|----------|
| SP (Ox)       | FFFF      |          |          |
| √P (0x)       | 0000      |          |          |
| V_Stop        | 0         |          |          |
| V_Start       | 0         |          |          |
| ICON File     |           |          | ~        |
| ICON_Stop     | 0         | ۵ 🕻      |          |
| ICON_Start    | 0         | 2        |          |
| ICON_End      | 0         |          |          |
| Display Mod   | le        |          |          |
| Tra           | ansparent |          | <b>~</b> |
| Initial Value |           | 0        | -        |
| Demonstra     | ation     |          |          |
| Delay 50      | e n       | ns Start |          |
|               |           |          |          |

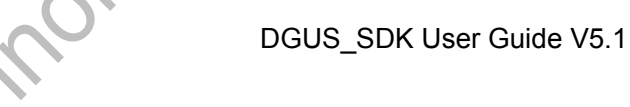

Selected Area: (X, Y) are the top-left coordinates of icons.

Preview: preview VAR display effect.

Name: name this button for viewing it in .xls file.

**SP:** stack pointer, default setting is 0xFFFF.

VP: variable pointer.

**V\_Stop:** set value to stop animation.

**V\_Start:** set value to start animation.

ICON File: address of icon file.

ICON Stop: icon at V\_stop value.

#### lcon\_Start/lcon\_End:

Start/end icon for animation at V\_start Value.

ICON Display Mode: transparent/background.

**Initial Value:** Set the initial value & save it in the 22 config file, the system will be initiated according to 22 config file when the DGUS is started.

#### Illustration of variable <Animation Icon>:

When value in VP address is 0, screen display icon 0:

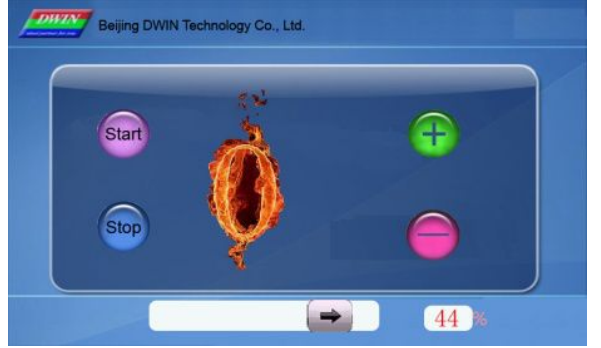

When value in VP address is 9, animation starts.

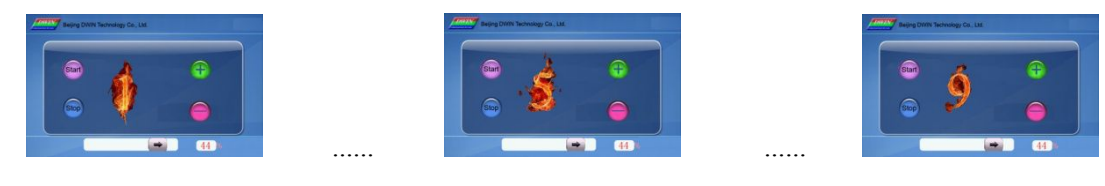

DWIN

Professional, Creditable, Successful

#### 3.2.3 Slider

| Name          | Slide | er Display  |
|---------------|-------|-------------|
| SP (0x)       | FFFF  | -           |
| VP (0x)       | 0000  | )           |
| Initial Value |       | 0           |
| Terminated Va | alue  | 0           |
| Slider Mode   | Horiz | zontal 💽    |
| ICON File     |       | ~           |
| ICON ID       | 0     | <b>a</b>    |
| Display Mode  |       | Transparent |
| Y Coordinatel |       | 163 🌻       |
| (X)Coordinate | offse | nt 0        |
| VAR Type      | Wor   | rd 💌        |
| Initial Value |       | 0           |

**Selected Area:** (X, Y) are the top-left coordinates of icons. X, W is start/end point of horizontal slider. Y, H is start/end point of vertical slider. Preview: preview VAR display effect. Name: name this button for viewing it in .xls file. SP: stack pointer, default setting is 0xFFFF. **VP:** variable pointer. Start/End Value: value corresponding to start/end point. Slider Mode: horizontal/vertical. ICON File: address of icon file. ICON ID: icon address in icon file. Display Mode: transparent/background. **Coordinate Offset:** Offset to the left/top. VAR Type: Integer (whole VP address). High byte in VP address. Low byte in VP address.

**Initial Value:** Set the initial value & save it in the 22 config file, the system will be initiated according to 22 config file when the DGUS is started.

Note: Set same VP address for <Slider> button and <Slider display> variable to combine them. <Slider display> is also used as progress bar.

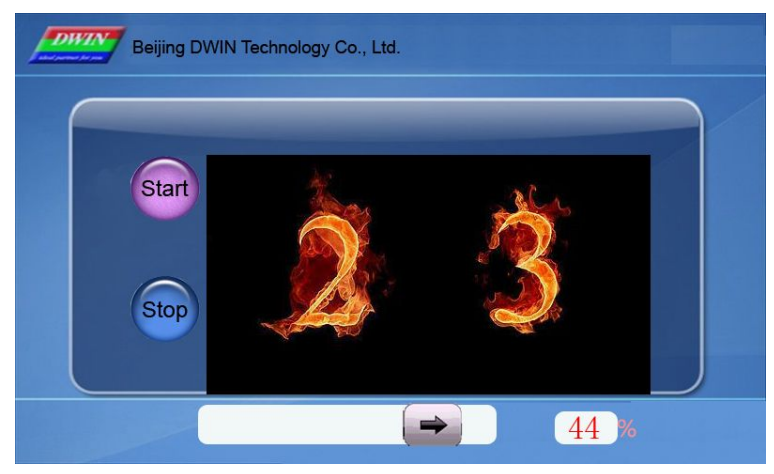

Send command to serial port:Frame header, Length, Command, VP, Data string to display the Slider and Data above.A5 5A0582000C002C

#### Beijing DWIN Technology Co., Ltd.

#### DGUS\_SDK User Guide V5.1

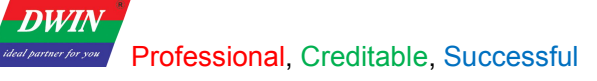

#### DGUS\_SDK User Guide V5.1

#### 3.2.4 WordArt

| Name V                                                                                              | VordArl                | t variab                              | le   |                                                                                                    |
|----------------------------------------------------------------------------------------------------|------------------------|---------------------------------------|------|----------------------------------------------------------------------------------------------------|
| SP (0x)                                                                                             | FFF                    |                                       | ]    |                                                                                                    |
| /P (0x)                                                                                             | 000                    |                                       |      |                                                                                                    |
| con_Lib                                                                                             |                        |                                       |      | ~                                                                                                    |
|                                                                                                    |                        | -                                     | _    |                                                                                                    |
|                                                                                                    |                        |                                       |      |                                                                                                    |
| COND 0<br>The sequence<br>correspondin                                                              | of Ic<br>g to C        | con_ID                                | that |                                                                                                    |
| COND 0<br>The sequence<br>correspondin<br>con_Mode<br>Transpar                                      | of Ic<br>g to C<br>ent | con_ID<br>) is                        | that | ~                                                                                                    |
| COND 0 Conrespondin Con_Mode Transpar /P_Data_Mode                                                  | of Ic<br>g to (<br>ent | con_ID<br>) is                        | that | ~                                                                                                    |
| COND 0<br>The sequence<br>correspondin<br>con_Mode<br>Transpar<br>/P_Data_Mode<br>nt_Num            | of Ic<br>g to C<br>ent | on_ID<br>) is                         | that | <ul><li></li><li></li></ul>                                                                                                    |
| COND 0<br>The sequence<br>correspondin<br>con_Mode<br>Transpar<br>VP_Data_Mode<br>nt_Num<br>Dec_Num | ent                    | 0 0 0 0 0 0 0 0 0 0 0 0 0 0 0 0 0 0 0 | that | ><br>><br>4>                                                                                                    |
| COND 0 The sequence correspondin con_Mode Transpar /P_Data_Mode nt_Num Dec_Num klignment            | ent                    | NT Elign Le                           | that | <ul> <li>&gt;</li> <li></li> <li></li></ul> |

Selected Area: (X, Y) are the top-left coordinates of icons.

Preview: preview VAR display effect.

**Name:** name this button for viewing it in .xls file.

**SP:** stack pointer, default setting is 0xFFFF.

VP: variable pointer.

ICON File: address of icon file.

**ICON 0:** icon address corresponding to number 0.

ICON Display Mode: transparent/background.

VAR Type: integer/long integer.

Number of INT/DEC bit: length of integer/decimal digits.

**Initial Value:** Set the initial value & save it in the 22 config file, the system will be initiated according to 22 config file when the DGUS is started.

Illustration of variable <WordArt >:

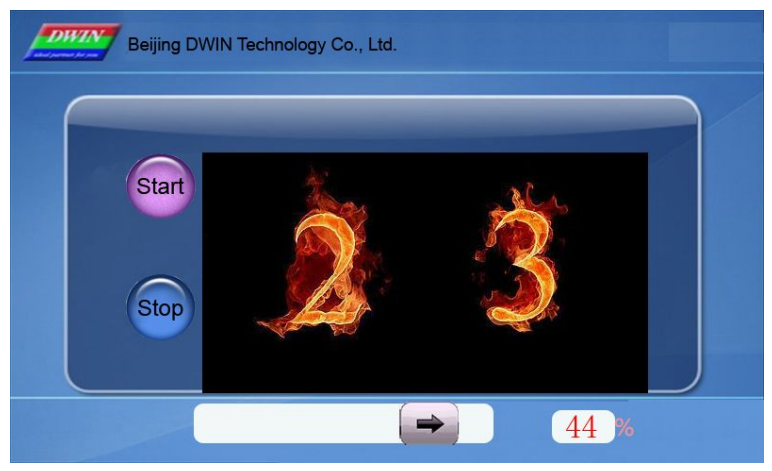

Send command to serial port:

Frame header, Length, Command, VP, Data string to display the WordArt above.A5 5A05820CCC0017

DWIN

Professional, Creditable, Successful

#### DGUS\_SDK User Guide V5.1

#### 3.2.5 Image Animation

| K 76 🚔 Y        | 153 🚖     | Preview |  |
|-----------------|-----------|---------|--|
| /V 57 🚔 H       | 61 🚔      | -       |  |
| Name Image      | Animation |         |  |
| SP (0x)         | FFFF      |         |  |
| Start Image ID  | 0         | *       |  |
| End Image ID    | 0         | ×       |  |
| Image Switching | ; Time:   |         |  |
| 1               | 🚖 (x 8m   | is)     |  |
|                 |           |         |  |
|                 |           |         |  |
|                 |           |         |  |
|                 |           |         |  |
|                 |           |         |  |
|                 |           |         |  |
|                 |           |         |  |
|                 |           |         |  |
|                 |           |         |  |
|                 |           |         |  |
|                 |           |         |  |

Selected Area: (X, Y) are the top-left coordinates of icons.

010

Preview: preview VAR display effect.

Name: name this button for viewing it in .xls file.

SP: stack pointer, default setting is 0xFFFF.

Start Image ID: select starting picture of animation.

End Image ID: select ending picture of animation.

Image Switching Time:

Select switching speed for animation, by every 8ms.

Start image ID should be less than end image ID.

Set a <image animation> on end image to loop.

Send commands or set <touch control> button to interrupt animation.

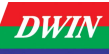

#### 3.2.6 Icon Rotation

| Name                                                                                                    | Icon Rol                                                                        | tation                                                                                                    |                     |
|----------------------------------------------------------------------------------------------------|---------------------------------------------------------------------------------|----------------------------------------------------------------------------------------------------|---------------------|
| SP (Ox)                                                                                                    | FFFF                                                                            |                                                                                                    |                     |
| VP (0x)                                                                                                    | 0000                                                                            |                                                                                                    |                     |
| ICON File                                                                                                    |                                                                                 |                                                                                                    | ~                   |
| ICON ID                                                                                                    | 0                                                                               | ÷                                                                                                    | 0                   |
| ICON Rotatio                                                                                                    | on Center:                                                                      |                                                                                                    |                     |
| X 0                                                                                                    | 😴 Y                                                                             | 0                                                                                                    | -                   |
| Upper-left co<br>in centre of r                                                                                             | oordinate w                                                                     | /ill be po<br>the defi                                                                                                | ositioned<br>ault.  |
| Upper-left co<br>in centre of i<br>Initial VAR                                                                              | oordinate w                                                                     | vill be po<br>the defi<br>0                                                                                           | ositioned<br>ault.  |
| Upper-left co<br>in centre of r<br>Initial VAR<br>End VAR                                                                   | oordinate w                                                                     | vill be po<br>the defi<br>0                                                                                           | ositioned<br>ault.  |
| Upper-left co<br>in centre of i<br>Initial VAR<br>End VAR<br>Initial Rotatio                                                | pordinate w<br>rotation as                                                      | vill be po<br>the defi<br>0<br>0<br>0                                                                                 | ositioned<br>autt.  |
| Upper-left co<br>in centre of i<br>Initial VAR<br>End VAR<br>Initial Rotation                                               | pordinate w<br>rotation as<br>on Angle<br>n Angle                               | vill be po<br>the defi<br>0<br>0<br>0                                                                                 | ositioned<br>autt.  |
| Upper-left co<br>in centre of r<br>Initial VAR<br>End VAR<br>Initial Rotatio<br>End Rotation<br>Rotation An<br>0-720( 0x00  | oordinate w<br>rotation as<br>on Angle<br>n Angle<br>gle :<br>00-0x2D0),        | vill be po<br>the defi<br>0<br>0<br>0<br>0<br>0<br>0<br>0<br>0<br>0<br>0<br>0<br>0<br>0<br>0<br>0<br>0<br>0<br>0<br>0 | bositioned<br>autt. |
| Upper-left co<br>in centre of r<br>Initial VAR<br>End VAR<br>Initial Rotation<br>End Rotation<br>Rotation An<br>0-720( 0x00 | oordinate w<br>rotation as<br>on Angle<br>n Angle<br>gle :<br>00-0x2D0),/<br>łe | vill be po<br>the defi<br>0<br>0<br>0<br>0<br>0<br>0<br>0<br>0                                                        | ositioned<br>autt.  |

**Selected Area:** (X, Y) are the coordinates of rotating center.

Preview: preview VAR display effect.

Name: name this button for viewing it in .xls file.

SP: stack pointer, default setting is 0xFFFF.

VP: variable pointer.

ICON File: address of icon file.

ICON ID: icon address in icon file.

**ICON Rotation Center:** 

Select rotation center (X, Y) for the icon.

#### Initial/End VAR Value:

Value corresponding to start/end angle, null if over limit.

#### Initial/End Rotation Angle:

Select start/end angle, ranging from 0 to 720, by every 0.5  $^\circ\,$  .

Display Mode: transparent/background.

#### VP\_Mode:

Integer (whole VP address).

High byte in VP address.

Low byte in VP address.

**Initial Value:** Set the initial value & save it in the 22 config file, the system will be initiated according to 22 config file when the DGUS is started.

Send serial commands or press buttons to change value in VP address, and then to adjust the angle of pointer.

Illustration of variable <Icon Rotation >: Icons file for rotation:

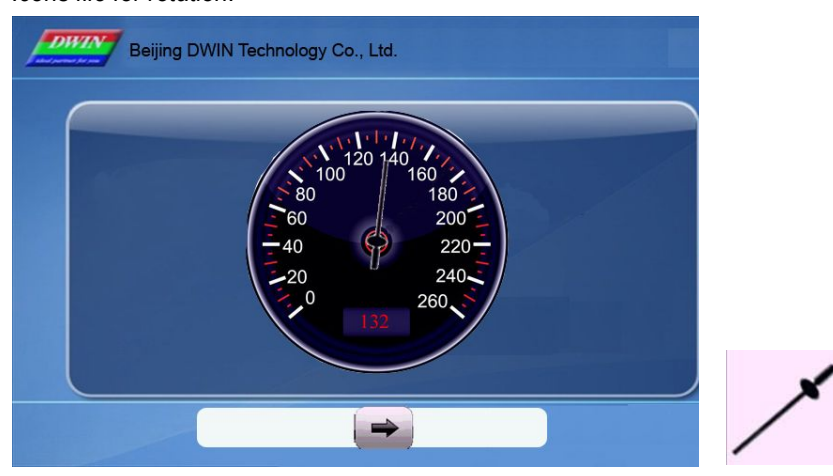

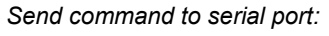

Frame header, Length, Command, VP, Data string to display the ICON above.A5 5A0582000A0084

DGUS\_SDK User Guide V5.1

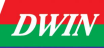

#### 3.2.7 Data Variable

| lame           | Data Display         |
|----------------|----------------------|
| P (0x)         | FFFF                 |
| ′P (0x)        | 0000                 |
| ext Color(0x)  | F800                 |
| ont Lib_ID     | 23 🞅 0,23-127        |
| ont Size       | 16 🞅 4-255           |
| lignment Mode: | Left 💌               |
| AR Type        | INT 💽                |
| it_Num         | 8                    |
| ec_Num         | 0                    |
| nit Length     | 0                    |
| nit Displayed  |                      |
| Unit Text      | (Max. 11 Characters) |

**Selected Area:** (X, Y) are the top-left coordinates of data. **Preview:** preview VAR display effect.

**Name:** name this button for viewing it in .xls file.

**SP:** stack pointer, default setting is 0xFFFF.

**VP:** variable pointer.

Font Color: data color.

Font Lib\_ID: address of ASCII font file.

Font Size: horizontal pixel numbers.

Alignment Mode: Right/Left /Centered.

VAR Type:

0x00: integer.

0x01: long integer.

0x02: high byte in VP address.

0x03: low byte in VP address.

Number of INT Bit: length of integer digits.

Number of DEC Bit: length of decimal digits.

#### Unit Length:

Corresponding to displayed unit automatically.

#### Unit Displayed:

ASCII unit for data, max length is 11 bytes.

**Initial Value:** Set the initial value & save it in the 22 config file, the system will be initiated according to 22 config file when the DGUS is started.

Send commands or set buttons to modify displayed data.

#### Illustration of variable <Data Variable>:

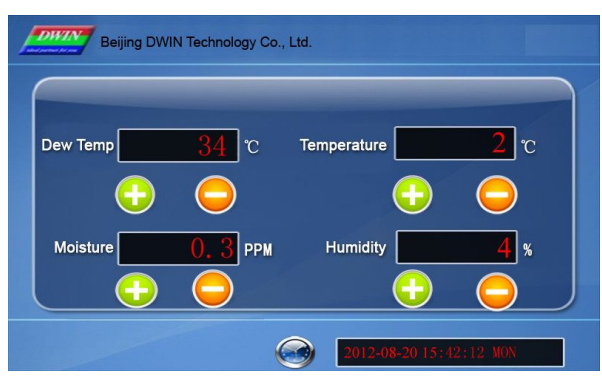

Send command to serial port:

Frame header, Length, Command, VP, Data string to display the Data (left-up) above.A5 5A058200000022

DWIN

Professional, Creditable, Successful

### 3.2.8 Text Display

| x 247 🔮<br>W 51 🔮   | Y 174 Preview<br>H 48                        |
|---------------------|----------------------------------------------|
| Name                | Text                                         |
| SP (Ox)             | FFFF                                         |
| VP (0x)             | 0000                                         |
| Text Colori         | (0x) F800                                    |
| Encoding            | Mode 0x00=8bit 🖌                             |
| 📄 Set C             | haracter Interval MANUALLY                   |
| Text Lengt          | h 2                                          |
| FONT0_ID            | 0                                            |
| Font ID of f        | he ASCII in Coding                           |
| FONT1_ID            | 23                                           |
| Font ID of non-ASCI | coding 0x00- 0x05 and<br>in coding 0x01-0x04 |
| Dot Matrix          | in X-direction                               |
|                     | 16 🚔 4-255                                   |
| Dot Matrix          | in Y-direction                               |
|                     | 16 会 4-255                                   |
|                     |                                              |

# DGUS\_SDK User Guide V5.1

Selected Area: (X, Y) are top-left coordinates of data.

Textbox is the selected area.

Preview: preview VAR display effect.

Name: name this button for viewing it in .xls file.

**SP:** stack pointer, default setting is 0xFFFF.

VP: variable pointer.

Text Color: data color.

**Encoding Mode:** 

0x00: 8bit encoding, 0x01: GB2312, 0x02: GBK, 0x03:BIG5, 0x05: UNICODE.

Set Character Interval MANUALLY: on/off.

Text Length: select text length, by byte.

Font0\_ID: address of ASCII font file.

Font1\_ID: address of non-ASCII font file.

**Dot Matrix in X/Y-direction:** select font size. Please note that parameter should be the same with the size of font file.

#### Horizontal/Vertical Separation:

Pixel distance in Horizontal/Vertical.

**Initial Value:** Set the initial value & save it in the 22 config file, the system will be initiated according to 22 config file when the DGUS is started.

#### Illustration of variable <Text Display>:

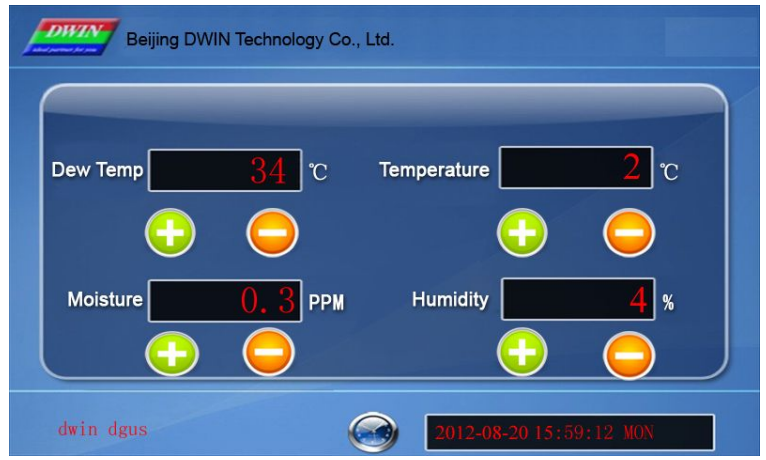

Send command to serial port:

Frame header, Length, Command, VP, Data string to display the Text (bottom-left) above.A5 5A0D82000864 77 69 6E 20 64 67 75 73 76

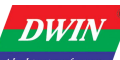

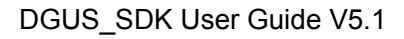

#### 3.2.9 Digital RTC Display

| Name                                                                                                    | RTC                                                                                 |  |
|----------------------------------------------------------------------------------------------------|-------------------------------------------------------------------------------------|--|
| SP (Ox)                                                                                                    | FFFF                                                                                |  |
| Font Color                                                                                                    | F800                                                                                |  |
| Font Lib_ID                                                                                                    | 23                                                                                  |  |
| Font Size                                                                                                    | 16 🚖 (4-255)                                                                        |  |
| Date Format                                                                                                    |                                                                                     |  |
|                                                                                                    |                                                                                     |  |
| Y-M-D H:Q:                                                                                                    | SW                                                                                  |  |
| Y-M-D H:Q:<br>Coding Strin<br>coding list a<br>RTC Coding:                                                                | SW<br>g, It is consisted of RTC<br>nd ASCII                                         |  |
| Y-M-D H:Q:<br>Coding Strin<br>coding list a<br>RTC Coding:<br>Content                                                     | SW<br>g, It is consisted of RTC<br>nd ASCII<br>Coding                               |  |
| Y-M-D H:Q:<br>Coding Strin<br>coding list a<br>RTC Coding:<br>Content<br>Year                                             | SW<br>g, It is consisted of RTC<br>nd ASCII<br>Coding<br>Y                          |  |
| Y-M-D H:Q:<br>Coding Strin<br>coding list a<br>RTC Coding:<br>Content<br>Year<br>Month                                    | SW<br>g, It is consisted of RTC<br>nd ASCII<br>Coding<br>Y<br>M                     |  |
| Y-M-D H:Q:<br>Coding Strin<br>coding list a<br>RTC Coding:<br>Content<br>Year<br>Month<br>Day                             | SW<br>g, It is consisted of RTC<br>nd ASCII<br>Coding<br>Y<br>M<br>D                |  |
| Y-M-D H:Q:<br>Coding Strin<br>coding list a<br>RTC Coding:<br>Content<br>Year<br>Month<br>Day<br>Hour                     | SW<br>g, It is consisted of RTC<br>nd ASCII<br>Coding<br>Y<br>M<br>D<br>H           |  |
| Y-M-D H:Q:<br>Coding Strin<br>coding list a<br>RTC Coding:<br>Content<br>Year<br>Month<br>Day<br>Hour<br>Minute           | SW<br>g, It is consisted of RTC<br>nd ASCII<br>Coding<br>Y<br>M<br>D<br>H<br>Q      |  |
| Y-M-D H:Q:<br>Coding Strin<br>coding list a<br>RTC Coding:<br>Content<br>Year<br>Month<br>Day<br>Hour<br>Minute<br>Second | SW<br>g, It is consisted of RTC<br>nd ASCII<br>Coding<br>Y<br>M<br>D<br>H<br>Q<br>S |  |

Selected Area: (X, Y) are the top-left coordinates of data.

Preview: preview VAR display effect.

Name: name this button for viewing it in .xls file.

SP: stack pointer, default setting is 0xFFFF.

Font Color: data color.

Font Lib\_ID: address of ASCII font file.

Font Size: horizontal pixel numbers.

Date Format: refer to the red texts in picture in the left.

Use <RTC> button to modify current time.

Ilustration of variable <Digital RTC Display> (Digital clock on bottom-right of screen):

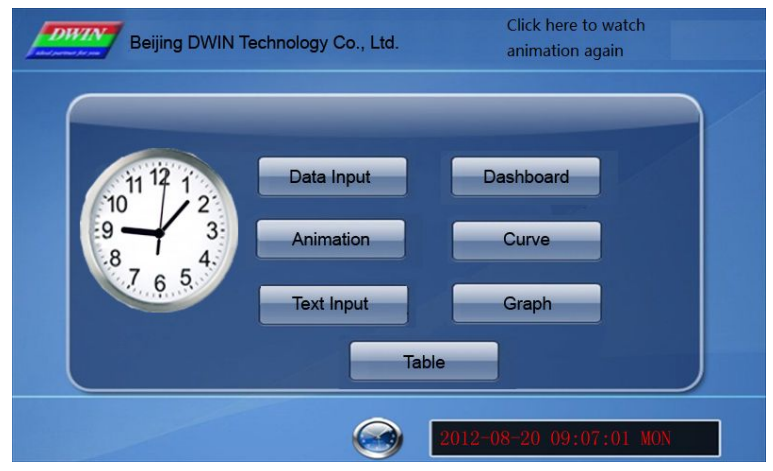

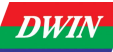

## 3.2.10 Analog Clock Display

| 346                                                                    | 386 🔄 Preview<br>49 📚                                        |
|------------------------------------------------------------------------|--------------------------------------------------------------|
| Name                                                                   | Clock Display                                                |
| SP (0x)                                                                | FFFF                                                         |
| The center of a<br>left-up coordina<br>Also the interse<br>H/Q/S arms. | nalog clock is the<br>ite of chosen area.<br>ecting point of |
| ICON File                                                              | <b>×</b>                                                     |
| Hide Hour H                                                            | Hand                                                         |
| ICON Hour                                                              | FFFF 🚖 🚱                                                     |
| Center Coord                                                           | inate 0,0                                                    |
|                                                                        | Hand                                                         |
| Center Coordin                                                         | nate 0,0                                                     |
| Hide Secon                                                             | hand Hand                                                    |
| ICON Second                                                            | FFFF 🔮 👩                                                     |
| Center Coordin                                                         | nate 0,0                                                     |
| 13                                                                     |                                                              |

DGUS\_ K, Y) are the rotating center coc

## DGUS\_SDK User Guide V5.1

Selected Area: (X, Y) are the rotating center coordinates.
Preview: preview VAR display effect.
Name: name this button for viewing it in .xls file.
SP: stack pointer, default setting is 0xFFFF.
ICON File: address of icon file.
Analog Clock:
ICON Hour: select hour hand ID in icon file.
Center Coordinate: rotation center in icon.
Minute Hand:
ICON Minute: select minute hand ID in icon file.
Center Coordinate: rotation center in icon.
Second Hand:
ICON Second: select second hand ID in icon file.
Center Coordinate: rotation center in icon.

#### Illustration of variable <Analog Clock Display>:

| Beijing DWIN Teo            | chnology Co., Ltd.                          | Click here to watch<br>animation again |
|-----------------------------|---------------------------------------------|----------------------------------------|
| 11 12 1 2<br>9 3<br>8 7 6 5 | Data Input<br>Animation<br>Text Input<br>Ta | Dashboard<br>Curve<br>Graph            |
|                             |                                             | 2012-08-20 09:07:01 MON                |

DWIN

Professional, Creditable, Successful

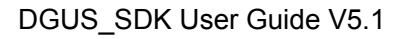

### 3.2.11 Dynamic Trend Curve

| Name Curve Dis                                    | play             |
|---------------------------------------------------|------------------|
| SP (0x) FFFF                                      |                  |
| Y_Central 0                                       |                  |
| VD_Central 0                                      |                  |
| Curve Color(0x)                                   |                  |
| MUL_Y                                             |                  |
| Magnification in vertio<br>unit is 1/256,0x0000-0 | al, the<br>×7FFF |
| Data Source Channel                               | 0                |
|                                                   | (0x00-0x07)      |
|                                                   | 1                |
| Horizontal Axis Spacing                           | 9 ' 💌            |

Selected Area: select window area, null if over range.

Preview: preview VAR display effect.

Name: name this button for viewing it in .xls file.

**SP:** stack pointer, default setting is 0xFFFF.

Y\_Central: select center line of trend curve.

VD\_Central:

Trend curve value at center line, normally average of Max & Min value.

Curve Color: select color for trend curve.

**MUL\_Y:** magnification in Y direction, by every 1/256.

Data Source Channel: select channel for trend curve.

#### **Horizontal Spacing:**

Transverse spacing between sampling points.

Illustration of variable <Dynamic Trend Curve Display>:

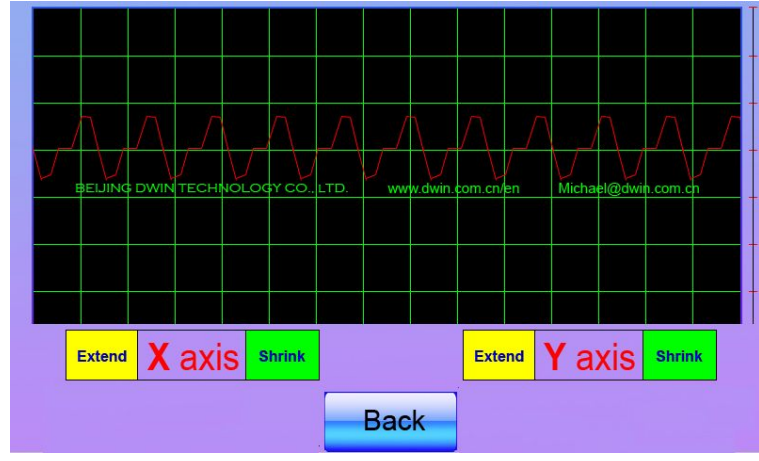

Send command to serial port:

Frame header, Length, Command, Data channel, Data string to display the trend curve above.A5 5A1884010800 0700 0710 0733 0800 0800 08000800 0900 0908 0906

DWIN

#### Professional, Creditable, Successful

#### 3.2.12 Table Display

| Name                                                                                                    | Table Disp                                                                                                    | lav                                                                                |                                                                                                    |
|----------------------------------------------------------------------------------------------------|----------------------------------------------------------------------------------------------------|------------------------------------------------------------------------------------|----------------------------------------------------------------------------------------------------|
| SP (0x)                                                                                                    | FFFF                                                                                                    |                                                                                    |                                                                                                    |
| VP (0x)                                                                                                    | 0000                                                                                                    |                                                                                    |                                                                                                    |
| Column Num                                                                                                    | ber                                                                                                    | 1                                                                                  | -                                                                                                    |
| Row Numbe                                                                                                    | r.                                                                                                    | 1                                                                                  | -                                                                                                    |
| Start Display                                                                                                    | Column                                                                                                    | 1                                                                                  | -                                                                                                    |
| Start Display                                                                                                    | Row                                                                                                    | 1                                                                                  | -                                                                                                    |
| Unit_Data_N                                                                                                    | um(Ox)                                                                                                    | 0                                                                                  | ٢                                                                                                    |
| When Unit_E<br>for the conte<br>(TAB_X_Nur<br>E.g. *VP=0x1<br>then, 0x1000<br>data length ii<br>low byte of 0<br>therefore the | Data_Num=(<br>ent of the ta<br>n /2) bytes<br>1000, TAB_<br>0-0x1003 s<br>nformation<br>0x1003 is n<br>e content of | )x00, th<br>ble will<br>(Upwa<br>X_Star<br>equenti<br>of Row<br>of occu<br>the tal | te address<br>be shifted<br>rd round).<br>t=0x07<br>ally stored<br>0-6, the<br>upied,<br>ble will be |

| Encoding Mode    | 0x00=8bit     | ~    |
|------------------|---------------|------|
| Set Character    | Interval MANU | ALLY |
| Direct indicatio | n             |      |
|                  |               |      |

## DGUS\_SDK User Guide V5.1

Selected Area: select table area, null if over range.

Preview: preview VAR display effect.

Name: name this button for viewing it in .xls file.

SP: stack pointer, default setting is 0xFFFF.

**VP:** variable pointer, starting address of the data in table.

Column/Row Number: set the size of table.

#### Start Display Column/Row:

Select starting column/row to be displayed.

#### Unit\_Data\_Num:

0x01-0x7F: length of data for one cell.

0x00: data in VP address defines the length of each column.

When Unit\_Data\_Num is 00, starting address of data will be (Row number/2,

round up to integer) backward from VP address.

#### Encoding Mode:

0x00: 8bit, 0x01: GB2312, 02: GBK, 03: BIG5, 04: SJIS, 05: UNICODE.

Set Character Interval MANUALLY: on/off.

Boarder Color: select table boarder color.

Text Color: select text color.

FONT0\_ID: address of ASCII font file.

FONT1\_ID: address of none-ASCII font file.

#### X/Y-Direction Size:

Select font size, accordant with width of fonts in font file.

Column Header: Valid Display/Invalid Display.

Row Header: Valid Display/Invalid Display.

Data for table can be loaded by 22.bin file. Refer to DGUS document for detailed instruction.

Illustration of variable <Table Display>:

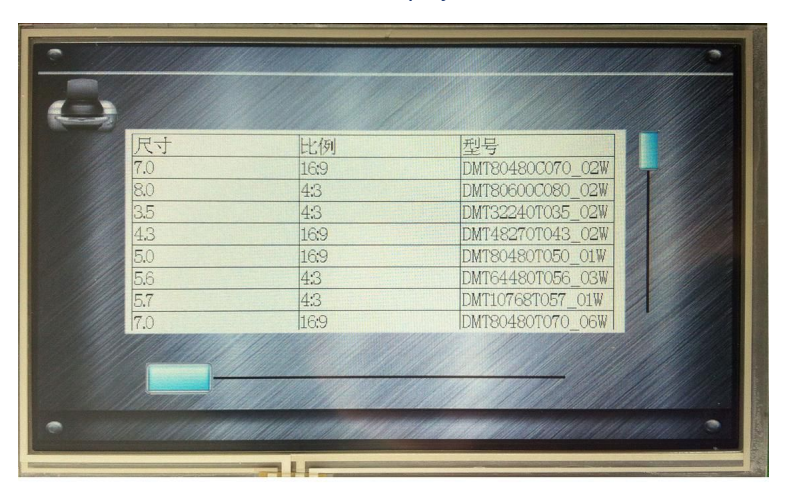

| Drofoo                      | aianal Cradi                                   | table. Cusessof |    |
|-----------------------------|------------------------------------------------|-----------------|----|
| Profes                      | sional, Credi                                  | table, Successi | ui |
|                             |                                                |                 |    |
|                             | Carlos and and and and and and and and and and |                 |    |
|                             | 111111                                         | CAR SHE         |    |
|                             |                                                |                 |    |
| K600+                       | 65K                                            | 800*490         |    |
| K600+                       | 65K                                            | 640*480         |    |
| K600+                       | 65K                                            | 1024*768        |    |
| K600+                       | 65K                                            | 800*480         |    |
| K600+                       | 65K                                            | 1024*600        |    |
| K600+                       | 65K                                            | 800*600         |    |
| K600+                       | 65K                                            | 1024*768        |    |
| K600+                       | 65K                                            | 1024*768        |    |
| K600+                       | 65K                                            | 800*600         |    |
| All the second and a second | 112313111 - 113                                | States Addition |    |
|                             |                                                |                 |    |
|                             |                                                |                 |    |

## DGUS\_SDK User Guide V5.1

If the length of data is shorter than designated, please use 0xFFFF as end mark of data in this cell. For oversized table, users can use slider to pull the table.

### 3.2.13 Basic Graphic Display

| P (0x)       FFFF         P (0x)       0000         Dotted Line         se command of drawing segment         0x02,0x03,0x09,0x0A) for dotted         ne.         Format of Dotted Line         1       (1-255)         1       (1-255)         1       (1-255)         1       (1-255)         1       (1-255)         1       (1-255) | ame                          | Basic    | Graphic   |        |
|----------------------------------------------------------------------------------------------------|------------------------------|----------|-----------|--------|
| P (0x)       0000         Dotted Line         se command of drawing segment         0x02,0x03,0x09,0x0A) for dotted         ne.         Format of Dotted Line         1       (1-255)         1       (1-255)         1       (1-255)         1       (1-255)         1       (1-255)         1       (1-255)         1       (1-255)   | ) (0x)                       | FFFF     |           |        |
| Dotted Line<br>se command of drawing segment<br>0x02,0x03,0x09,0x0A) for dotted<br>ne.                                                                                                    | P (Ox)                       | 0000     |           |        |
| se command of drawing segment<br>0x02,0x03,0x09,0x0A) for dotted<br>he.<br>Format of Dotted Line<br>1 (1-255)<br>1 (1-255)<br>1 (1-255)<br>1 (1-255)                                                                                                    | Dotted                       | Line     |           |        |
| 1     (1-255)       1     (1-255)       1     (1-255)       1     (1-255)       1     (1-255)                                                                                                    | 0x02,0x0<br>ne.<br>Format of | 3,0x09,0 | 0x0A) for | dotted |
| 1     (1-255)       1     (1-255)       1     (1-255)       1     (1-255)                                                                                                    | 1                            |          | (1-255    | 5)     |
| 1 (1-255)<br>1 (1-255)                                                                                                    | 1                            |          | (1-255    | 5)     |
| 1 💽 (1-255)                                                                                                    | 1                            | -        | (1-255    | 5)     |
|                                                                                                    | 1                            | -        | (1-255    | 5      |

Selected Area: select window area, null if over range. (Limit is only effective for 0x0001 - 0x0005 commands). Name: name this button for viewing it in .xls file. SP: stack pointer, default setting is 0xFFFF. VP: variable pointer.

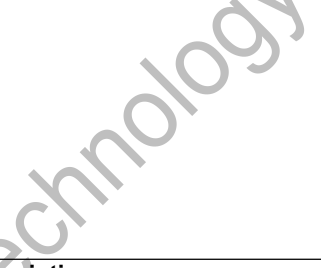

String Format

**DWIN** 

| Address | Definition        | Description      |
|---------|-------------------|------------------|
| VP      | CMD               | Command          |
| VP+1    | Data_Pack_Num_Max | Data Pack Number |
| VP+2    | DATA Pack         |                  |

#### Data Pack for Basic Graphic

Professional, Creditable, Successful

|           |                 | Description of Data Pack Format, by word |        |               | , by word                                                                                                    |
|-----------|-----------------|------------------------------------------|--------|---------------|----------------------------------------------------------------------------------------------------|
| CMD       | Function        | Relative<br>Address                      | Length | Definition    | Description                                                                                                   |
| 0×0001    | Det             | 0x00                                     | 2      | (x, y)        | Dot coordinates.                                                                                              |
| 0,0001    | DOI             | 0x02                                     | 1      | Color         | Dot color.                                                                                                    |
|           |                 | 0x00                                     | 1      | Color         | Line color.                                                                                                   |
| 0,0002    | Line            | 0x01                                     | 2      | (x, y)0       | Vertex 0 coordinates.                                                                                         |
| 0x0002    | LIIIE           | 0x03                                     | 2      | (x, y)1       | Vertex 1 coordinates.                                                                                         |
|           |                 | 0x01+2*n                                 | 2      | (x, y)n       | Vertex n coordinates.                                                                                         |
|           |                 | 0x00                                     | 2      | (x, y)s       | Top-left coordinates.                                                                                         |
| 0x0003    | Rectangle       | 0x02                                     | 2      | (x, y)e       | Bottom-right coordinates.                                                                                     |
|           |                 | 0x04                                     | 1      | Color         | Rectangle's color.                                                                                            |
|           | Destand         | 0x00                                     | 2      | (x, y)s       | Top-left coordinates.                                                                                         |
| 0x0004    | Area Fill       | 0x02                                     | 2      | (x, y)e       | Bottom-right coordinates.                                                                                     |
| Alea Fill | 0x04            | 1                                        | Color  | Filled color. |                                                                                                    |
|           |                 | 0x00                                     | 2      | (x, y)        | Circle center coordinates.                                                                                    |
| 0x0005    | 0x0005 Circle   | 0x02                                     | 1      | Rad           | Radius of circle.                                                                                             |
|           |                 | 0x03                                     | 1      | Color         | Circle color.                                                                                                 |
|           |                 | 0x00                                     | 1      | Pic_ID        | Image ID of cutting area.                                                                                     |
|           | Picture         | 0x01                                     | 2      | (x, y)s       | Top-left coordinates of the cutting area.                                                                     |
| 0x0006    | cut/paste       | 0x03                                     | 2      | (x, y)e       | Bottom-right coordinates of the cutting area.                                                                 |
|           |                 | 0x05                                     | 2      | (x, y)        | Paste position on current screen.                                                                             |
|           |                 | 0x00                                     | 2      | (x, y)        | Top-left coordinates of icon.                                                                                 |
| 0x**07    | lcon<br>Display | 0x02                                     | 1      | ICON_ID       | Icon ID in icon file, high byte of command<br>specifies address of icon file, display<br>mode is transparent. |
| 0,0008    | Aroa fill       | 0x00                                     | 2      | (x, y)        | Sampling dot coordinates.                                                                                     |
| 0,0000    |                 | 0x02                                     | 1      | COLOR         | Filled color.                                                                                                 |
|           |                 | 0x00                                     | 1      | Color0        |                                                                                                    |
| 0,0000    | Vortical line   | 0x01                                     | 1      | X0            | Connect (X0, X0a) (X0, X0a) with color 0                                                                      |
| 0x0009    | verticar line   | 0x02                                     | 1      | Y0s           |                                                                                                    |
|           |                 | 0x03                                     | 1      | Y0e           |                                                                                                    |

Judging condition:

0xFF: finish operation,

0xFE: skip to next step.

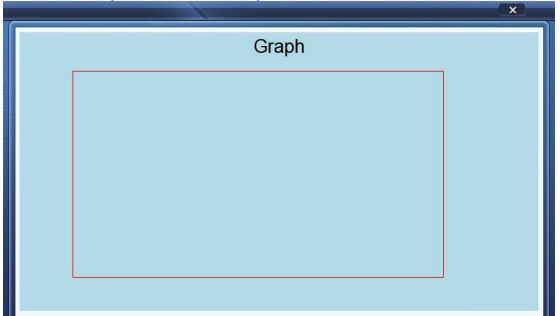

#### Send command to serial port:

Frame header, Length, Command, Address, Controlling bytes, Data pack, Coordinate, ColorA5 5A118220 0000 0300 0100 64 00 64 02 8C 01 90F8 00To get the rectangle above.

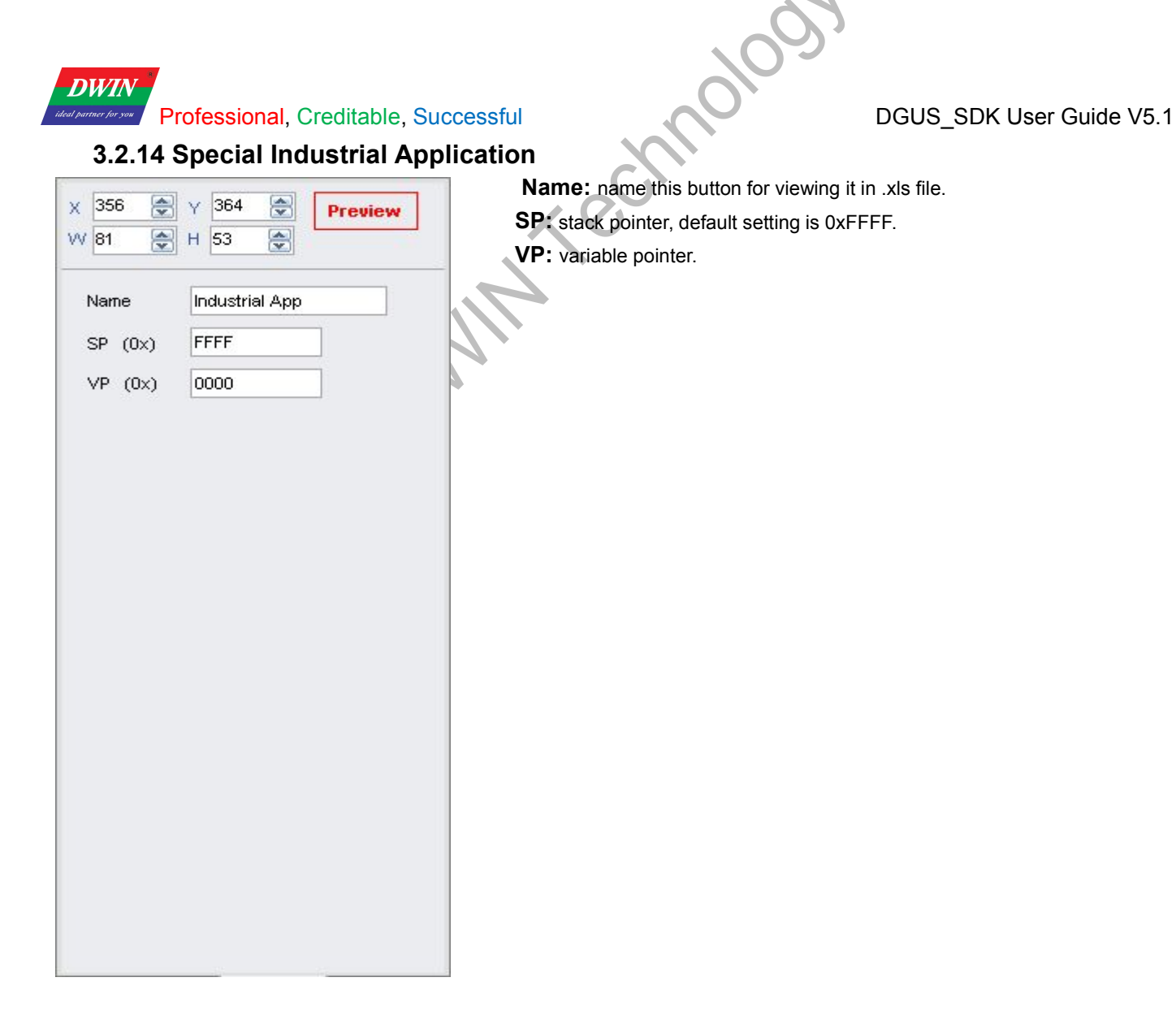

#### String Format

| Address | Definition        | Description      |
|---------|-------------------|------------------|
| VP      | CMD               | Command          |
| VP+1    | Data_Pack_Num_Max | Data Pack Number |
| VP+2    | DATA_Pack         |                  |

Data pack for Special Industrial Application

| CMD    | Function                                                              | Description         | of data pa | ack format, by | word                                                           |
|--------|-----------------------------------------------------------------------|---------------------|------------|----------------|----------------------------------------------------------------|
| CIND   |                                                                       | Relative<br>Address | Length     | Definition     | Description                                                    |
|        |                                                                       | 0x00                | 1          | Color0         | Color of "Safe Zone".                                          |
|        |                                                                       | 0x01                | 1          | Color1         | Color of normally overlapped area (Overlapped once).           |
|        |                                                                       | 0x02                | 1          | Color2         | Color of High-Risk overlapped area (Overlapped twice or more). |
|        | 0x0001<br>Ox0001<br>Overlapped<br>Area of<br>Multiple<br>Circles Fill | 0x03                | 1          | Color3         | Color of circles.                                              |
| 0x0001 |                                                                       | 0x04                | 1          | Color4         | Color of evasion.                                              |
|        |                                                                       | 0x05                | 4          | Disp_Area      | Display area, null if over range.                              |
|        |                                                                       | 0x09+4*n            | 2          | (x, y)n        | Center coordinates of No. n.                                   |
|        |                                                                       | 0x0B+4*n            | 1          | RADn_1         | The bigger radius of No. n concentric circles.                 |
|        |                                                                       | 0x0C+4*n            | 1          | RAD2n_2        | The smaller radius of No. n concentric circles.                |

Beijing DWIN Technology Co., Ltd.

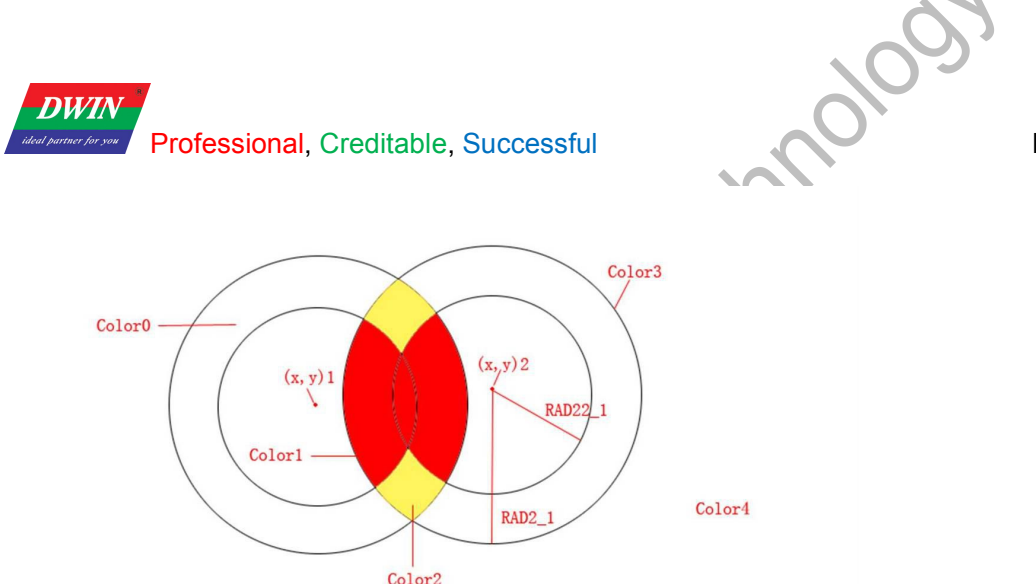

#### DGUS\_SDK User Guide V5.1

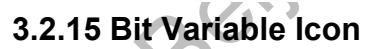

| (26<br>V 24  | Y 259                         |
|--------------|-------------------------------|
| Name         | Bit icon                      |
| SP (Ox)      | FFFF                          |
| VP (0x)      | 0000                          |
| AP (Ox)      |                               |
| Bit Icon O   | N (1) / OFF (0):<br>111111111 |
|              | Set                           |
| Disp. Mod    | le 0x00 💉                     |
| Align Mod    | le 0x00 💌                     |
| Interval     | 0                             |
| Icon File II | D 🖌                           |
| ICON0S       | 0 😂 🚱                         |
| ICON0E       | 0 🗢 🔂                         |
| ICON1S       | 0 😤 🚱                         |
| ICON1E       | 0 😌 🚱                         |
| Display Mo   | ode Transparent 🔽             |
| Initial Valu | e 0 🔶                         |
|              |                               |

Selected Area: (X, Y) are coordinates of top-left of icons.

Preview: preview VAR display effect.

Name: name this button for viewing it in .xls file.

**SP:** stack pointer, default setting is 0xFFFF.

VP: variable pointer.

**AP:** substitutive variable pointer, reserved 2 words.

Bit Icon ON (1) /OFF (0): define BITs to display.

Disp. Mode: shown as the following table.

#### Align Mode:

0x00: X++, space unreserved for undesignated bits. 0x01: Y++, space unreserved for undesignated bits. 0x02: X++, space reserved for undesignated bits. 0x03: Y++, space reserved for undesignated bits.

Interval: spacing between icons.

Icon File ID: address of icon file.

#### ICON0S:

Icon ID for bit0 in non-animation mode, or starting

Icon ID for bit0 in animation mode.

ICON0E: ending icon ID for bit0 in animation mode.

#### ICON1S:

Icon ID for bit1 in non-animation mode, or starting Icon ID for bit1 in animation mode.

**ICON1E:** ending icon ID for bit1 in animation mode.

ICON Mode: Transparent/Opaque.

**Initial Value:** Set the initial value & save it in the 22 config file, the system will be initiated according to 22 config file when the DGUS is started.

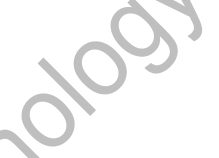

DGUS\_SDK User Guide V5.1

## Professional, Creditable, Successful

**DWIN** 

| Diaplay Mada | Value of bit                |                             |  |  |
|--------------|-----------------------------|-----------------------------|--|--|
| Display_wode | 0                           | 1                           |  |  |
| 0x00         | ICON0S                      | ICON1S                      |  |  |
| 0x01         | ICON0S                      | Null.                       |  |  |
| 0x02         | ICON0S                      | Animation: ICON1S - ICON1E. |  |  |
| 0x03         | Null.                       | ICON1S                      |  |  |
| 0x04         | Null.                       | Animation: ICON1S - ICON1E. |  |  |
| 0x05         | Animation: ICON0S - ICON0E. | ICON1S                      |  |  |
| 0x06         | Animation: ICON0S - ICON0E. | Null.                       |  |  |
| 0x07         | Animation: ICON0S - ICON0E. | Animation: ICON1S - ICON1E. |  |  |

Illustration of variable <Bit Icon> (on bottom of screen):

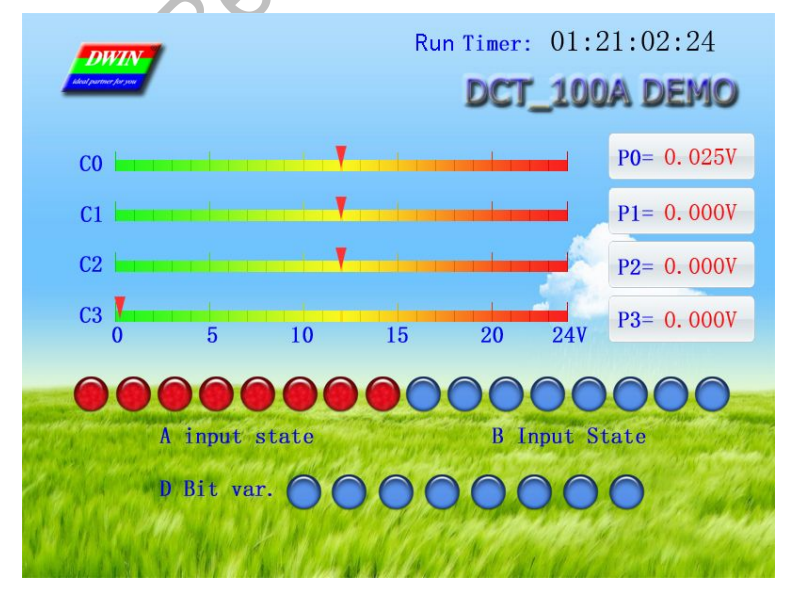

#### DGUS\_SDK User Guide V5.1

#### 3.2.16 Timer Variable

DWIN

| Name          | Time VAR                  |
|---------------|---------------------------|
| SP (Ox)       | FFFF                      |
| VP (Ox)       | 0000                      |
| Color         | F800                      |
| Font Lib ID   | 23 🞅 0,23-127             |
| Font Size     | 16 🚔 4-255                |
| Data length ( | Bytes) 1 🚖                |
| ASCII Separa  | itors                     |
|               | Convert                   |
| Hex Separa    | itors                     |
|               | movestove styling used to |

Selected Area: (X, Y) are the top-left coordinates of data.

Preview: preview VAR display effect.

Name: name this button for viewing it in .xls file.

**SP:** stack pointer, default setting is 0xFFFF.

**VP:** variable pointer.

Color: data color.

Font Lib ID: address of font file, 8bit encoding half-width.

Font Size: font size in X-direction.

Data length (Bytes): byte numbers to be displayed.

ASCII Separators: data string.

Convert: convert ASCII Separators into Hex Separators.

Encoded separators string, used to define the format of Timer. Every time a Timer data (BCD code) is read, one ASCII char will be added after as separator.

Some special chars: 0x00: none, Timer data will be concatenated; 0x0D: new line.

Illustration of variable <Bit Icon> (on top-right of screen):

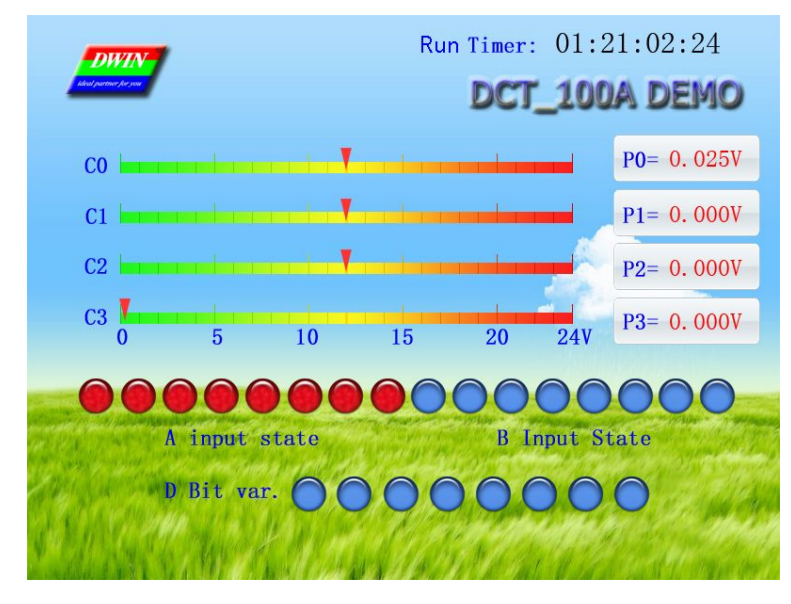

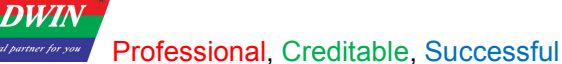

## 3.2.17 RollText

| x 84 🗼 Y<br>W 50 🗼 H                | 66<br>42       |                        | Preview     |
|-------------------------------------|----------------|------------------------|-------------|
| Name Ro                             | ollTe          | xt                     |             |
| SP (0x)                             |                | FFFF                   |             |
| VP (0x)                             |                | 0000                   |             |
| Text Color(0x)                      |                | F800                   |             |
| Encoding Mode                       | •              | 0×00=8bi               | t 💌         |
| Set Charact                         | er Ir          | iterval MA             | NUALLY      |
| Roll-in Mode                        | 0              | ×00                    | ~           |
| Roll-in Space                       | 0              |                        | <b>x</b>    |
| Alignment                           | 0              | x00=Left               | ~           |
| FONT0_ID                            | 0              |                        |             |
| Font ID of the A                    | sci            | l in Coding            | g L         |
| FONT1_ID                            | 2              | :3                     |             |
| Font ID of codin<br>non-ASCII in co | ng 0:<br>Iding | ×00- 0×05<br>; 0×01-0× | 5 and<br>04 |
| Dot Matrix in X                     | -dir           | ection                 |             |
|                                     |                |                        |             |

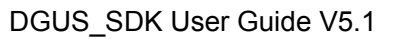

Selected Area: (X, Y) are the top-left coordinates of data. Preview: preview VAR display effect. Name: name this button for viewing it in .xls file. SP: stack pointer, default setting is 0xFFFF. VP: variable pointer. Text Color: data color. **Encoding Mode:** 0x00: 8bit encoding, 0x01: GB2312, 0x02: GBK, 0x03:BIG5, 0x05: UNICODE. Set Character Interval MANUALLY: on/off. **Roll-in Mode:** 0X00=right to left 0X01=left to right 0X02=top to bottom 0X03=bottom to top Roll-in Space: pixels to roll in each DGUS period. Alignment: centered, left-aligned, right-aligned, top-aligned, button-aligned, equal width, equal height. Font0\_ID: address of ASCII font file. Font1\_ID: address of non-ASCII font file. Dot Matrix in X/Y-direction: select font size. Please note that parameter should be the same with the size of font file. Horizontal/Vertical Separation:

,010

Pixel distance in Horizontal/Vertical.

**Initial Value:** Set the initial value & save it in the 22 config file, the system will be initiated according to 22 config file when the DGUS is started.

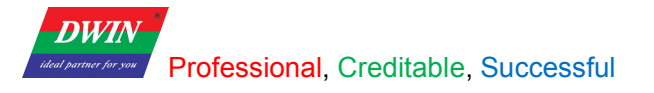

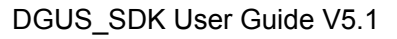

## 4. Commands

## 4.1 Data Frame

is st Serial data frame is constituted with 5 parts as shown in chart below:

| Data Block     | 1                                                        | 2                                                             | 3               | 4              | 5                                        |
|----------------|----------------------------------------------------------|---------------------------------------------------------------|-----------------|----------------|------------------------------------------|
| Definition     | Frame header                                             | Data length                                                   | Command<br>type | Data<br>string | CRC checksum                             |
| Data<br>Length | 2                                                        | 1                                                             | 1               | Ν              | 2                                        |
| Description    | Defined by<br>R3<br>and RA<br>parameter<br>in config.txt | Including<br>command type,<br>data string and<br>CRC checksum | 0x80-0x84       |                | Enabled by R2<br>parameter in config.txt |

## 4.2 Command Set

| Function                 | CMD   | Data                                          | Description                                                                                                    |  |  |  |  |
|--------------------------|-------|-----------------------------------------------|----------------------------------------------------------------------------------------------------|--|--|--|--|
|                          | 0x80  | ADR(0x00-0xFF)+Data_Pack                      | Write data in particular address of register                                                                                                    |  |  |  |  |
| Access<br>Register       | 0v81  | ADR(0x00-0xFF)+<br>RD_LEN(0x00-0xFF)          | Read data in particular address of register                                                                                                    |  |  |  |  |
|                          | 0.001 | ADR(0x00-0xFF)+RD_LEN+<br>Data_Pack           | Response of DWIN LCD module                                                                                                    |  |  |  |  |
| A                        | 0x82  | ADR_H:(0x0000-0x6FFF)+DAT<br>A0<br>+DATAn     | Write data in particular address of variable SRAM                                                                                                    |  |  |  |  |
| Variable                 |       | ADR_H: L(0x0000-0x6FFF)+<br>RD_LEN(0x00-0x7F) | Read data in particular address of variable SRAM                                                                                                    |  |  |  |  |
| SRAM                     | 0x83  | ADR_H:<br>L+RD_LEN+DATA0+<br>DATAn            | Response of DWIN LCD module                                                                                                    |  |  |  |  |
| Trend<br>Curve<br>Buffer | 0x84  | CH_Mode(Byte)+DATA0(Word)++<br>DATAn          | Write trend curve buffer.<br>CH_Mode defines the channels of<br>data :<br>> Each bit in CH_Mode<br>corresponds to one channel.<br>> CH_Mode. 0 corresponds<br>to channel 0.<br>> Low channel ranges<br>ahead.<br>> E.g.:<br>CH Mode=0x83(10000011B),<br>> data format like<br>"CH7+CH1+CH0" |  |  |  |  |

Register is accessed by every byte, variable SRAM and trend curve buffer is accessed by word.

## 4.3 Register

Register, 256 bytes, is used for hardware operation and process control.

| Register<br>Address | Definition | Length<br>(Byte) | Description                                                                                                    |
|---------------------|------------|------------------|----------------------------------------------------------------------------------------------------|
| 0x00                | Version    | 1                | DGUS version number, BCD code, 0x10 indicates V1.0.                                                                                    |
| 0x01                | LED_NOW    | 1                | LED brightness, 0x00-0x40.                                                                                                    |
| 0x02                | BZ_TIME    | 1                | Buzzer beeping time, by every 10ms.                                                                                                    |
| 0x03                | PIC_ID     | 2                | Read: read current picture ID.<br>Write: switch to specific picture ID.                                                                |
| 0x05                | TP_Flag    | 1                | 0x5A: there is update of touching area.<br>Others= no updating.<br>TouchPanel data is no longer updated if user did not clear the flag |

Beijing DWIN Technology Co., Ltd.

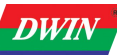

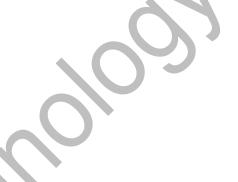

DGUS\_SDK User Guide V5.1

|                                   |                                               |                                | after data retrieving.                                                                                                    |                                   |  |  |  |
|-----------------------------------|-----------------------------------------------|--------------------------------|----------------------------------------------------------------------------------------------------|-----------------------------------|--|--|--|
| 0x06                              | TP_Status                                     | 1                              | 0x01: first click.<br>0x03: pressing down.<br>0x02: uplift pressing.<br>Others: null.                                        |                                   |  |  |  |
| 0x07                              | TP_Position                                   | 4                              | Coordinate of touching position: X_H:L, Y_H:L.                                                                               |                                   |  |  |  |
| 0x0B                              | TPC_Enable                                    | 1                              | 0x00: disable the touchPanel.<br>Others: enable the touchPanel.<br>Default setting: 0xFF.                                    |                                   |  |  |  |
| 0x0C-0x0F                         | Reserve                                       | 4                              | Undefined.                                                                                                    |                                   |  |  |  |
| 0x10-0x1A                         | R0-RA                                         | 11                             | Mapping of SD card config. register, read only.                                                                              |                                   |  |  |  |
| 0x1F                              | RTC_COM_ADJ                                   | 1                              | 0x5A: RTC data is rewritten through serial port, cleared after RTC auto updating.                                            |                                   |  |  |  |
| 0x20                              | RTC_NOW                                       | 16                             | YY:MM:DD:WW:HH:MM:SS                                                                                                    |                                   |  |  |  |
| Send serial con<br>written as any | mmand to modify cur<br>day you choose.        | rent time, e.g                 | j.: A5 5A 0A 80 1F 5A 12 10 25 0412 00 01. "04" means Th                                                                     | ursday, it can be                 |  |  |  |
| 0x30-0x3F                         | Reserve                                       | 16                             | Undefined.                                                                                                    |                                   |  |  |  |
| 0x40                              | En_Lib_OP                                     | 1                              | 0x5A: applying writing in font flash memory, clear after operation.                                                          |                                   |  |  |  |
| 0x41                              | Lib_OP_Mode                                   | 1                              | 0x50: Transfer data from variable SRAM to font flash memory.<br>0xA0: Transfer data from font flash memory to variable SRAM. |                                   |  |  |  |
| 0x42                              | Lib_ID                                        | 1                              | Designate font address for data exchange. Total space are 16MB, font space: 0x40-0x7F, maximum space of every font is 128KW. |                                   |  |  |  |
| 0x43                              | Lib_Address                                   | 3                              | Designate address in font library for data exchange. Sp<br>(word) address for data operation in font storage, 0x00:00:       | becified the first 00-0x01:FF:FF. |  |  |  |
| 0x46                              | VP                                            | 2                              | Designate variable SRAM addresses for data exchange. S (word) address for data operation in font storage, 0x00:00-           | pecified the first<br>0x6F:FF.    |  |  |  |
| 0x48                              | OP_Length                                     | 2                              | Length of exchanged data, by word.                                                                                           |                                   |  |  |  |
| Save 1KW va<br>command: A5        | riable data string sta<br>5A 0C 80 40 5A 50 4 | rting from 02<br>0 00 00 00 10 | x1000 address into #64 font ID with starting 0x0000 addr<br>0 00 02 00.                                                      | ess, send serial                  |  |  |  |
| 0x4A                              | Timer0                                        | 2                              | 16-bit software timer, in term of 4ms, auto-decrement to 0.                                                                  |                                   |  |  |  |
| 0x4C                              | Timer1                                        | 1                              | 8-bit software timer, in term of 4ms, auto-decrement to 0.                                                                   | Maximum<br>error is               |  |  |  |
| 0x4D                              | Timer2                                        | 1                              | 8-bit software timer, in term of 4ms, auto-decrement to 0. +/_4ms.                                                           |                                   |  |  |  |
| 0x4E                              | Timer3                                        | 1                              | 8-bit software timer, in term of 4ms, auto-decrement to 0.                                                                   |                                   |  |  |  |
| 0x4F                              | Key_code                                      | 1                              | Address of key code for 13 touch control config. file, 0.<br>Clear after operation executed.                                 | x00: null.                        |  |  |  |
| 0x50-0xFF                         | Reserve                                       | 182                            | Undefined.                                                                                                    |                                   |  |  |  |

Register is accessed by command 0x80/0x81.

DGUS Register Space: 0x00H-0xFFH, is written / read by byte.

DGUS Variable Data Memory Space: 0x0000H-0x6FFFH, is written / read by word.

Data in Curve buffer is written / read by word.

The communication between DGUS LCMs & Controllers (MCU) are driven by Variables that you may read and write in corresponding address.

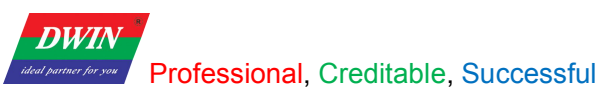

#### 4.4 VP & SP

## 4.4.1 VP (Variable Pointer)

#### 4.4.1.1 About VP

VP is the initial address of variables in variable SRAM (56KB) which separated into 28672 pcs of memory spaces from 0x0000 to 0x6FFF occupying two bytes for each below. (High bytes and Low bytes)

echnolo

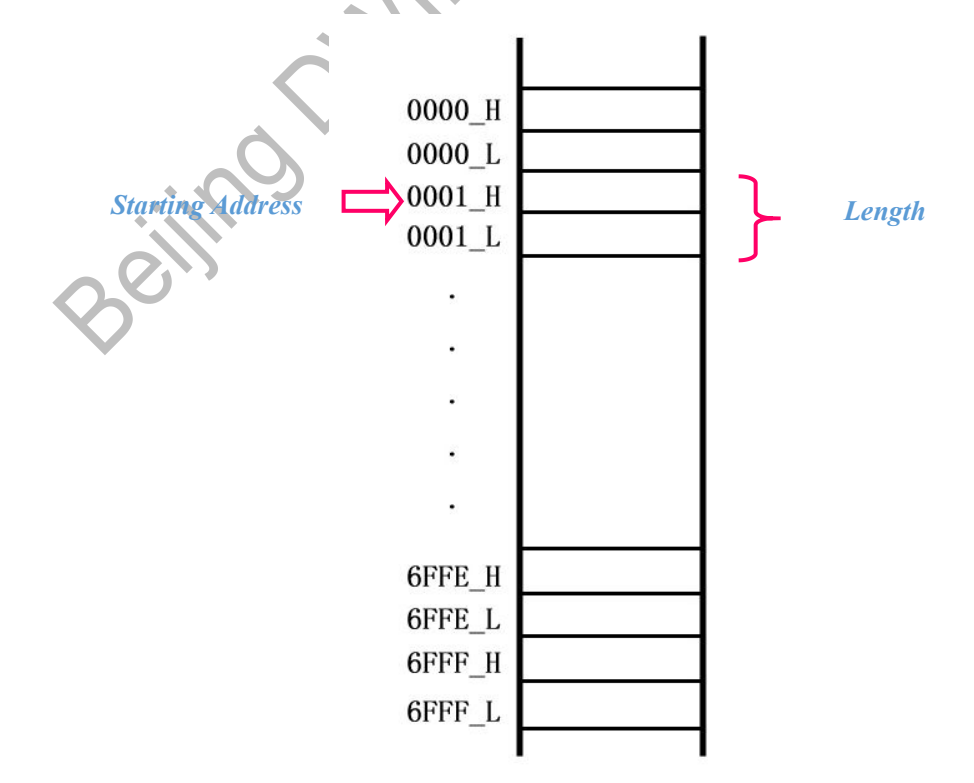

The communication between DGUS LCMs and host is oriented by variables that you may read or write in corresponding address. Reading &Writing of initial address and variable length could be changed via Command 0x82&0X83 if known in advance.

#### 4.4.1.2 How to use VP?

#### Assign VP for each variables

Each variable should be assigned a VP, yet overlap is not allowed. The value of the variable will be saved from the VP. For example, variable 1 as a long integer saved in 0x1001 while variable 2 as an integer have to be stored on another address preventing 0x1001 and 0x1002 from conflicts with variable 1.

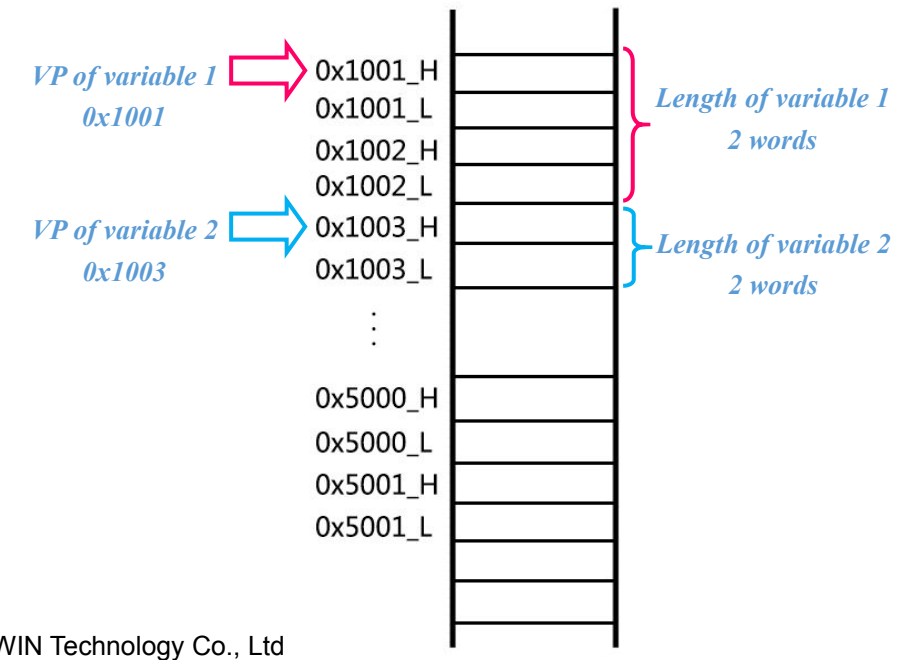

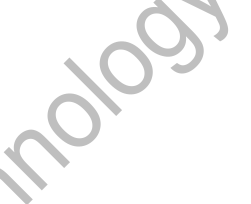

DGUS\_SDK User Guide V5.1

## Set VP via DGUS\_SDK

DWIN

For example, display and input a variable (No. 100) which is an integer. The VP of this variable is 0x1000.

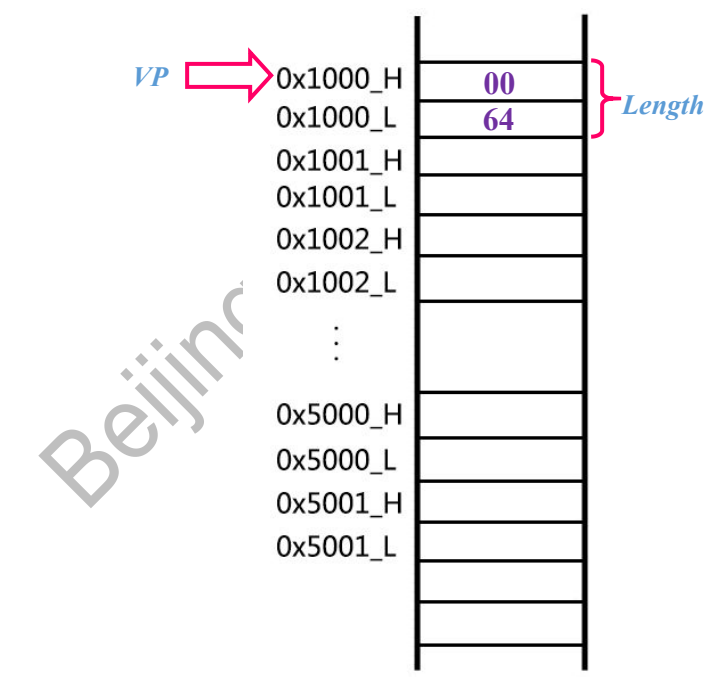

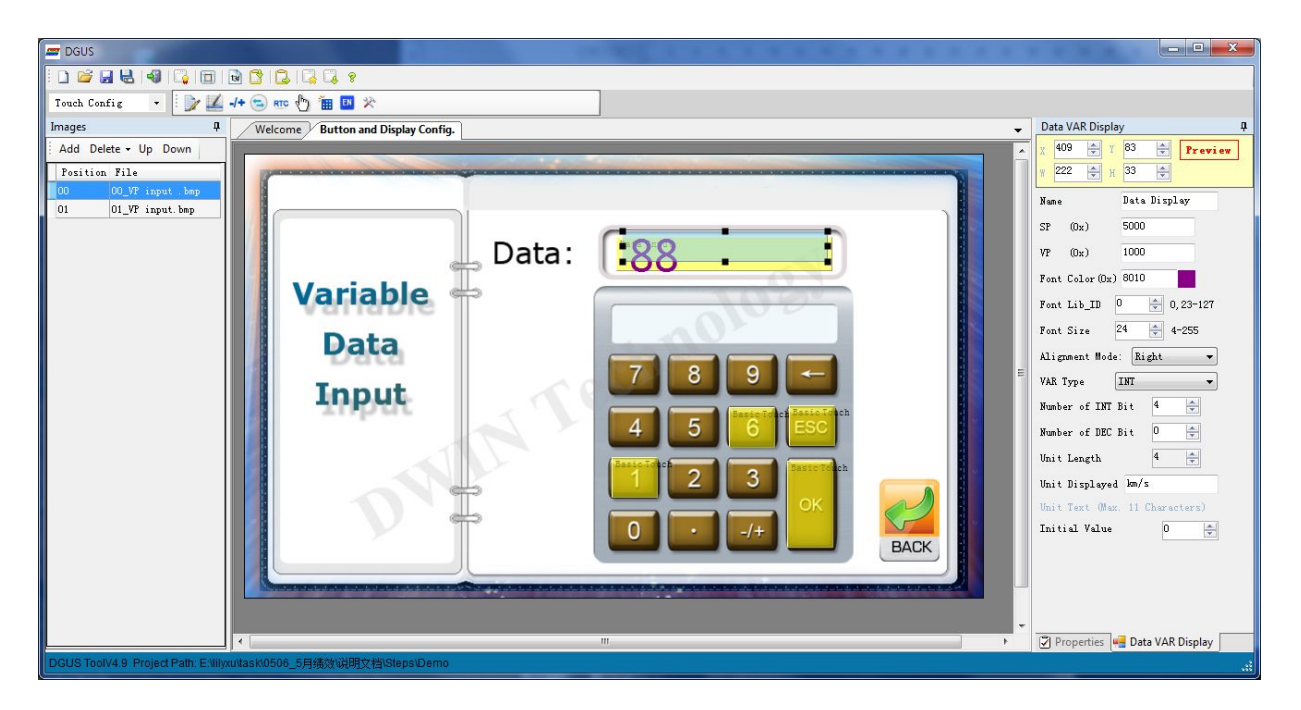

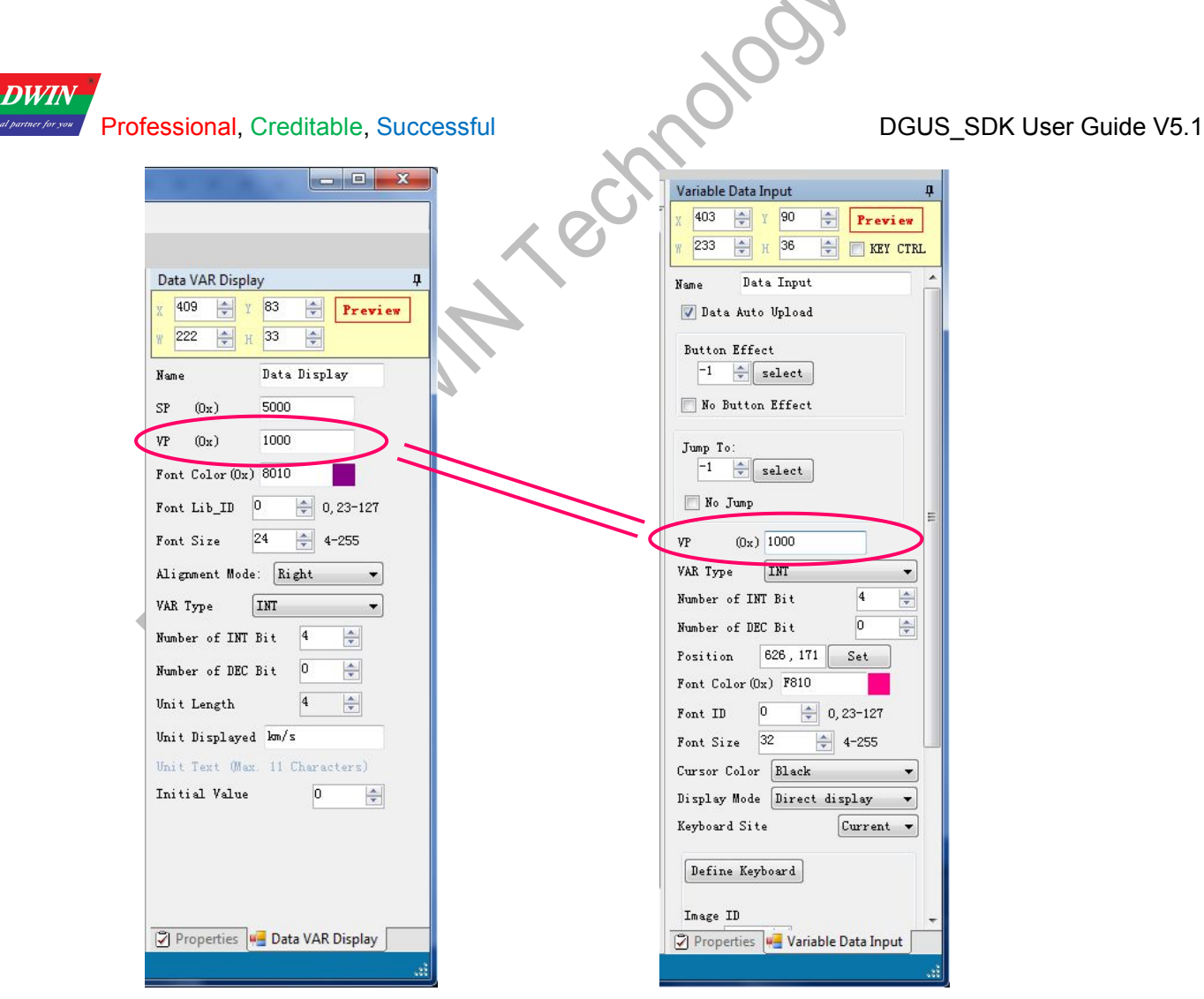

Supposing that reading & writing to the same one, touch and input parameters of VP should be the same accordingly.

## 4.4.2 SP (Stack Pointer)

### 4.4.2.1 About SP

SP is the initial address for saving variable attributes which described features of the variables, such as font color, font size and unit of variables, etc. The variable attributes refers to the Chapter Five of DGUS Dev. Guide.

| Ad   | dress  | Definition       | Data<br>Length | Description                                                                                                    |                                                                                                    |  |  |
|------|--------|------------------|----------------|----------------------------------------------------------------------------------------------------|----------------------------------------------------------------------------------------------------|--|--|
| 0x00 |        | 0x5A10           | 2              |                                                                                                    |                                                                                                    |  |  |
| 0x02 |        | *SP              | 2              | Stack pointer, default setting is                                                                                                    | s 0xFFFF (set by Config. file).                                                                                                    |  |  |
| 0x04 |        | 0x000D           | 2              | The whole process length (in                                                                                                    | terms of words).                                                                                                    |  |  |
| 0x06 | 0x00   | *VP              | 2              | Variable pointer.                                                                                                    |                                                                                                    |  |  |
| 0x08 | 0x01   | X, Y             | 4              | Top-left coordinate of text string.                                                                                                    |                                                                                                    |  |  |
| 0x0C | 0x03   | COLOR            | 2              | Text color.                                                                                                    |                                                                                                    |  |  |
| 0x0E | 0x04:H | Lib_ID           | 1              | Address of font file.                                                                                                    |                                                                                                    |  |  |
| 0x0F | 0x04:L | Font_X_Dots      | 1              | Horizontal pixel numbers.                                                                                                    |                                                                                                    |  |  |
| 0x10 | 0x05:H | ALI              | 1              | 0x00: right-aligned, 0x01: left-                                                                                                    | aligned, 0x02: centered.                                                                                                    |  |  |
| 0x11 | 0x05:L | Int_Num          | 1              | Length of integer digits.                                                                                                    |                                                                                                    |  |  |
| 0x12 | 0x06:H | Dec_Num          | 1              | Length of decimal digits.                                                                                                    | The sum should be less than 20.                                                                                                    |  |  |
| 0x13 | 0x06:L | VP_Data_Mo<br>de | 1              | VP mode.<br>0x00: integer (2 bytes).<br>0x01: long integer (4 bytes).<br>0x02: high byte in VP address<br>0x03: low byte in VP address.<br>0x04: double long integer (8 b<br>0x05: unsigned integer (2 byte<br>0x06: unsigned long integer (4 | -32768 - 32767<br>-2147483648 - 2147483647<br>0 - 255<br>0 - 255<br>ytes)9223372036854775808 - 9223372036854775807<br>as). 0 - 65535<br>4 bytes). 0 - 4294967295 |  |  |
| 0x14 | 0x07:H | Len_unit         | 1              | Length of unit.<br>0x00: without unit.                                                                                                    | , Su                                                                                                    |  |  |
| 0x15 | 0x07:L | String_Unit      | Max11          | Unit data, by ASCII code.                                                                                                    |                                                                                                    |  |  |

SP shares the same SRAM with VP from 0x0000 to 0x6FFF. It is only used for variable display but overlap exception.

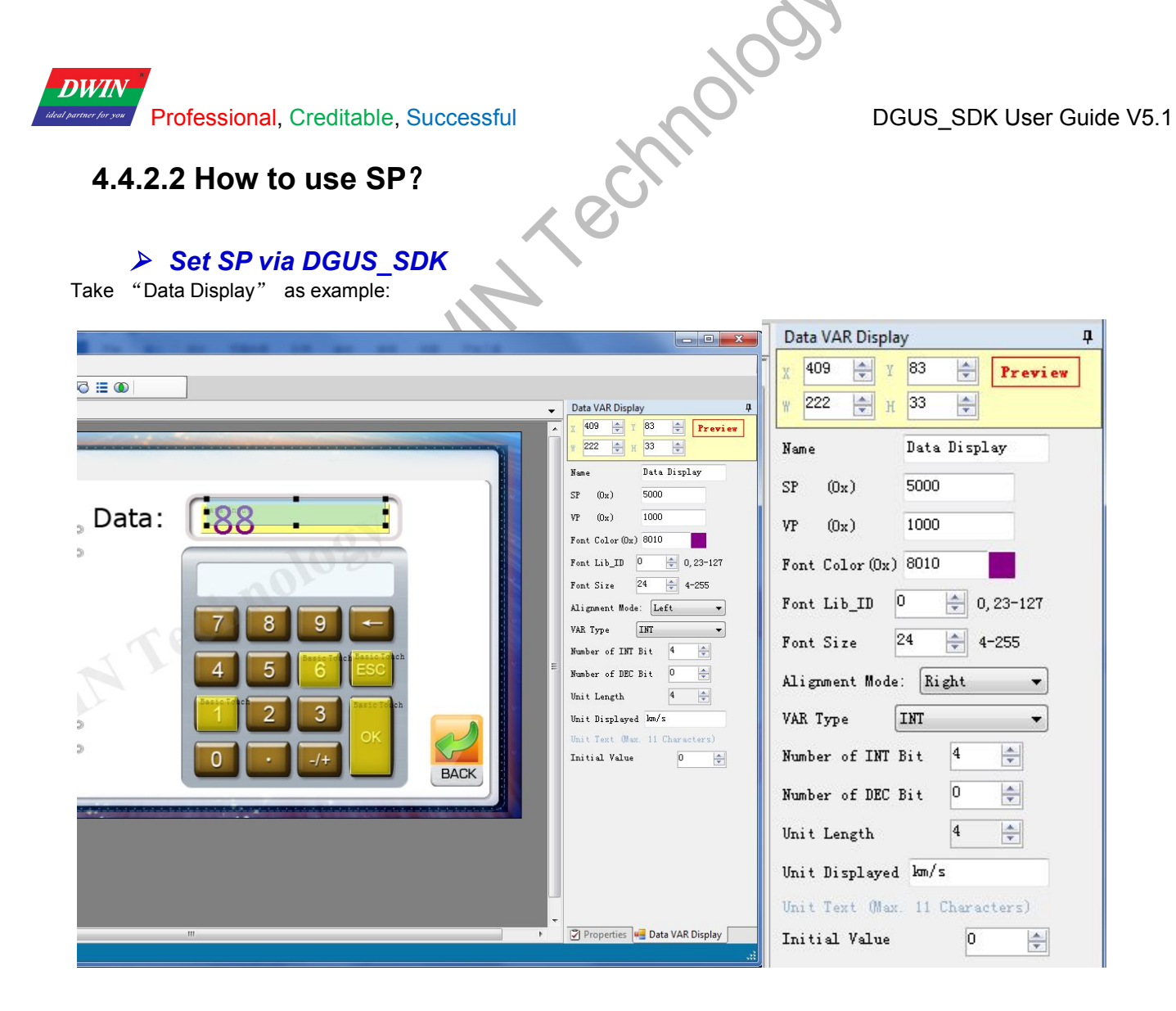

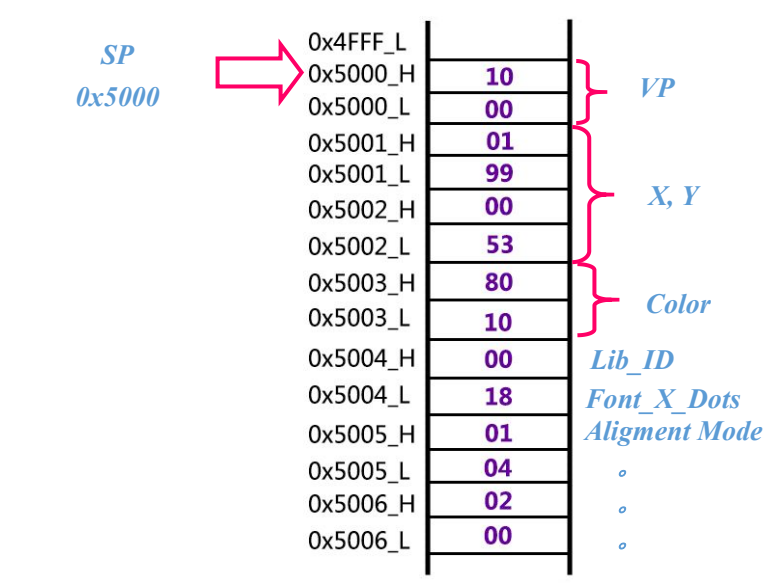

#### Change variable attributes via SP

Same sample as above:

DWIN

In operation, if user attempts to do the changes on data color to red, just need able to write down a new value into corresponding address.

MOION

|         | Ad     | dress  | Definition       | Data<br>Length | Description                                                                                                    |                                                                                                    |  |  |
|---------|--------|--------|------------------|----------------|----------------------------------------------------------------------------------------------------|----------------------------------------------------------------------------------------------------|--|--|
|         | 0x00   |        | 0x5A10           | 2              |                                                                                                    |                                                                                                    |  |  |
|         | 0x02   |        | *SP              | 2              | Stack pointer, default setting i                                                                                                    | s 0xFFFF (set by Config. file).                                                                                                    |  |  |
|         | 6x84   | x5000  | 0:000D           | 2              | The whole process length (in                                                                                                    | terms of words).                                                                                                    |  |  |
|         | 0x06   | 0x00   | *VP              | 2              | Variable pointer.                                                                                                    |                                                                                                    |  |  |
| The col | 010x08 | sangol | <b>X</b> , Y     | 4              | Top-left coordinate of text strin                                                                                                    | ng.                                                                                                    |  |  |
| n 0x500 | 30x0C  | 0x03   | COLOR            | 2              | Text color.                                                                                                    |                                                                                                    |  |  |
|         | 0x0E   | 0x04:H | Lib_ID           | 1              | Address of font file.                                                                                                    |                                                                                                    |  |  |
|         | 0x0F   | 0x04:L | Font_X_Dots      | 1              | Horizontal pixel numbers.                                                                                                    |                                                                                                    |  |  |
|         | 0x10   | 0x05:H | ALI              | 1              | 0x00: right-aligned, 0x01: left-                                                                                                    | aligned, 0x02: centered.                                                                                                    |  |  |
|         | 0x11   | 0x05:L | Int_Num          | 1              | Length of integer digits.                                                                                                    | The sum should be loss than 20                                                                                                    |  |  |
|         | 0x12   | 0x06:H | Dec_Num          | 1              | Length of decimal digits.                                                                                                    | The sum should be less than 20.                                                                                                    |  |  |
|         | 0x13   | 0x06:L | VP_Data_Mo<br>de | 1              | VP mode.<br>0x00: integer (2 bytes).<br>0x01: long integer (4 bytes).<br>0x02: high byte in VP address<br>0x03: low byte in VP address.<br>0x04: double long integer (8 b<br>0x05: unsigned integer (2 byte<br>0x06: unsigned long integer (4 byte). | $\begin{array}{c} -32768-32767\\ -2147483648-2147483647\\ s. 0-255\\ 0-255\\ ytes)9223372036854775808-9223372036854775807\\ es). 0-65535\\ 4 \ bytes). 0-4294967295 \end{array}$ |  |  |
|         | 0x14   | 0x07:H | Len_unit         | 1              | Length of unit.<br>0x00: without unit.                                                                                                    |                                                                                                    |  |  |
|         | 0x15   | 0x07:L | String_Unit      | Max11          | Unit data, by ASCII code.                                                                                                    |                                                                                                    |  |  |

Frame header (2 Bytes)+Data length (1 Byte)+Command (1 Byte)+Data (N Byte: ADR+data/LEN)+CRC (2 Bytes, optional) Send:5A A5 05 82 50 03 F8 00 Description: 5003: the address of color F800: the value of red color

## 4.5 Examples

Configure frame header and baud rate in CONFIG.TXT via DGUS SDK as below: R1=07 R3=5A

RA=A5

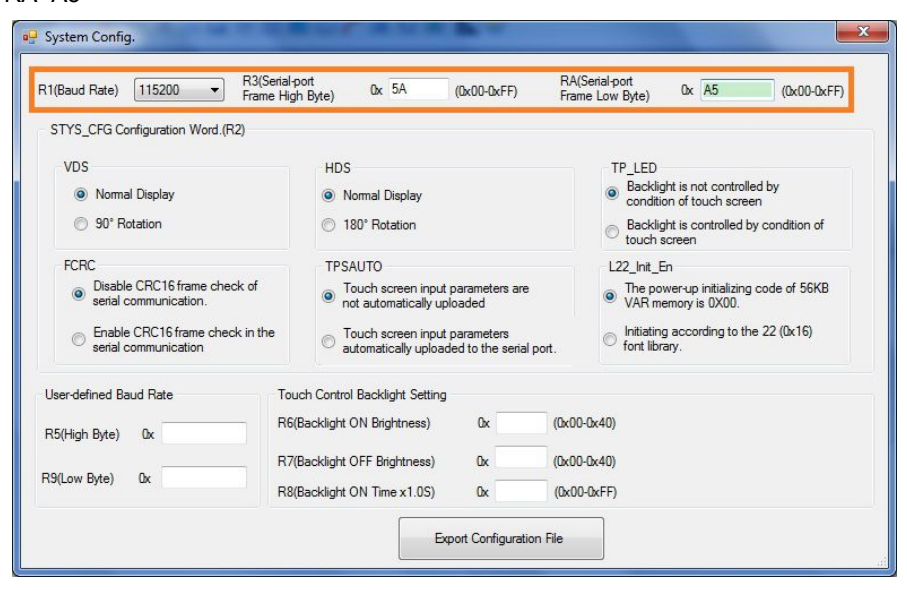

Frame header (2 Bytes)+Data length (1 Byte)+Command (1 Byte)+Data (N Byte: ADR+data/LEN)+CRC (2

| DWIN                              |                                |                                 | 10 <u>9</u> ,                                                                                                    |
|-----------------------------------|--------------------------------|---------------------------------|----------------------------------------------------------------------------------------------------|
| ideal partner for you Profe       | essional, C                    | reditab                         | le, Successful DGUS SDK User Guide V                                                                                                    |
| 51 Access                         | Register                       | of DG                           |                                                                                                    |
|                                   |                                |                                 |                                                                                                    |
| Switch current                    | Data Into                      | Regis<br>c_3:                   | ster                                                                                                    |
| Prote         > Registr           | essional, Creditable,          | Successful                      |                                                                                                    |
| A 256B regis<br>Register          | ter is designed fo             | Length                          | e setting and process control. Refer to the table below:                                                                                                    |
| Address<br>0x00                   | Version                        | (Byte)<br>1                     | DGUS version number, BCD code, 0x10 indicates V1.0.                                                                                                    |
| 0x01                              | LED_NOW                        | 1                               | LED brightness, 0x00-0x40.                                                                                                    |
| 0x02                              | BZ_TIME                        | 1                               | Buzzer beeping time, by every 10ms                                                                                                    |
| 0x03                              | PIC_ID                         | 2                               | Read: read current picture ID.<br>Write: jump to appointed picture ID.                                                                                                    |
| 0x05                              | TP_Flag                        | 1                               | Ox5A: there is update of touching coordinates.           Others= no updating.           Touchpanel data is no longer updated if user did not clear the flag after data reading. |
|                                   |                                |                                 | 0x01: first click.<br>0x03: pressing down                                                                                                    |
| Send: <mark>5</mark><br>Descripti | A A5 <mark>(</mark><br>on: 03: | ) <mark>4</mark> 80<br>Register | 0 <mark>03 00 03</mark><br>r for Picture ID                                                                                                    |
| <mark>0(</mark>                   | <mark>) 03:</mark> Appoi       | int pictur                      | re ID                                                                                                    |

| Register | Definition | Length<br>(Byte) | Description                                                            |
|----------|------------|------------------|------------------------------------------------------------------------|
| 0x00     | Version    | 1                | DGUS version number, BCD code, 0x10 indicates V1.0.                    |
| 0x01     | LED_NOW    | 1                | LED brightness, 0x00-0x40.                                             |
| 0x02     | BZ_TIME 1  |                  | Buzzer beeping time, by every 10ms.                                    |
| 0x03     | PIC_ID     | 2                | Read: read current picture ID.<br>Write: jump to appointed picture ID. |
|          |            |                  | 0x5A: there is update of touching coordinates.                         |

01: Read data by a byte

## 4.5.1.3 Response from the DGUS module

| Receive:   | 5A | A5  | 04  | 81    | <mark>00</mark> | 01   | <mark>47</mark> |  |
|------------|----|-----|-----|-------|-----------------|------|-----------------|--|
| Descriptio | n: | 47: | The | versi | on is           | 47 ( | V 4.7)          |  |

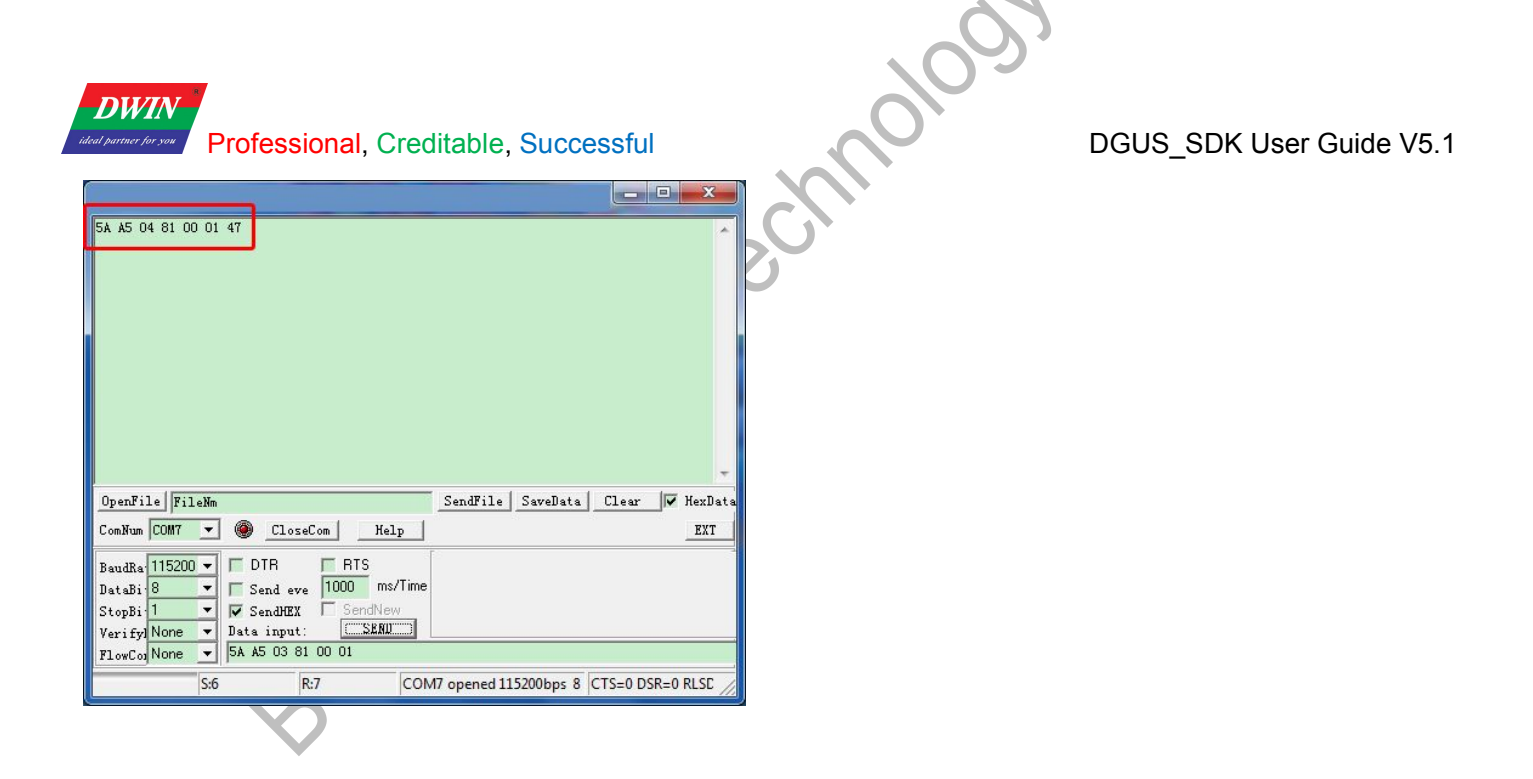

## 4.5.2 Access Variable SRAM

## 4.5.2.1 Write Data into variable SRAM

Write Data 100 to VP=0x0010

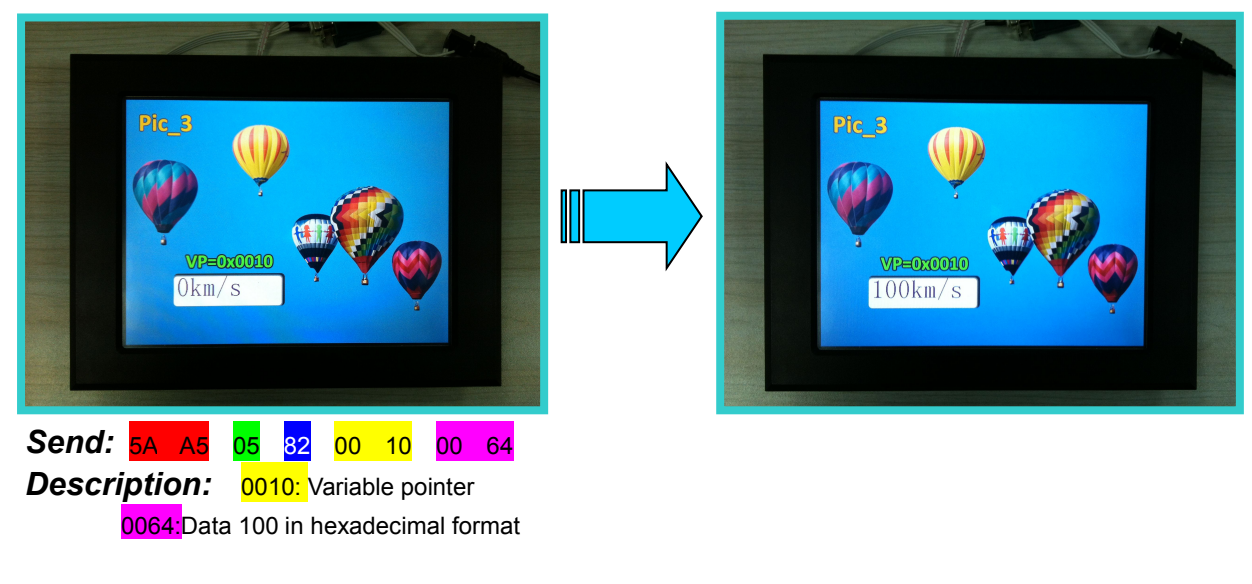

### 4.5.2.2 Read Data from variable SRAM

| Send:                               | 5A | A5 | <mark>04</mark> | 83 | 00 | 10 | 01 |  |
|-------------------------------------|----|----|-----------------|----|----|----|----|--|
| Description: 0010: Variable pointer |    |    |                 |    |    |    |    |  |
| 01: Read data by a word             |    |    |                 |    |    |    |    |  |

## 4.5.2.3 Response from the DGUS module

 Receive:
 5A
 A5
 05
 83
 00
 10
 01
 00
 20

 Description:
 0020:
 Data 32 in hexadecimal format

 4.5.3 Dynamic Trend Curve Display

 Send:
 5A
 A5
 12
 84
 12
 00 32 00 72 00 9F 00 04 00 17 00 36 00 93 00 1A

 Description:
 12:
 Channel 4 & Channel 1, 8bit(0001 0010)

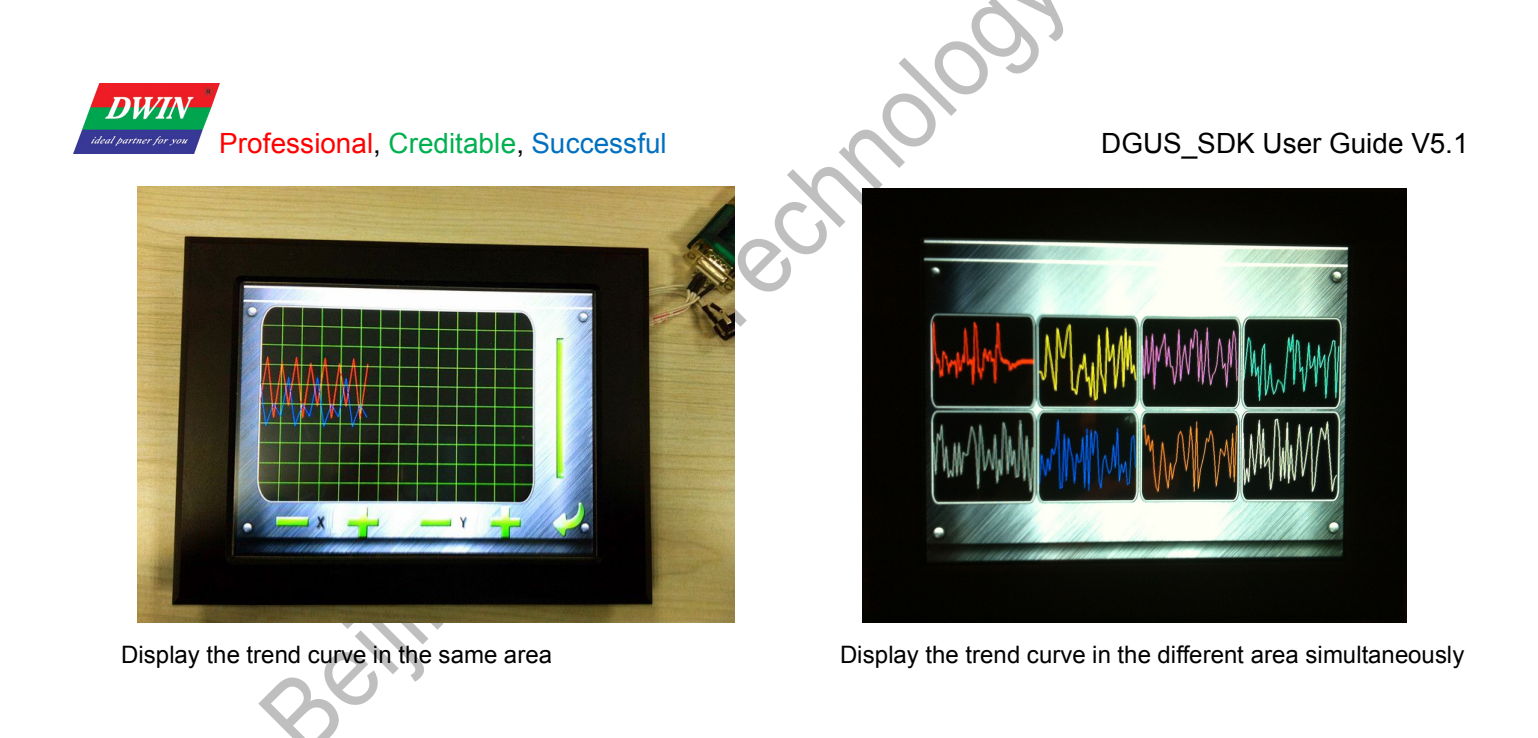

## 4.5.4 Basic Graphic Display

| String Format |                    |                                           |
|---------------|--------------------|-------------------------------------------|
| Address       | Definition         | Description                               |
| VP            | CMD                | Command.                                  |
|               | Data Daak Num Max  | Max number of data packs.                 |
| VP+1          | Data_Pack_Null_Max | For command 0x0002, it's number of graph. |
| VP+2          | DATA_Pack          |                                           |

#### Date Pack For Basic Graphic

|        |           | Description of Data Format, by word |                                 |         |                                         |  |  |  |  |  |
|--------|-----------|-------------------------------------|---------------------------------|---------|-----------------------------------------|--|--|--|--|--|
| CMD    | Function  | Relative<br>Address                 | Relative Data<br>Address Length |         | Description                             |  |  |  |  |  |
| 0x0001 | Det       | 0x00                                | 2                               | (x, y)  | Coordinate of dot.                      |  |  |  |  |  |
| 00001  | DOI       | 0x02                                | 1                               | Color   | Color of dot.                           |  |  |  |  |  |
|        |           | 0x00                                | 1                               | Color   | Color of line.                          |  |  |  |  |  |
| 0x0002 | Lino      | 0x01                                | 2                               | (x, y)0 | Coordinate of vertex 0.                 |  |  |  |  |  |
|        | LINE      | 0x03                                | x03 2                           |         | Coordinate of vertex 1.                 |  |  |  |  |  |
|        |           | 0x01+2*n 2                          |                                 | (x, y)n | Coordinate of vertex n.                 |  |  |  |  |  |
| 0x0003 |           | 0x00                                | 2                               | (x, y)s | Coordinate of top-left.                 |  |  |  |  |  |
|        | Rectangle | 0x02                                | 2                               | (x, y)e | Coordinate of bottom-right.             |  |  |  |  |  |
|        |           | 0x04                                | 1                               | Color   | Color of rectangle.                     |  |  |  |  |  |
|        | Destangle | 0x00                                | 2                               | (x, y)s | Coordinate of top-left.                 |  |  |  |  |  |
| 0x0004 |           | 0x02                                | 2                               | (x, y)e | Coordinate of bottom-right.             |  |  |  |  |  |
|        | Alea Fill | 0x04                                | 1                               | Color   | Filled color.                           |  |  |  |  |  |
|        |           | 0x00                                | 2                               | (x, y)  | Coordinate of center of circle.         |  |  |  |  |  |
| 0x0005 | Circle    | 0x02                                | 1                               | Rad     | Radius of circle.                       |  |  |  |  |  |
|        |           | 0x03                                | 1                               | Color   | Color of circle.                        |  |  |  |  |  |
| 0,0006 | Picture   | 0x00                                | 1                               | Pic_ID  | Image ID of cutting area.               |  |  |  |  |  |
| 0,0000 | Cut/Paste | 0x01                                | 2                               | (x, y)s | Coordinate of top-left of cutting area. |  |  |  |  |  |

Beijing DWIN Technology Co., Ltd.

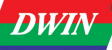

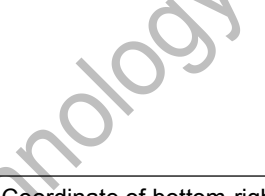

DGUS\_SDK User Guide V5.1

|        |                 | 0x03           | 2            | (x, y)e      | Coordinate of bottom-right of cutting area.                                                             |  |  |  |  |  |  |
|--------|-----------------|----------------|--------------|--------------|----------------------------------------------------------------------------------------------------|--|--|--|--|--|--|
|        |                 | 0x05           | 2            | (x, y)       | Paste position on current screen.                                                                       |  |  |  |  |  |  |
|        |                 | 0x00           | 2            | (x, y)       | Coordinate of top-left of icon.                                                                         |  |  |  |  |  |  |
| 0x**07 | lcon<br>Display | 0x02           | 1            | ICON_ID      | Icon ID in icon file, high byte of command specifies address of icon file, display mode is transparent  |  |  |  |  |  |  |
|        |                 | 0x00           | 2            | (x v)        | Coordinate of sampling dot                                                                              |  |  |  |  |  |  |
| 0x0008 | Area Fill       | 0x02           | 2            | Color        | Filled color                                                                                            |  |  |  |  |  |  |
|        |                 | 0x00           | 1            | Color0       |                                                                                                    |  |  |  |  |  |  |
|        | Vertical        | 0x01           | 1            | XO           | _                                                                                                    |  |  |  |  |  |  |
| 0x0009 |                 | 0x02           | 1            | Y0s          | Connect (X0, Y0s), (X0, Y0e) with color0.                                                               |  |  |  |  |  |  |
|        |                 | 0x03           | 1            | Y0e          |                                                                                                    |  |  |  |  |  |  |
|        | 0               | Description of | of Data Forr | mat. by word |                                                                                                    |  |  |  |  |  |  |
| CMD    | Function        | Relative Data  |              | Definition   | Description                                                                                             |  |  |  |  |  |  |
|        | · ·             | Address        | Length       |              | ·                                                                                                    |  |  |  |  |  |  |
| 0x0001 | Dot             | 0x00           | 2            | (x, y)       | Coordinate of dot.                                                                                      |  |  |  |  |  |  |
|        |                 | 0x02           | 1            | Color        | Color of dot.                                                                                           |  |  |  |  |  |  |
|        |                 | 0x00           | 1            | Color        | Color of line.                                                                                          |  |  |  |  |  |  |
| 0x0002 | Line            | 0x01           | 2            | (x, y)0      | Coordinate of vertex 0.                                                                                 |  |  |  |  |  |  |
|        |                 | 0x03           | 2            | (x, y)1      | Coordinate of vertex 1.                                                                                 |  |  |  |  |  |  |
|        |                 | 0x01+2*n       | 2            | (x, y)n      | Coordinate of vertex n.                                                                                 |  |  |  |  |  |  |
|        | Rectangle       | 0x00           | 2            | (x, y)s      | Coordinate of top-left.                                                                                 |  |  |  |  |  |  |
| 0x0003 |                 | 0x02           | 2            | (x, y)e      | Coordinate of bottom-right.                                                                             |  |  |  |  |  |  |
|        |                 | 0x04           | 1            | Color        | Color of rectangle.                                                                                     |  |  |  |  |  |  |
| 0x0004 | Rectangle       | 0x00           | 2            | (x, y)s      | Coordinate of top-left.                                                                                 |  |  |  |  |  |  |
|        | Area Fill       | 0x02           | 2            | (x, y)e      | Coordinate of bottom-right.                                                                             |  |  |  |  |  |  |
|        |                 | 0x04           | 1            | Color        | Filled color.                                                                                           |  |  |  |  |  |  |
|        |                 | 0x00           | 2            | (x, y)       | Coordinate of center of circle.                                                                         |  |  |  |  |  |  |
| 0x0005 | Circle          | 0x02           | 1            | Rad          | Radius of circle.                                                                                       |  |  |  |  |  |  |
|        |                 | 0x03           | 1            | Color        | Color of circle.                                                                                        |  |  |  |  |  |  |
|        |                 | 0x00           | 1            | Pic_ID       | Image ID of cutting area.                                                                               |  |  |  |  |  |  |
| 0x0006 | Picture         | 0x01           | 2            | (x, y)s      | Coordinate of top-left of cutting area.                                                                 |  |  |  |  |  |  |
|        | Cut/Paste       | 0x03           | 2            | (x, y)e      | Coordinate of bottom-right of cutting area.                                                             |  |  |  |  |  |  |
|        |                 | 0x05           | 2            | (x, y)       | Paste position on current screen.                                                                       |  |  |  |  |  |  |
|        | Icon            | 0x00           | 2            | (x, y)       | Coordinate of top-left of icon.                                                                         |  |  |  |  |  |  |
| 0x**07 | Display         | 0x02           | 1            | ICON_ID      | Icon ID in icon file, high byte of command specifies address of icon file, display mode is transparent. |  |  |  |  |  |  |
|        |                 | 0x00           | 2            | (x, y)       | Coordinate of sampling dot.                                                                             |  |  |  |  |  |  |
| 0x0008 | Area Fill       | 0x02           | 1            | Color        | Filled color.                                                                                           |  |  |  |  |  |  |
|        |                 | 0x00           | 1            | Color0       |                                                                                                    |  |  |  |  |  |  |
|        | Vertical        | 0x01           | 1            | X0           |                                                                                                    |  |  |  |  |  |  |
| 0x0009 | Line            | 0x02           | 1            | Y0s          | Connect (X0, Y0s), (X0, Y0e) with color0.                                                               |  |  |  |  |  |  |
|        |                 | 0x03           | 1            | Y0e          |                                                                                                    |  |  |  |  |  |  |

## Status Flag:

0xFF Current drawing operation finished.

0xFE This operation will be skipped (ignored).

DWIN

Professional, Creditable, Successful

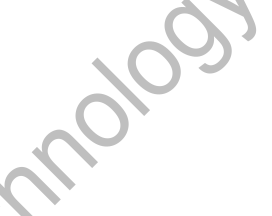

DGUS\_SDK User Guide V5.1

Take Circle Drawing for example

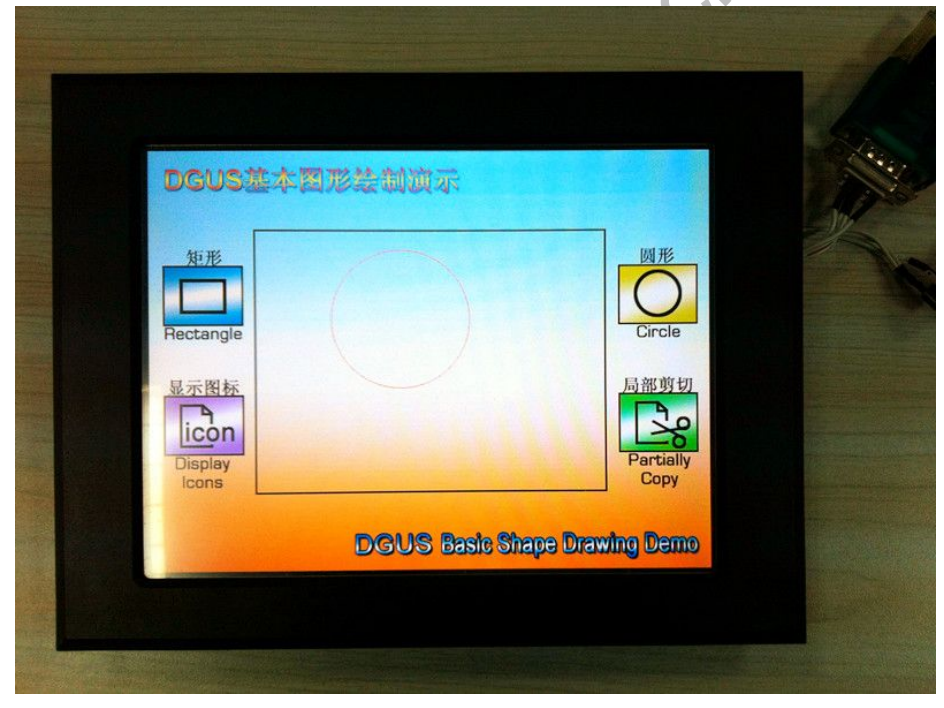

1) Add a basic graphic display via DGUS SDK software and set vp to 0x00A0 as below:

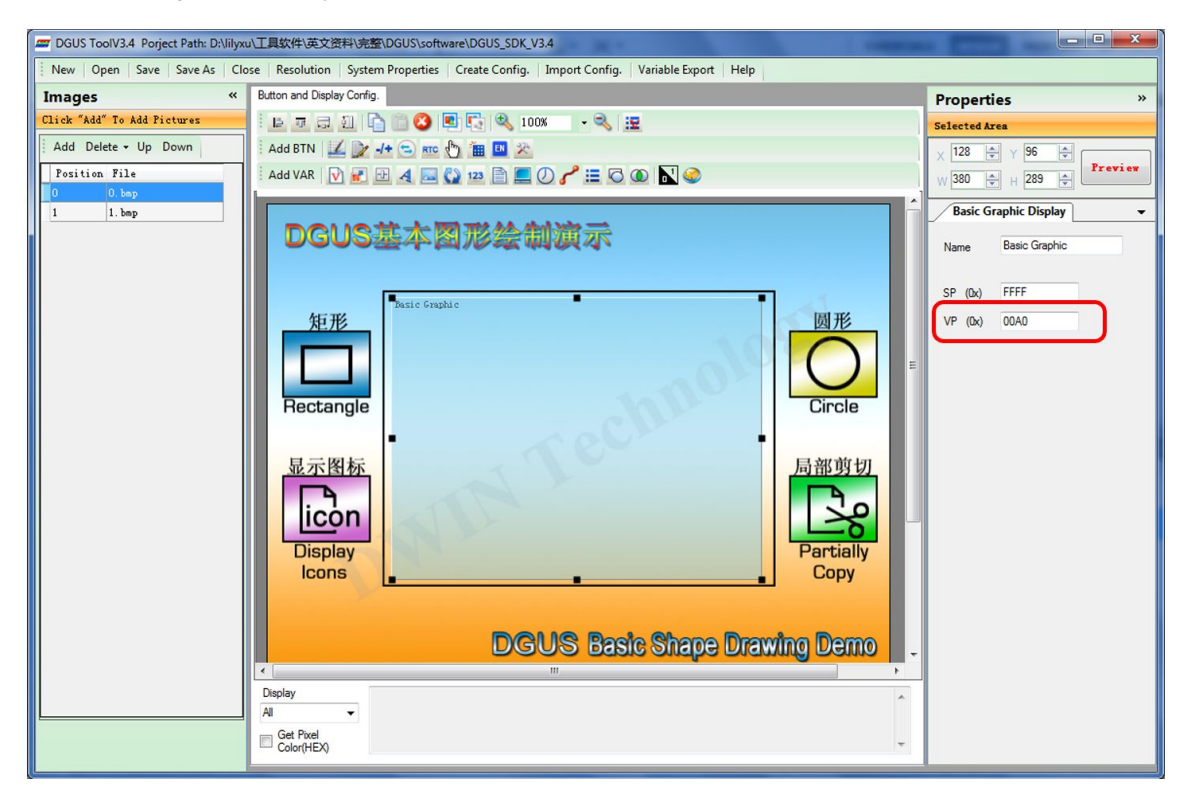

#### 2) Send commands by serial port

| 1 |        | _             |    |      | _    |    | -  |     |        | _     |    |                            | _                 |    |    |    |    |    |    |    |    |  |  |  |
|---|--------|---------------|----|------|------|----|----|-----|--------|-------|----|----------------------------|-------------------|----|----|----|----|----|----|----|----|--|--|--|
|   |        |               |    | 0x00 |      |    | 2  |     | (x, y) |       |    | Circle center coordinates. |                   |    |    |    |    |    |    |    |    |  |  |  |
|   | 0x0005 | 0x0005 Circle |    |      | 0x02 |    |    | 1   |        | Rad   |    |                            | Radius of circle. |    |    |    |    |    |    |    |    |  |  |  |
|   |        |               |    |      | 0x03 |    |    | 1 C |        | Color |    | Ci                         | Circle color.     |    |    |    |    |    |    |    |    |  |  |  |
|   |        |               |    |      | ~    |    |    |     |        |       |    |                            |                   |    |    |    |    |    |    |    |    |  |  |  |
| S | end:   | 5A            | A5 | 11   | 82   | 00 | A0 | 00  | 05     | 00    | 01 | 01                         | 64                | 00 | EF | 00 | 64 | F8 | 00 | FF | 00 |  |  |  |

## DWIN Null partner for your Professional, Creditable, Successful

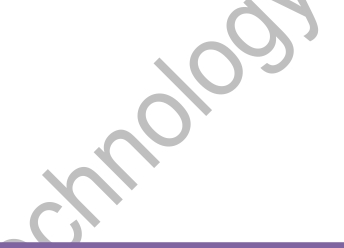

## DGUS\_SDK User Guide V5.1

|   | Hex   | Description                          |  |  |  |  |  |  |
|---|-------|--------------------------------------|--|--|--|--|--|--|
|   | 5A A5 | Frame header                         |  |  |  |  |  |  |
|   | 11    | Data length                          |  |  |  |  |  |  |
|   | 82    | Command                              |  |  |  |  |  |  |
|   | 00 A0 | VP                                   |  |  |  |  |  |  |
|   | 00 05 | Circle command                       |  |  |  |  |  |  |
|   | 00 01 | One circle                           |  |  |  |  |  |  |
|   | 01 64 | X coordinate of center of circle:356 |  |  |  |  |  |  |
| 0 | 00 EF | Y coordinate of center of circle:239 |  |  |  |  |  |  |
|   | 00 64 | Radius of circle:100                 |  |  |  |  |  |  |
|   | F8 00 | Color: red                           |  |  |  |  |  |  |
|   | FF 00 | Drawing operation finished           |  |  |  |  |  |  |